# MicroLogic<sup>™</sup> 5.0P and 6.0P Electronic Trip Units

**Instruction Bulletin** 

48049-137-06EN R09/2023

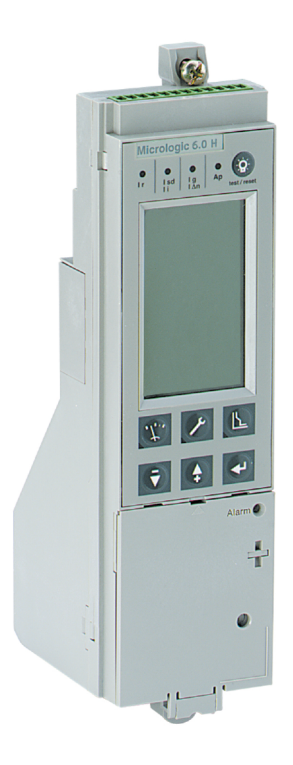

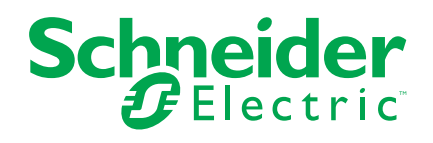

# **Legal Information**

The Schneider Electric brand and any trademarks of Schneider Electric SE and its subsidiaries referred to in this guide are the property of Schneider Electric SE or its subsidiaries. All other brands may be trademarks of their respective owners.

This guide and its content are protected under applicable copyright laws and furnished for informational use only. No part of this guide may be reproduced or transmitted in any form or by any means (electronic, mechanical, photocopying, recording, or otherwise), for any purpose, without the prior written permission of Schneider Electric.

Schneider Electric does not grant any right or license for commercial use of the guide or its content, except for a non-exclusive and personal license to consult it on an "as is" basis. Schneider Electric products and equipment should be installed, operated, serviced, and maintained only by qualified personnel.

As standards, specifications, and designs change from time to time, information contained in this guide may be subject to change without notice.

To the extent permitted by applicable law, no responsibility or liability is assumed by Schneider Electric and its subsidiaries for any errors or omissions in the informational content of this material or consequences arising out of or resulting from the use of the information contained herein.

Schneider Electric, Square D, MicroLogic, PowerPacT and MasterPacT are trademarks and the property of Schneider Electric SE, its subsidiaries, and affiliated companies. All other trademarks are the property of their respective owners.

# **Table of Contents**

| Hazard Categories and Special Symbols                         | 7  |
|---------------------------------------------------------------|----|
| Please Note                                                   | 8  |
| General Information                                           | 9  |
| Introduction                                                  | 9  |
| Communications                                                | 10 |
| Power and Control Settings                                    | 10 |
| Switch Settings                                               | 10 |
| MicroLogic 5.0P Trip Unit                                     | 11 |
| MicroLogic 6.0P Trip Unit                                     | 12 |
| LSIG Protection                                               | 13 |
| Long-Time Protection                                          | 13 |
| Short-Time Protection                                         | 15 |
| Instantaneous Protection                                      | 16 |
| Ground-Fault Protection for Equipment                         | 17 |
| MicroLogic Trip Unit Configuration                            | 18 |
| Control Power                                                 | 18 |
| External Power Supply                                         | 19 |
| MicroLogic Setup                                              | 20 |
| Advanced Protection                                           | 20 |
| Neutral Protection                                            | 20 |
| Alarms                                                        | 21 |
| Minimum (Under) and Maximum (Over) Demand Current and Voltage |    |
| Protection                                                    | 23 |
| Current or Voltage Unbalance Protection                       | 23 |
| Reverse Power Protection (rPmax)                              | 24 |
| Minimum (Under) and Maximum (Over) Frequency Protection       | 24 |
| Load Shedding                                                 | 25 |
| Phase Rotation Protection                                     | 25 |
| M2C and M6C Programmable Contact Kits                         | 26 |
| Zone-selective Interlocking                                   | 26 |
| Metering                                                      | 27 |
| Trip Unit Testing                                             | 27 |
| Operation Counter                                             | 27 |
| Indicator Lights                                              | 28 |
| Overload Indicator Light                                      | 28 |
| Trip Indicator Lights                                         | 28 |
| Test/Reset Button                                             | 29 |
| Graphic Display Screen                                        | 29 |
| Contact Wear Indicator                                        | 29 |
| Graphic Display Navigation                                    | 30 |
| Graphic Display Navigation Buttons                            | 30 |
| Bar Graph Display and Menus                                   | 31 |
| Metering Menu                                                 | 32 |
| Maintenance Menu                                              | 33 |

| Protection Menu                               |          |
|-----------------------------------------------|----------|
| Trip Unit Configuration                       |          |
| Trip Unit Parameters Adjustment               |          |
| M2C/M6C Programmable Contacts                 |          |
| MicroLogic Trip Unit Setup                    | 41       |
| Metering Setup                                | 45       |
| Communication Module Setup                    |          |
| Switch Settings Adjustment                    | 50       |
| Examples                                      | 52       |
| MicroLogic 5.0P Trip Unit                     | 52       |
| MicroLogic 6.0P Trip Unit                     | 53       |
| Zone-Selective Interlocking (ZSI)             | 54       |
| Trip Unit Operation Verification              | 55       |
| Trip Unit Resetting                           | 55       |
| Equipment Ground-Fault Trip Functions Testing |          |
| Trip Unit Status Check                        | 57       |
| Operation                                     | 58       |
| Metered Values                                | 58       |
| Current Levels                                | 59       |
| Voltage Levels                                | 60       |
| Power I evels                                 | 61       |
| Energy Levels                                 | 62       |
| Frequency                                     | 63       |
| Trip Unit History                             |          |
| Trip History                                  |          |
| Alarm History                                 |          |
| Operation Counter                             |          |
| Contact Wear                                  |          |
| Protection Setup                              |          |
| Amperage Protection                           |          |
| Voltage Protection                            |          |
| Other Protection                              |          |
| Current Load Shedding                         |          |
| Power Load Shedding                           |          |
| Trin I Init Replacement                       | 74       |
| Required Tools                                |          |
| Prenaration                                   |          |
| Record Switch Settings                        |          |
| Circuit Breaker Disconnection                 |          |
| Circuit Breaker Accessory Cover Removal       |          |
| Rating Plug Removal                           |          |
|                                               |          |
| Trip Unit Replacement                         | 70       |
| Battery Installation                          |          |
| Trin   Init Installation                      |          |
| Circuit Breaker Accessory Cover Replacement   | <br>۵۵   |
| Trin Unit Installation Check                  | סס<br>ספ |
|                                               |          |

| Secondary Injection Testing                      | 80  |
|--------------------------------------------------|-----|
| Primary Injection Testing                        | 80  |
| Check Accessory Operation                        | 80  |
| Trip Unit Setup                                  | 80  |
| Circuit Breaker Reconnection                     | 81  |
| Adjustable Rating Plug Replacement               | 82  |
| Remove Rating Plug                               | 82  |
| Install New Rating Plug                          | 83  |
| Battery Replacement                              | 84  |
| Circuit Breaker Disconnection                    | 84  |
| Accessory Cover Removal                          |     |
| Withstand Module Shifting                        | 84  |
| Battery Replacement                              | 85  |
| Withstand Module Replacement                     | 85  |
| Accessory Cover Replacement                      |     |
| Circuit Breaker Reconnection                     | 86  |
| Appendix A—Graphic Display Flowcharts            |     |
| Metering Menu Flowchart                          | 87  |
| Maintenance Menu Flowchart                       |     |
| Protection Menu Flowchart                        |     |
| Appendix B—Default Settings and Tolerances       | 90  |
| Default Settings                                 | 90  |
| Metering Range and Accuracy                      | 94  |
| Appendix C—Network/Com Access                    | 96  |
| Remotely Readable Values                         | 96  |
| List of Registers                                |     |
| Appendix D—Trip Unit Voltage Supply Architecture | 113 |
| Minimum Voltage Protection                       | 113 |
| Voltage Unbalance Protection                     | 114 |
| Loss of Multiple Phases                          | 116 |
| Appendix E—Trip Unit Settings                    | 117 |
| Index                                            |     |
|                                                  |     |

# **Hazard Categories and Special Symbols**

Read these instructions carefully and look at the equipment to become familiar with the device before trying to install, operate, service, or maintain it. The following special messages may appear throughout this bulletin or on the equipment to warn of hazards or to call attention to information that clarifies or simplifies a procedure.

The addition of either symbol to a "Danger" or "Warning" safety label indicates that an electrical hazard exists which will result in personal injury if the instructions are not followed.

This is the safety alert symbol. It is used to alert you to personal injury hazards. Obey all safety messages that follow this symbol to avoid possible injury or death.

### 

**DANGER** indicates a hazardous situation which, if not avoided, **will result in** death or serious injury.

Failure to follow these instructions will result in death or serious injury.

## 

**WARNING** indicates a hazardous situation which, if not avoided, **could result in** death or serious injury.

Failure to follow these instructions can result in death, serious injury, or equipment damage.

# 

**CAUTION** indicates a hazardous situation which, if not avoided, **could result in** minor or moderate injury.

Failure to follow these instructions can result in injury or equipment damage.

# NOTICE

**NOTICE** is used to address practices not related to physical injury. The safety alert symbol is not used with this signal word.

Failure to follow these instructions can result in equipment damage.

**NOTE:** Provides additional information to clarify or simplify a procedure.

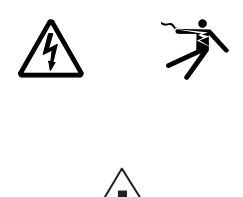

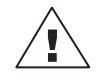

# **Please Note**

Electrical equipment should be installed, operated, serviced, and maintained only by qualified personnel. No responsibility is assumed by Schneider Electric for any consequences arising out of the use of this material.

A qualified person is one who has skills and knowledge related to the construction, installation, and operation of electrical equipment and has received safety training to recognize and avoid the hazards involved.

# **General Information**

# Introduction

MicroLogic<sup>™</sup> trip units provide adjustable tripping functions on electronic trip circuit breakers. The product name (A) specifies the level of protection provided by the trip unit.

| MicroLogic 5.0P                                                                                                    |
|----------------------------------------------------------------------------------------------------|
| Type of protection<br>2—Basic IEC protection (LSO)<br>3—Basic UL protection (LI)<br>5—Selective protection (LSI)<br>6—Selective protection plus ground fault<br>protection for equipment (LSIG) |
| Trip unit series<br>0—Indicates the first version                                                                                                    |
| CType of measurement<br>None—Provides protection only<br>A—Provides protection plus ammeter measuremen                                                                                          |

P—Provides protection plus power measurements H—Provides protection plus harmonic metering

MicroLogic trip units are field replaceable to allow for upgrading of the trip unit in the field. For complete information on available circuit breaker models, frame sizes, interrupting ratings, sensor plugs, rating plugs and trip units, see the product catalog.

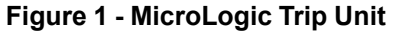

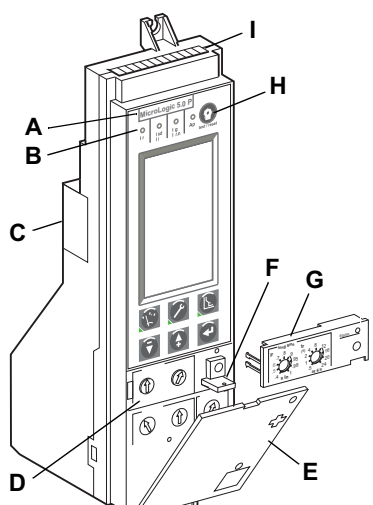

| А | Product Name                                              |
|---|-----------------------------------------------------------|
| В | Trip Indicators                                           |
| С | Battery Housing                                           |
| D | Adjustable Switches                                       |
| Е | Switch Cover                                              |
| F | Sealing Tab                                               |
| G | Adjustable Rating Plug                                    |
| н | Reset Button for Battery Status Check and Trip Indicators |
| I | External Terminal Block Connection                        |

## Communications

## **A**WARNING

# POTENTIAL COMPROMISE OF SYSTEM AVAILABILITY, INTEGRITY, AND CONFIDENTIALITY

- Change default passwords at first use to help prevent unauthorized access to device settings, controls and information.
- Disable unused ports/services and default accounts to help minimize pathways for malicious attackers.
- Place networked devices behind multiple layers of cyber defenses (such as firewalls, network segmentation, and network intrusion detection and protection.
- Use cybersecurity best practices (for example, least privilege, separation of duties) to help prevent unauthorized exposure, loss, modification of data and logs, or interruption of services.

Failure to follow these instructions can result in death, serious injury, or equipment damage.

MicroLogic trip units can communicate with other devices via "Modbus" through the Circuit Breaker Communication Module (BCM). For information on the communication feature, see the product catalog and Modbus Communications System Product Data Bulletin 0613DB0702.

## **Power and Control Settings**

Using the graphic display screen and keypad on the trip unit, trip unit options can be set or system measurements checked. See Graphic Display Navigation, page 30 for more information. System measurements can also be checked using the System Manager Software (SMS), Version 3.2 or later, or other network system management software.

## **Switch Settings**

On the face of the trip unit are adjustable switches to allow changing of the LSI or LSIG trip characteristics of the trip unit. Trip units are shipped with the long-time pickup switch set at 1.0 and all other trip unit switches set at their lowest settings. All advanced protection settings are turned "off."

Fine switch adjustments can be made with the navigation keys. See Switch Settings Adjustment, page 50.

# MicroLogic 5.0P Trip Unit

Figure 2 - 5.0P Trip Unit

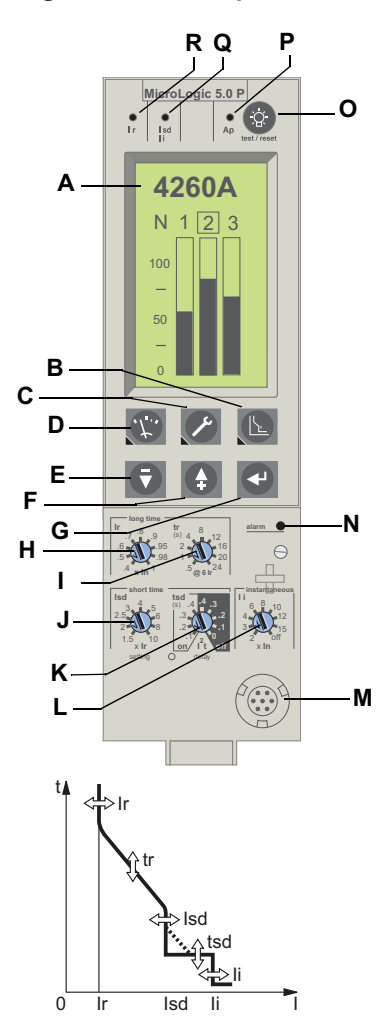

| А | Graphic display screen                                                      |
|---|-----------------------------------------------------------------------------|
| В | Protection menu button (Button includes an LED indicating the active menu)  |
| С | Maintenance menu button (Button includes an LED indicating the active menu) |
| D | Metering menu button                                                        |
| Е | Down button                                                                 |
| F | Up button                                                                   |
| G | Enter button                                                                |
| н | Long-time pickup (Ir) switch                                                |
| Ι | Long-time delay (tr) switch                                                 |
| J | Short-time pickup (Isd) switch                                              |
| К | Short-time delay (tsd) switch                                               |
| L | Instantaneous pickup (li) switch                                            |
| М | Test plug receptacle                                                        |
| Ν | Long-time pickup overload indicator light                                   |
| 0 | Reset button for battery status check and trip indicator LED                |
| Ρ | Self-protection and advanced-protection indicator light                     |
| Q | Short-time or instantaneous trip indicator light                            |
| R | Long-time trip indicator light                                              |

# MicroLogic 6.0P Trip Unit

### Figure 3 - 6.0P Trip Unit

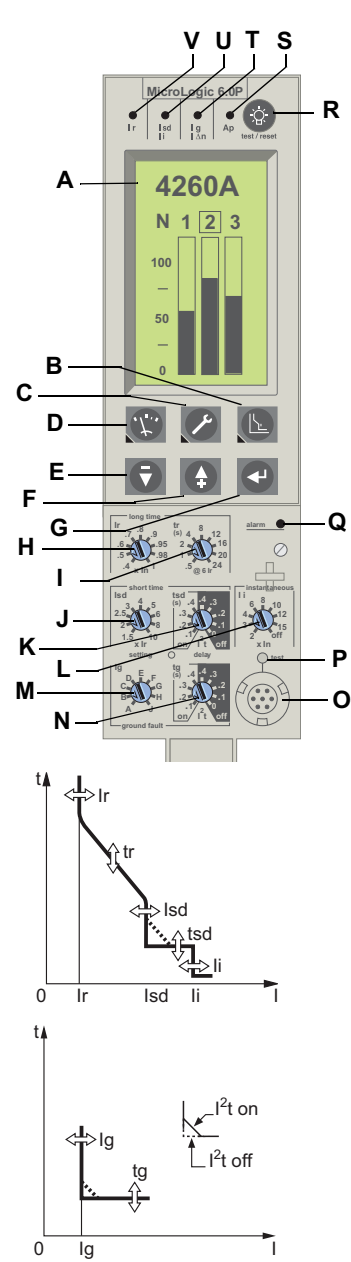

| А | Graphic display screen                                                      |
|---|-----------------------------------------------------------------------------|
| В | Protection menu button (Button includes an LED indicating the active menu)  |
| С | Maintenance menu button (Button includes an LED indicating the active menu) |
| D | Metering menu button                                                        |
| Е | Down button                                                                 |
| F | Up button                                                                   |
| G | Enter button                                                                |
| н | Long-time pickup (Ir) switch                                                |
| Ι | Long-time delay (tr) switch                                                 |
| J | Short-time pickup (Isd) switch                                              |
| к | Short-time delay (tsd) switch                                               |
| L | Instantaneous pickup (li) switch                                            |
| М | Ground-fault protection pickup (Ig) switch                                  |
| N | Ground-fault protection delay (tg) switch                                   |
| 0 | Test plug receptacle                                                        |
| Р | Ground-fault push-to-trip button                                            |
| Q | Long-time pickup overload indicator light                                   |
| R | Reset button for battery status check and trip indicator LED                |
| S | Self-protection and advanced-protection indicator light                     |
| Т | Ground-fault trip indicator light                                           |
| U | Short-time or instantaneous trip indicator light                            |
| V | Long-time trip indicator light                                              |

# **LSIG Protection**

Figure 4 - Long-Time

**Protection Switches** 

MicroLogic 5.0P

Trip Unit

In 2000 A

Trip Unit

D

n 2000 A

MicroLogic 6.0P

### **Long-Time Protection**

Long-time protection protects equipment against overloads.

- · Long-time protection is standard on all trip units.
- Long-time pickup (Ir) (A) sets the maximum current level based on sensor plug rating (In) which the circuit breaker will carry continuously. If current exceeds this value, circuit breaker will trip after the preset time delay. The long-time pickup (Ir) is adjustable from 0.4–1.0 times the circuit breaker sensor plug rating (In) (D).
- Long-time delay (tr) (B) sets the length of time that the circuit breaker will carry an overcurrent below the short-time or instantaneous pickup current level before tripping. Two options are available:
  - Standard I<sup>2</sup>t long-time delay curve. See Long-Time Protection, page 13 for I<sup>2</sup>t long-time delay settings.
  - Idmtl (inverse definite minimum time lag) long-time delay curves vary in slope to enhance selectivity.

| Option | Description                  | Curve    |
|--------|------------------------------|----------|
| DT     | Definite time                | Constant |
| SIT    | Standard inverse time        | 10.5t    |
| VIT    | Very inverse time            | lt       |
| EIT    | Extremely inverse time       | l2t      |
| HVF    | High-voltage fuse compatible | l4t      |

 The overload indicator light (C) indicates that the long-time pickup threshold Ir has been exceeded.

**NOTE:** MicroLogic trip units are powered from the circuit to always provide fault protection. All other functions (display, metering, communications, etc.) require external power. See MicroLogic Setup, page 20 for more information.

#### Table 1 - MicroLogic Trip Unit I<sup>2</sup>t Long-Time Delay Values

| Setting <sup>1</sup> | Long-Time Delay in Seconds <sup>2</sup> |      |      |     |     |     |     |      |      |  |  |  |
|----------------------|-----------------------------------------|------|------|-----|-----|-----|-----|------|------|--|--|--|
| tr at 1.5 x Ir       | 12.5                                    | 25   | 50   | 100 | 200 | 300 | 400 | 500  | 600  |  |  |  |
| tr at 6 x Ir         | 0.5                                     | 1    | 2    | 4   | 8   | 12  | 16  | 20   | 24   |  |  |  |
| tr at 7.2 x Ir       | 0.34 <sup>3</sup>                       | 0.69 | 1.38 | 2.7 | 5.5 | 8.3 | 11  | 13.8 | 16.6 |  |  |  |

- For MasterPact<sup>™</sup> NT and NW circuit breakers, sensor value (In) can be changed by replacing sensor plug (D) located below the trip unit. For further information, see the instructions packed with the sensor plug replacement kit.
- Neutral protection is not available when Idmtl protection is selected.
- The Idmtl selections do not utilize the same thermal imaging feature as the I<sup>2</sup>t long-time protection function. Both the basic long-time protection and Idmtl EIT are I<sup>2</sup>t curves, but the different thermal imaging features result in different system performances. For welding applications it is recommended the basic I<sup>2</sup>t long-time protection be used to ensure expected system performance.

<sup>1.</sup> Ir = In x long-time pickup. In = sensor rating. Trip threshold between 1.05 and 1.20 Ir.

<sup>2.</sup> Time-delay accuracy +0/-20%.

<sup>3.</sup> When tsd is set to 0.4 off, then tr = 0.5 instead of 0.34.

- Both long-time pickup and long-time delay are located on the field-replaceable adjustable rating plug. To change settings to more precisely match the application, various rating plugs are available. For instructions on replacing the rating plug, see Adjustable Rating Plug Replacement, page 82.
- Long-time protection uses true RMS measurement.

Thermal imaging provides continuous temperature rise status of the wiring, both before and after the device trips. This allows the circuit breaker to respond to a series of overload conditions which could cause conductor overheating, but would go undetected if the long-time circuit was cleared every time the load dropped below the pickup setting or after every tripping event.

**NOTE:** If checking trip times, wait a minimum of 15 minutes after circuit breaker trips before resetting to allow the thermal imaging to reset completely to zero or use a test kit to inhibit the thermal imaging.

| Option | Setting <sup>₄</sup> |       | Long-Time Delay in Seconds           0.52         1         2         4         8         12         16         20         24         24           0.52         1         2         4         8         12         16         20         24         24           0.52         1         2         4         8         12         16         16.6         16.6         16.6         16.6         16.6         16.6         16.6         16.6         16.6         16.6         16.6         16.6         16.6         16.6         16.6         16.6         16.6         16.6         16.6         16.6         16.6         16.6         16.6         16.6         16.6         16.6         16.6         16.6         16.6         16.6         16.6         16.6         16.6         16.6         16.6         16.6         16.6         16.6         16.6         16.6         16.6         16.6         16.6         16.6         16.6         16.6         16.6         16.6         16.6         16.6         16.6         16.6         16.6         16.6         16.6         16.6         16.6         16.6         16.6         16.6         16.6         16.6         16.6 |      |      |      |      |       |       |       |         |  |  |
|--------|----------------------|-------|----------------------------------------------------------------------------------------------------|------|------|------|------|-------|-------|-------|---------|--|--|
|        | tr at 1.5 x Ir       | 0.52  | 1                                                                                                    | 2    | 4    | 8    | 12   | 16    | 20    | 24    | +0/-20% |  |  |
| DT     | tr at 6 x Ir         | 0.52  | 1                                                                                                    | 2    | 4    | 8    | 12   | 16    | 20    | 24    | +0/-20% |  |  |
|        | tr at 7.2 x Ir       | 0.52  | 1                                                                                                    | 2    | 4    | 8    | 12   | 16    | 16.6  | 16.6  | +0/-20% |  |  |
|        | tr at 10 x Ir        | 0.52  | 1                                                                                                    | 2    | 4    | 8    | 12   | 16    | 16.6  | 16.6  | +0/-20% |  |  |
|        | tr at 1.5 x Ir       | 1.9   | 3.8                                                                                                    | 7.6  | 15.2 | 30.4 | 45.5 | 60.7  | 75.8  | 91    | +0/-30% |  |  |
| сіт    | tr at 6 x Ir         | 0.7   | 1                                                                                                    | 2    | 4    | 8    | 12   | 16    | 20    | 24    | +0/-20% |  |  |
| 511    | tr at 7.2 x Ir       | 0.7   | 0.88                                                                                                    | 1.77 | 3.54 | 7.08 | 10.6 | 14.16 | 17.7  | 21.2  | +0/-20% |  |  |
|        | tr at 10 x Ir        | 0.75  | 0.8                                                                                                    | 1.43 | 2.86 | 5.73 | 8.59 | 11.46 | 14.33 | 17.19 | +0/-20% |  |  |
|        | tr at 1.5 x Ir       | 1.9   | 7.2                                                                                                    | 14.4 | 28.8 | 57.7 | 86.5 | 115.4 | 144.2 | 173.1 | +0/-30% |  |  |
| VIT    | tr at 6 x Ir         | 0.7   | 1                                                                                                    | 2    | 4    | 8    | 12   | 16    | 20    | 24    | +0/-20% |  |  |
| VII    | tr at 7.2 x Ir       | 0.7   | 0.81                                                                                                    | 1.63 | 3.26 | 6.52 | 9.8  | 13.1  | 16.34 | 19.61 | +0/-20% |  |  |
|        | tr at 10 x Ir        | 0.75  | 0.75                                                                                                    | 1.14 | 2.28 | 4.57 | 6.86 | 9.13  | 11.42 | 13.70 | +0/-20% |  |  |
|        | tr at 1.5 x Ir       | 12.5  | 25                                                                                                    | 50   | 100  | 200  | 300  | 400   | 500   | 600   | +0/-30% |  |  |
| EIT    | tr at 6 x Ir         | 0.76  | 1                                                                                                    | 2    | 4    | 8    | 12   | 16    | 20    | 24    | +0/-20% |  |  |
|        | tr at 7.2 x Ir       | 0.75  | 0.69                                                                                                    | 1.38 | 2.7  | 5.5  | 8.3  | 11    | 13.8  | 16.6  | +0/-20% |  |  |
|        | tr at 10 x Ir        | 0.75  | 0.76                                                                                                    | 0.76 | 1.41 | 2.82 | 4.24 | 5.45  | 7.06  | 8.48  | +0/-20% |  |  |
|        | tr at 1.5 x Ir       | 164.5 | 329                                                                                                    | 658  | 1316 | 2632 | 3950 | 5265  | 6581  | 7900  | +0/-30% |  |  |
|        | tr at 6 x Ir         | 0.76  | 1                                                                                                    | 2    | 4    | 8    | 12   | 16    | 20    | 24    | +0/-20% |  |  |
| пуг    | tr at 7.2 x Ir       | 0.75  | 0.76                                                                                                    | 1.16 | 1.42 | 3.85 | 5.78 | 7.71  | 9.64  | 11.57 | +0/-20% |  |  |
|        | tr at 10 x Ir        | 0.75  | 0.75                                                                                                    | 0.76 | 0.76 | 1.02 | 1.53 | 2.04  | 2.56  | 3.07  | +0/-20% |  |  |

Table 2 - MicroLogic Trip Unit Idmtl Long-Time Delay Values

- 5. Tolerance = +0/-60%
- 6. Tolerance = +0/-40%

<sup>4.</sup> Ir =  $\ln x \log$ -time pickup. In = sensor rating. Trip threshold between 1.05 and 1.20 Ir.

### **Short-Time Protection**

Figure 5 - Short-Time Protection Switches

MicroLogic 5.0P Trip Unit

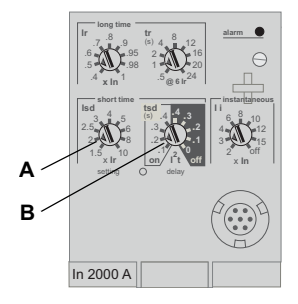

MicroLogic 6.0P Trip Unit

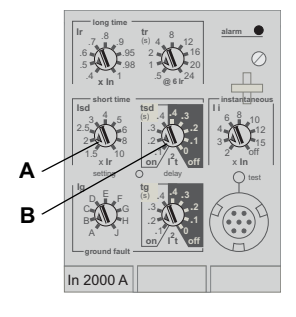

Short-time protection protects equipment against short circuits.

- Short-time protection is standard on 5.0P and 6.0P trip units.
- The short-time pickup (Isd) (A) sets current level (below instantaneous trip level) at which circuit breaker will trip after the preset time delay.
- The short-time delay (tsd) (B) sets the length of time that the circuit breaker will carry an overcurrent above the short-time pickup current level before tripping.
- The I<sup>2</sup>t on/I<sup>2</sup>t off option provides improved selectivity with downstream protective devices:
  - With I<sup>2</sup>t off selected, fixed time delay is provided.
  - With I<sup>2</sup>t on selected, inverse time I<sup>2</sup>t protection is provided up to 10 x Ir. Above 10 x Ir, fixed time delay is provided.
- Intermittent currents in the short-time tripping range which do not last sufficiently long to trigger a trip are accumulated and shorten the trip delay appropriately.
- Short-time protection can be zone-selective interlocked (ZSI) with upstream or downstream circuit breakers. Setting tsd to the 0 setting turns off zone-selective interlocking.
- · Short-time protection uses true RMS measurement.
- Short-time pickup and delay can be adjusted to provide selectivity with upstream or downstream circuit breakers.

**NOTE:** Use I<sup>2</sup>t off with ZSI for proper coordination. Using I<sup>2</sup>t on with ZSI is not recommended as the delay in the upstream device receiving a restraint signal could result in the trip unit tripping in a time shorter than the published trip curve.

#### Table 3 - MicroLogic Trip Unit Short-Time Delay Values

| Setting                            | Short-Time Delay |     |     |     |     |  |  |  |
|------------------------------------|------------------|-----|-----|-----|-----|--|--|--|
| l²t off (ms at 10 lr)<br>(seconds) | 0                | 0.1 | 0.2 | 0.3 | 0.4 |  |  |  |
| l²t on (ms at 10 lr)<br>(seconds)  | -                | 0.1 | 0.2 | 0.3 | 0.4 |  |  |  |
| tsd (min. trip)<br>(milliseconds)  | 20               | 80  | 140 | 230 | 350 |  |  |  |
| tsd (max. trip)<br>(milliseconds)  | 80               | 140 | 200 | 320 | 500 |  |  |  |

### **Instantaneous Protection**

Instantaneous protection protects equipment against short circuits with no intentional time delay.

- Instantaneous protection (Ii) (A) is standard on all trip units.
- Instantaneous protection is based on the circuit breaker sensor rating (In).
- Circuit breaker open command is issued as soon as threshold current is exceeded.
- Instantaneous protection uses peak current measurement.
- When instantaneous protection switch is set to off, the instantaneous protection is disabled.

### Table 4 - MicroLogic Instantaneous Values

| Setting     | Interruption Current |   |   |   |   |    |    |    |     |  |  |
|-------------|----------------------|---|---|---|---|----|----|----|-----|--|--|
| li (= ln x) | 2                    | 3 | 4 | 6 | 8 | 10 | 12 | 15 | off |  |  |

#### MicroLogic 6.0P Trip Unit

Figure 6 -

Trip Unit

In 2000 A

Instantaneous

MicroLogic 5.0P

**Protection Switches** 

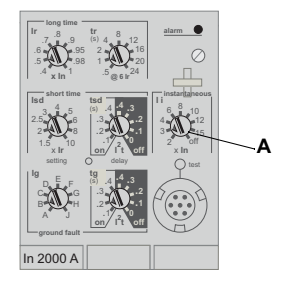

li = instantaneous

In = sensor rating Pickup accuracy ± 10%

## **Ground-Fault Protection for Equipment**

Equipment ground-fault protection protects conductors against overheating and faults from ground-fault currents ( $\leq$  1200 A).

- Equipment ground-fault protection is standard on 6.0P trip units.
- Ground-fault pickup (Ig) (A) sets ground current level where circuit breaker will trip after the preset time delay.
- Ground-fault delay (tg) (B) sets the length of time that the circuit breaker will carry a ground-fault current above the ground-fault pickup current level before tripping.
- Equipment ground-fault protection can be zone-selective interlocked (ZSI) with upstream or downstream circuit breakers. Setting the ground-fault delay (tg) to the 0 setting turns off zone-selective interlocking.
- Neutral protection and equipment ground-fault protection are independent and can operate concurrently.

NOTE: Use I<sup>2</sup>t off with ZSI for proper coordination. Using I<sup>2</sup>t on with ZSI is not recommended as the delay in the upstream device receiving a restraint signal could result in the trip unit tripping in a time shorter than the published trip curve.

#### Table 5 - MicroLogic Trip Unit Ground-Fault Pickup Values

| lg (= ln x)         | А     | В     | С     | D     | E     | F     | G      | н      | J      |
|---------------------|-------|-------|-------|-------|-------|-------|--------|--------|--------|
| In ≤ 400 A          | 0.3   | 0.3   | 0.4   | 0.5   | 0.6   | 0.7   | 0.8    | 0.9    | 1      |
| 400 A < In ≤ 1200 A | 0.2   | 0.3   | 0.4   | 0.5   | 0.6   | 0.7   | 0.8    | 0.9    | 1      |
| In > 1200 A         | 500 A | 640 A | 720 A | 800 A | 880 A | 960 A | 1040 A | 1120 A | 1200 A |

In = sensor rating. Ig = ground-fault pickup.

#### Table 6 - MicroLogic Trip Unit Ground-Fault Delay Values

| Setting                                  | Ground-Fault Delay |     |     |     |     |  |
|------------------------------------------|--------------------|-----|-----|-----|-----|--|
| l²t off (ms at ln) (seconds)             | 0                  | 0.1 | 0.2 | 0.3 | 0.4 |  |
| l <sup>2</sup> t on (ms at In) (seconds) | _                  | 0.1 | 0.2 | 0.3 | 0.4 |  |
| tsd (min. trip) (milliseconds)           | 20                 | 80  | 140 | 230 | 350 |  |
| tsd (max. trip) (milliseconds)           | 80                 | 140 | 200 | 320 | 500 |  |

#### Figure 7 - Ground-Fault Protection Switches

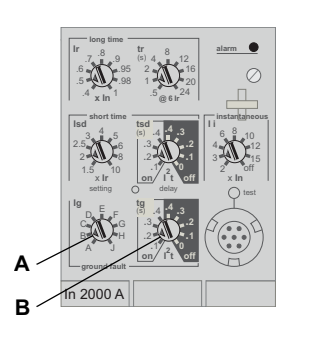

# **MicroLogic Trip Unit Configuration**

### **Control Power**

The P trip unit is designed to be used with an external 24 Vdc power supply. The large LCD display used by the P trip unit requires too much current to be powered by current flow through the circuit breaker.

The P trip unit has a circuit voltage power supply which will power the trip unit when there is approximately 150 Vac or more between two phases. The standard configuration for the voltage probes inside the circuit breaker is at the bottom connections. If the circuit breaker is open in a top fed application, there is no voltage at the bottom of the circuit breaker and the trip unit will not be powered.

The following will be powered and functional even if the trip unit is not externally powered:

- Fault protection for LSIG functions. The P trip unit is fully circuit powered for fault protection.
- LED trip indication (powered by an onboard battery). The battery's only function is to provide LED indication if all other power is off.
- Ground-fault push-to-trip button works for testing ground fault when the trip unit is
  powered by the circuit voltage power supply. The ground-fault push-to-trip is also
  functional if a test kit is powering the trip unit.

The following will be powered and functional with external power:

- · All of the above functions which are functional without external power.
- LCD display and backlight are functional. Backlight intensity is not controlled or adjustable, and may be different from one trip unit to another.
- All metering, monitoring, and history logs are functional.
- Communications from the trip unit to M2C and M6C programmable contact modules are powered by a 24 Vdc power supply at F1 and F2. The M6C also required an external 24 Vdc power supply.
- Modbus communciations are functional, using a separate 24 Vdc power supply for the circuit breaker communications module. This separate 24 Vdc power supply is required to maintain the isolation between the trip unit and communications.
- The ground-fault push-to-trip is also functional if a test kit is powering the trip unit.

### **External Power Supply**

# 

### HAZARD OF SHOCK, ARC FLASH OR EQUIPMENT DAMAGE

Trip unit and communication module must use separate power supplies.

Failure to follow these instructions can result in injury or equipment damage.

The trip unit can be powered by:

- 24 Vdc external power supply (recommended).
- Over 150 V on the bottom circuit breaker terminals on two phases.
- Over 150 V on the top circuit breaker terminals with external voltage option.

#### **Table 7 - Power Supply Specifications**

| Function                            | Specification   |
|-------------------------------------|-----------------|
| Power for Trip Unit Alone           | 24 Vdc, 50 mA   |
| Minimum Input-to-Output Isolation   | 2400 V          |
| Output (Including Max. 1% Ripple)   | ±5%             |
| Dielectric Withstand (Input/Output) | 3 kV rms        |
|                                     | Connections UC3 |
| Connections                         | F1 (-) 24 Vdc   |

Power supply is used for:

Graphic screen display when the circuit breaker is open and top fed.

Option of linking an alarm to a relay output.

To maintain date and time when the circuit breaker is open.

### MicroLogic Setup

Use the Maintenance Menu by pressing the wrench key.

**NOTE:** If trip unit is connected to a communication network which provides date and time synchronization, date/time cannot be set from trip unit.

See MicroLogic Trip Unit Setup, page 41 for step-by-step instructions to set up the MicroLogic trip unit.

See Trip Unit Configuration, page 38 for other trip unit configurations instructions.

#### Figure 8 - MicroLogic Setup

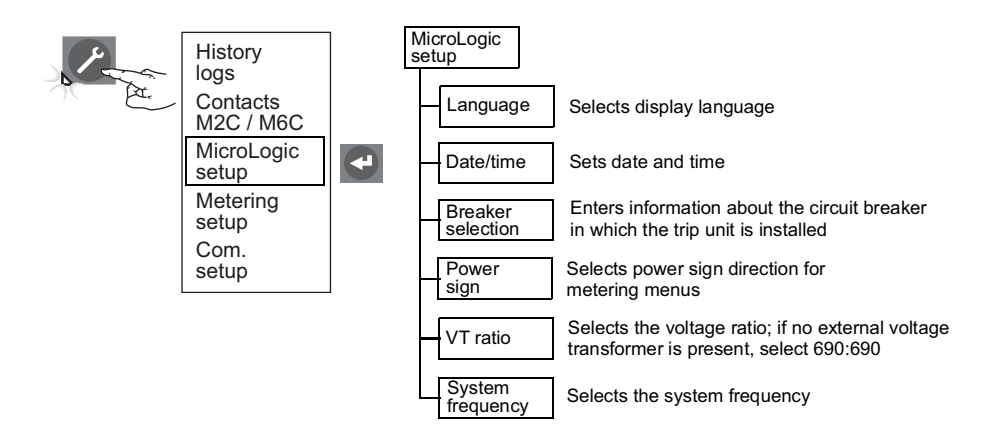

## **Advanced Protection**

### **Neutral Protection**

Neutral protection protects neutral conductors against overheating.

- For a three-pole circuit breaker, neutral protection is possible if a neutral current transformer is used.
  - Adjust the neutral using the trip unit keypad.
  - Possible settings are OFF, N/2, N, or 1.6N.
  - Factory setting is OFF.
  - Oversize neutral protection (1.6N) requires use of the appropriate oversize neutral current transformer.

## 

#### HAZARD OF EQUIPMENT DAMAGE

If a four-pole circuit breaker neutral pole switch is set to 4P3D setting, the current in the neutral must not exceed the rated current of the circuit breaker. For a three-pole circuit breaker with oversize neutral protection (1.6N), select the appropriate oversize neutral current transformer.

Failure to follow these instructions can result in injury or equipment damage.

- For a four-pole circuit breaker, set system type using the circuit breaker neutral selector dial Neutral Protection, page 20.
  - Make fine adjustments using the trip unit keypad, with the circuit breaker dial setting providing the upper limit for adjustment.
  - Factory setting is 4P4D.
- · Neutral protection conductor type has four possible settings:
  - Off—Neutral protection is turned off.
  - N/2—Neutral conductor capacity is one-half that of the line conductors.
  - N-Neutral conductor capacity is the same as that of the line conductors.
  - 1.6N—Neutral conductor capacity is 1.6 times that of the line conductors. (Three-pole circuit breaker only.)

#### Table 8 - Neutral Protection Settings for Four-Pole Circuit Breaker

#### Figure 9 - Four-Pole Circuit Breaker Neutral Selector Dial

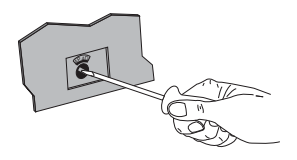

| Circuit Breaker Selector Dial | Available Keypad Setting |
|-------------------------------|--------------------------|
| 4P 3D                         | Off, N/2, N              |
| 3P N/2                        | N/2                      |
| 4P 4D                         | N/2,N                    |

#### Table 9 - MicroLogic Trip Unit Conductor Type

| Setting | Long-Time Pickup |          | Short-Tme Pickup |                        | Instantaneous |         | Ground-Fault<br>Pickup |         |
|---------|------------------|----------|------------------|------------------------|---------------|---------|------------------------|---------|
| octing  | Trip<br>Unit     | Neutral  | Trip<br>Unit     | Neutral                | Trip<br>Unit  | Neutral | Trip<br>Unit           | Neutral |
| OFF     | lr               | None     | lsd              | None                   | li            | None    | lg                     | None    |
| N/2     | lr               | 1/2 Ir   | lsd              | 1/2 Isd                | li            | li      | lg                     | lg      |
| N       | lr               | lr       | Isd              | lsd                    | li            | li      | lg                     | lg      |
| 1.6N    | lr               | 1.6 x lr | lsd              | 1.6 x Isd <sup>7</sup> | li            | li      | lg                     | lg      |

### Alarms

Alarms can be enabled or disabled for protection or load shedding.

- When an alarm occurs, an entry is made in the alarm log.
- For a trip unit to activate an alarm, both the pickup level and time delay must be exceeded. Therefore for LSIG protection and advanced protection programmed to trip the circuit breaker, the trip unit will not activate the alarm until the circuit breaker trips. (For example, if a relay is programmed for the long-time pickup Ir, the trip unit will not signal an alarm when the long-time overload indicator lights. The trip unit will only activate the alarm once the long-time overload exceeds the time delay and trips the circuit breaker.)
- Link alarms to a visual or audible signal by programming the optional M2C or M6C module contacts, when an external 24 V power supply is used on the trip unit.
- View alarms by:
  - History logs menu
  - The network system management software

<sup>7.</sup> In order to limit the range, limited to 10 x In

- M2C/M6C contact characteristics:
  - Minimum load of 100 mA/24 V
  - Breaking capacity at a 0.7 power factor

| 240 Vac | 5 A    |
|---------|--------|
| 380 Vac | 3 A    |
| 24 Vdc  | 1.8 A  |
| 48 Vdc  | 1.5 A  |
| 125 Vdc | 0.4 A  |
| 250 Vdc | 0.15 A |

• When several alarms are activated, screen response/refresh time will be slower.

See Appendix B—Default Settings and Tolerances, page 90 for default and range values.

| Table | 10 - | Trip | Unit | Alarms |
|-------|------|------|------|--------|
|-------|------|------|------|--------|

| Alarm                              | Menu               | Symbol     | Alarm | Trip |
|------------------------------------|--------------------|------------|-------|------|
| Long-time pickup                   | Current protection | lr         | Х     | х    |
| Short-time pickup                  | Current protection | Isd        | Х     | Х    |
| Instantaneous pickup               | Current protection | li         | Х     | х    |
| Ground-fault current               | Current protection | <u>≠</u>   | х     | х    |
| Ground-fault alarm                 | Current protection | Al≰        | х     | х    |
| Current unbalance                  | Current protection | lunbal     | Х     | х    |
| Phase A maximum demand current     | Current protection | la max     | х     | х    |
| Phase B maximum demand current     | Current protection | lb max     | х     | х    |
| Phase C maximum demand current     | Current protection | lc max     | х     | х    |
| Neutral maximum demand current     | Current protection | In max     | х     | х    |
| Minimum voltage (undervoltage)     | Voltage protection | Vmin       | Х     | х    |
| Maximum voltage (overvoltage)      | Voltage protection | Vmax       | Х     | х    |
| Voltage unbalance                  | Voltage protection | Vunbal     | Х     | х    |
| Reverse power                      | Other protection   | rPmax      | Х     | х    |
| Minimum frequency (underfrequency) | Other protection   | Fmin       | Х     | Х    |
| Maximum frequency (overfrequency)  | Other protection   | Fmax       | Х     | х    |
| Phase rotation                     | Other protection   | Φ rotation | Х     | _    |
| Current load shedding              | Load shedding I    | Ished      | Х     | _    |
| Power load shedding                | Load shedding P    | Pshed      | Х     | -    |

### Minimum (Under) and Maximum (Over) Demand Current and Voltage **Protection**

Provides pickup and dropout values for alarm, contacts or tripping for current and voltage values. (There is no minimum for current.)

#### Figure 10 -Minimum/Maximum **Protection Curves**

#### Maximum Protection

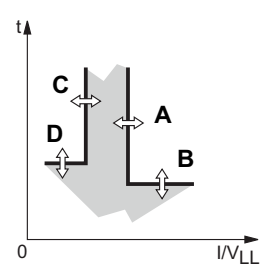

### **Minimum Protection**

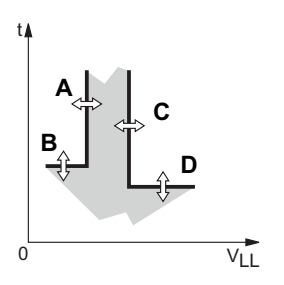

- Pickup value (A) is set to activate an alarm or trip.
- Pickup time delay (B) is set to start timing once the pickup value has been passed.
- Dropout value (C) is set to deactivate the alarm and/or contact.
- Dropout time delay (D) is set to start timing once the dropout value has been passed.
- Minimum (under) voltage protection ( $V_{min}$ ) is activated when any line-line voltage is below the minimum voltage setting.
- Maximum (over) voltage protection (V<sub>max</sub>) is activated when any line-line voltage is above the maximum voltage setting.
- $V_{min}$  has a dropout value  $\geq$  pickup value.
- $V_{max}$  has a dropout value  $\leq$  pickup value.
- If current or voltage protection trips the circuit breaker, the circuit breaker cannot be reset until the current or voltage problem which caused the trip is corrected.
- Ground-fault alarm on the 5.0P and 6.0P trip unit is based on true rms value of the ground current.
- Do not set undervoltage protection below 80%.8

### **Current or Voltage Unbalance Protection**

This protection applies to unbalanced values for the three-phase currents and voltages.

- Unbalance values are based on the true RMS values of the three-phase currents.
- Do not set V<sub>unbal</sub> above 20%.8
- Do not use voltage unbalance protection to determine the loss of multiple phases.8

### Figure 11 - Current or Voltage Unbalance Protection

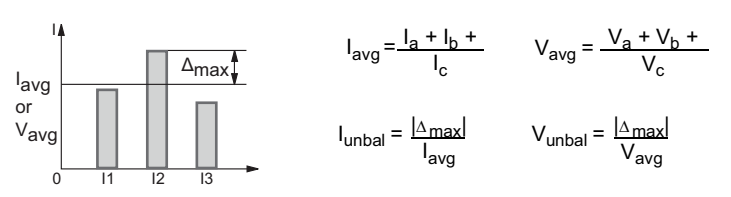

<sup>8</sup> For an explanation of system protection behavior, see Appendix D-Trip Unit Voltage Supply Architecture, page 113.

### **Reverse Power Protection (rPmax)**

Reverse power protection protects alternators against absorption of the total actual power over all three phases in the event that a drive motor fails.

Figure 12 - Reverse Power Protection

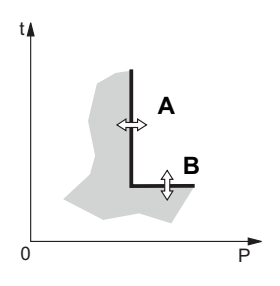

- Reverse power protection applies a trip curve based on the total actual power value (A) over all three phases.
- A time delay (B) starts timing if the total actual power of the three phases is not flowing in the defined direction and if it exceeds a reverse power threshold.
- The power direction is defined during trip unit setup.

### Minimum (Under) and Maximum (Over) Frequency Protection

Provides pickup and dropout values for frequency.

- Pickup value (A) is set to activate an alarm or trip.
- Pickup time delay (B) is set to start timing once the pickup value has been passed.
- Dropout value (C) is set to deactivate the alarm and/or contact.
- Dropout time delay (D) is set to start timing once the dropout value has been passed.
- F<sub>min</sub> has a dropout value ≥ pickup value.
- F<sub>max</sub> has a dropout value ≤ pickup value.
- When system frequency is set to 400 Hz, the frequency protection is disabled.

#### Figure 13 - Minimum/Maximum Frequency Curves

#### **Minimum Protection**

#### **Maximum Protection**

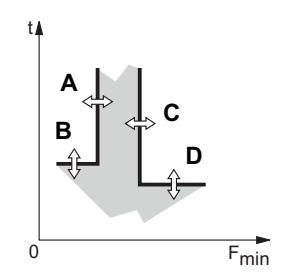

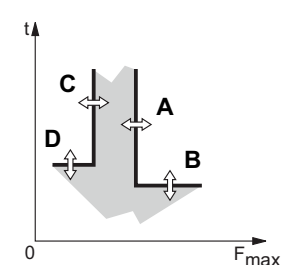

### Load Shedding

Load shedding does not trip the circuit breaker, but may be used to activate an alarm linked to an M2C or M6C contact (controlling non-priority network loads).

- Load shedding is defined by a threshold and time delay:
  - A—Activation threshold
  - B-Activation time delay
  - C—Dropout threshold
  - D-Dropout time delay
- Power load shedding depends on the flow direction set during trip unit setup.
- Current load shedding is connected to the I<sup>2</sup>t or Idmtl long-time delay values.
- Current load shedding cannot be activated if "Long-time OFF" rating plug is installed.

#### Figure 14 - Load Shedding

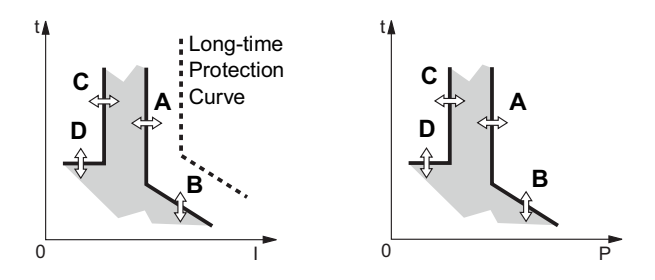

### **Phase Rotation Protection**

Protects the circuit when two of the three phases are reversed.

- If one of the phases is down, this protection is inactive.
- Options are ABC or ACB.
- When system frequency is set to 400 Hz, phase rotation protection is disabled.
- Do not use phase rotation protection to determine the loss of multiple phases in delta connected systems.

## M2C and M6C Programmable Contact Kits

One or more alarms can be activated using an optional M2C or M6C programmable contact kit. The M2C contact kit provides two form A contacts with common neutral. The M6C contact kit provides six form C contacts. Each contact can be programmed through the trip unit for one alarm condition.

A 24 Vdc, 5 W auxiliary power supply is required for operation of trip unit/M2C or M6C contact kit combination.

**NOTE:** Trip unit and communication modules (BCM and CCM) must use separate power supplies. The M2C and M6C contact kits can share the trip unit auxiliary power supply.

| Characteristics for M2C/M6C Programmable<br>Contacts | V       | Α      |
|------------------------------------------------------|---------|--------|
| Minimum Load                                         | 24 Vdc  | 100 mA |
|                                                      | 240 Vac | 5 A    |
|                                                      | 380 Vac | 3 A    |
| Breaking Canacity at a Power Factor ( $n f$ ) of 0.7 | 24 Vdc  | 1.8 A  |
|                                                      | 48 Vdc  | 1.5 A  |
|                                                      | 125 Vdc | 0.4 A  |
|                                                      | 250 Vdc | 0.15 A |

#### Figure 15 - M2C/M6C Wiring Diagrams

M2C: 24 Vdc power supplied by trip unit

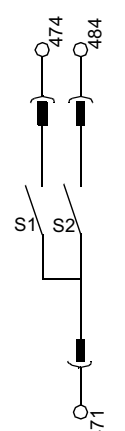

# M6C: external 24 Vdc power supply required

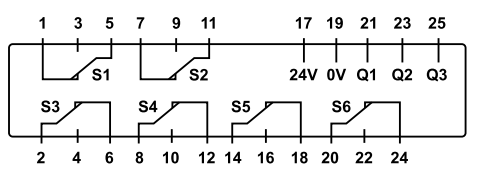

### **Zone-selective Interlocking**

Short-time and ground-fault protection can be interlocked to provide zone-selective interlocking.

Control wiring links several trip units in the distribution network and in the event of a fault, a trip unit will obey the set delay time only if receiving a signal from a downstream trip unit.

If the trip unit does not receive a signal, tripping will be instantaneous (with no intentional delay).

- The fault is cleared instantaneously by the nearest upstream circuit breaker.
- Thermal stresses (I<sup>2</sup>t) in the network are minimized without any effect on the correct time delay coordination of the installation.

Figure 16 shows circuit breakers 1 and 2 zone-selective interlocked.

- A fault at A is seen by circuit breakers 1 and 2. Circuit breaker 2 trips instantaneously and also informs circuit breaker 1 to obey set delay times. Thus, circuit breaker 2 trips and clears the fault. Circuit breaker 1 does not trip.
- A fault at B is seen by circuit breaker 1. Circuit breaker 1 trips instantaneously since it did not receive a signal from the downstream circuit breaker 2. Circuit breaker 1 trips and clears the fault. Circuit breaker 2 does not trip.

**NOTE:** Use I<sup>2</sup>t off with ZSI for proper coordination. Using I<sup>2</sup>t on with ZSI is not recommended as the delay in the upstream device receiving a restraint signal could result in the trip unit tripping in a time shorter than the published trip curve.

**NOTE:** Setting short-time delay (tsd) or ground-fault delay (tg) to the 0 setting will eliminate selectivity for that circuit breaker.

#### Figure 16 - Zone-selective Interlocking

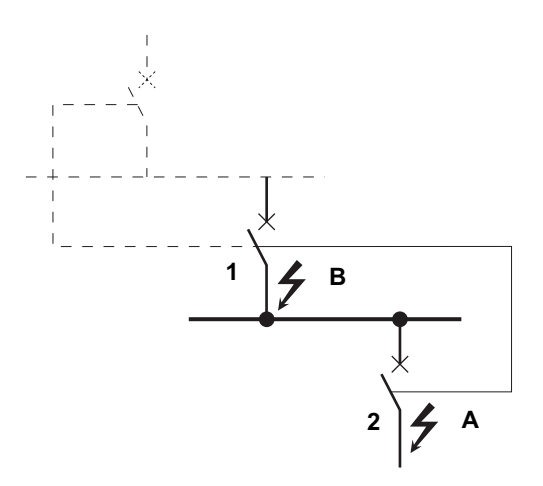

### Metering

The MicroLogic P trip unit provides continuous metering of system values. Metered values can be checked using the graphic display screen or network system management software.

## **Trip Unit Testing**

Trip unit LSIG functions can be tested using primary injection testing or secondary injection testing. Test trip unit using the appropriate test kit. (See Trip Unit Installation Check, page 80 for more information.)

### **Operation Counter**

The circuit breaker communication module is required to display the total number of times the circuit breaker has opened since initial installation and since the last reset and the day/time of last reset.

## **Indicator Lights**

### **Overload Indicator Light**

The overload indicator light (A) lights when the Ir long-time pickup level has been exceeded.

#### Figure 17 - Overload Indicator Light

### MicroLogic 5.0P Trip Unit

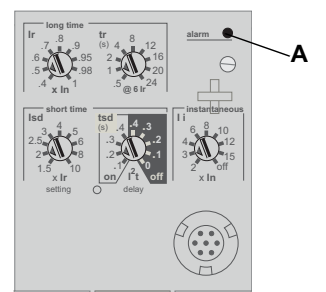

MicroLogic 6.0P Trip Unit

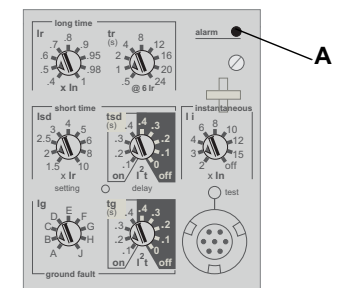

### **Trip Indicator Lights**

A trip indicator light on the trip unit will light when the circuit breaker trips. If the trip unit has auxiliary power connected, the trip unit will display information about the trip.

The trip indicator light will remain lit until it is reset by pressing the reset button (A). Cause of trip should be corrected before resetting.

Ir trip indicator light (B) lights when long-time pickup (Ir) signals the circuit breaker to trip.

Isd/li trip indicator light (C) lights when short-time pickup (Isd) or instantaneous pickup (Ii) signals the circuit breaker to trip.

Ig trip indicator light (D) lights when ground-fault pickup (Ig) signals the circuit breaker to trip.

Ap self-protection/advanced-protection indicator light (E) lights when the advanced protection features cause a trip to occur, the trip unit overheats, the instantaneous override value is exceeded or a trip unit power supply failure occurs.

### NOTICE

#### HAZARD OF EQUIPMENT DAMAGE

If the circuit breaker remains closed and the Ap light remains lit after the reset, open the circuit breaker and contact the sales office.

Failure to follow these instructions can result in equipment damage.

**NOTE:** In cases where a number of causes may result in tripping, the LED signalling the last cause is the only one to remain on.

#### Figure 18 - Trip Indicator Lights

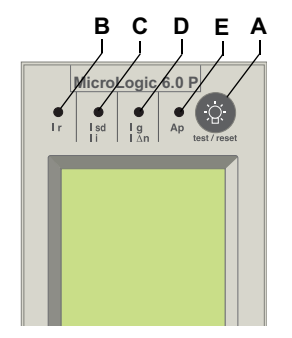

# **Test/Reset Button**

The test/reset button (A) must be pressed after a trip to reset the fault information on the graphic display and clear the trip indicator light.

Figure 19 - Reset Button

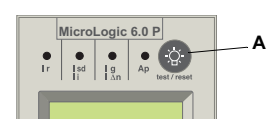

# **Graphic Display Screen**

Figure 20 - Graphic Display Screen

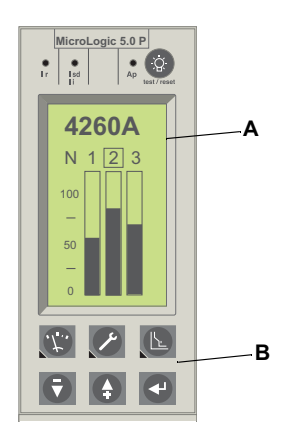

The graphic display screen (A) shows the trip unit settings and information. Navigation buttons (B) are used to display and modify items on the screen. Default display shows current levels.

Trip unit must be powered for graphic display screen to operate. The trip unit is powered if:

- circuit breaker is on and has more than 150 V of load voltage on two phases (circuit breaker is closed or bottom fed).
- the test kit is connected and on.
- the 24 Vdc external power supply is connected.
- an external voltage tap is installed and voltage of more than 150 V is present on two phases.

### **Contact Wear Indicator**

The trip unit keeps track of the circuit breaker contact wear when a MasterPact circuit breaker type is selected. The amount of wear on the circuit breaker contacts can be transferred when a trip unit is replaced. (External trip unit power supply is required.)

# **Graphic Display Navigation**

# **Graphic Display Navigation Buttons**

#### Display

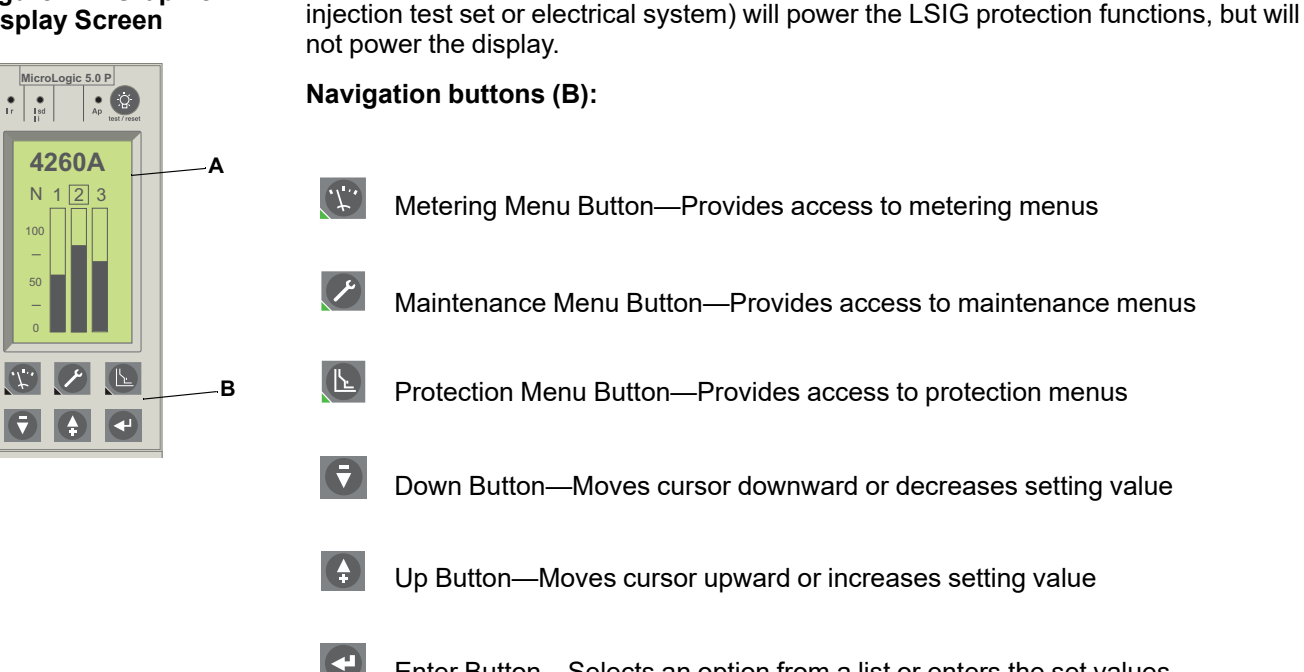

The graphic display (A) functions if the trip unit is connected to a 24 Vdc external power supply or there is 150 V on at least two phases. Current alone (from primary

Enter Button-Selects an option from a list or enters the set values

Figure 21 - Graphic **Display Screen** 

# **Bar Graph Display and Menus**

#### Figure 22 - Menus

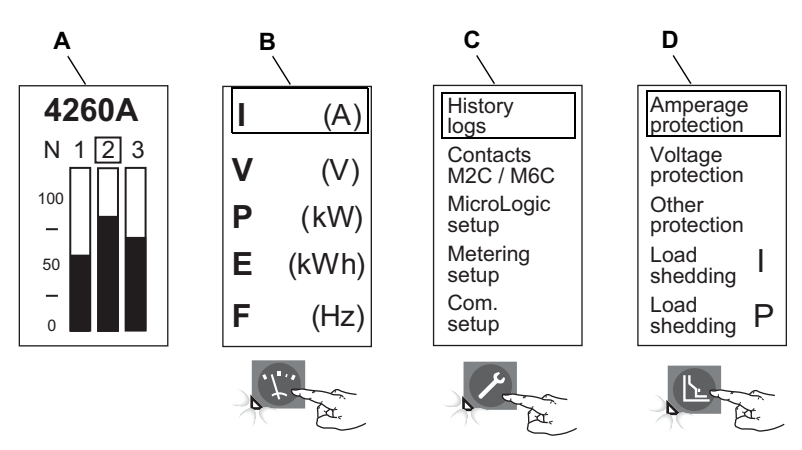

The MicroLogic P trip unit has a default bar graph display of currents and three different menus which can be accessed using navigation buttons:

| А | Bar Graph Display—Provides real-time bar graph display of line currents and measurement of line current and neutral current (if applicable) (default display) |
|---|----------------------------------------------------------------------------------------------------|
| В | Metering Menu—Provides access to metered values of current, voltage, power, energy and frequency                                                              |
| С | Maintenance Menu—Allows user to change the trip unit configuration and provides access to history logs                                                        |
| D | Protection Menu—Allows precision adjustments to basic and advanced protection                                                                                 |

When the switch cover is closed, the trip unit will return to the bar graph (default) display after 3.5 minutes of no input. (If the switch cover is open, the display stays at the window selected.) To access another menu, press the button that corresponds to the desired menu. The menu appears on the display and the green LED below the menu button lights up.

### **Metering Menu**

Use the metering button to access the metered values of:

- A Current
- B Voltage
- C Power
- D Energy
- E Frequency

#### Figure 23 - Metering Menu

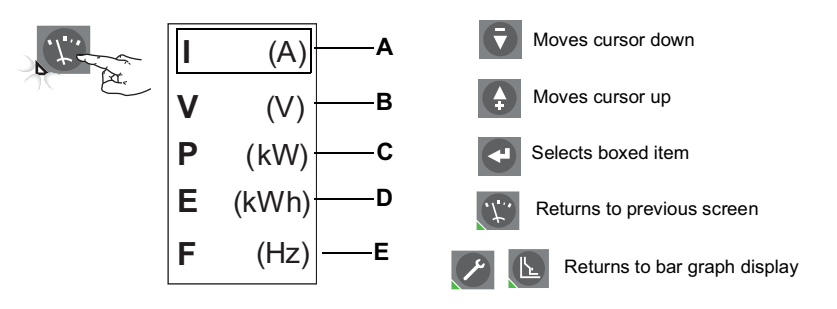

### Current

Figure 24 - Current Levels

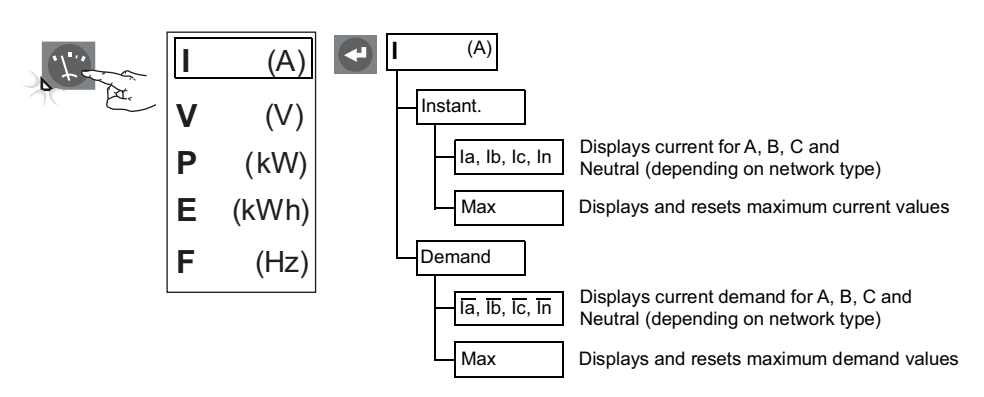

### Voltage

#### Figure 25 - Voltage Levels

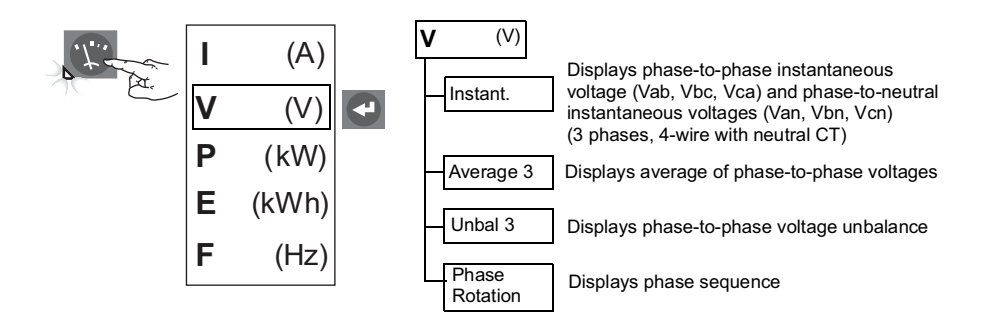

### **Power**

Figure 26 - Power Levels

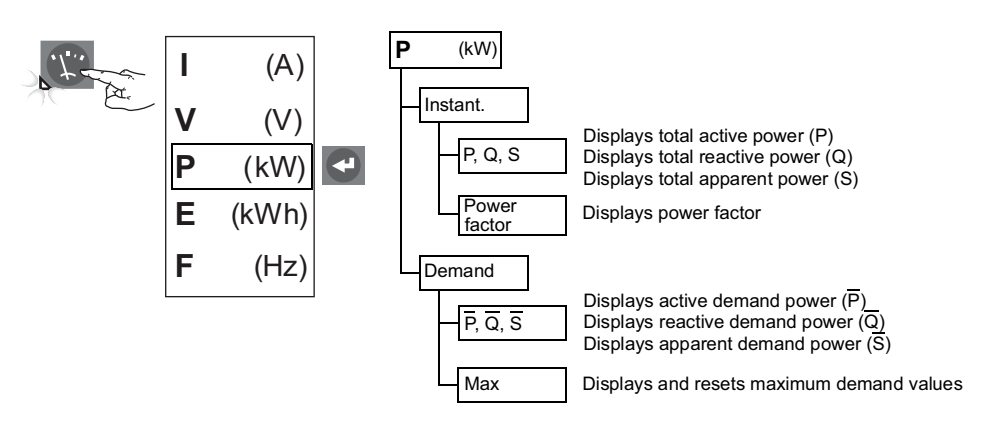

### Energy

Figure 27 - Energy Levels

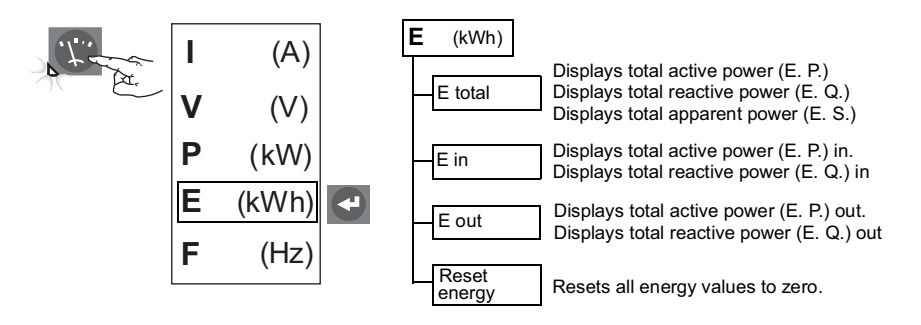

### **Frequency**

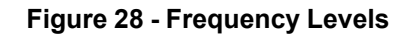

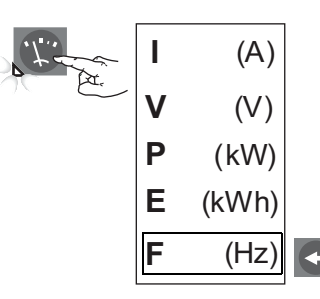

Displays frequency (F)

### **Maintenance Menu**

Use the maintenance button to access the maintenance menu.

F

- A To access the history log
- B To set up the M2C/M6C contacts
- C To set up the MicroLogic trip unit

- D To set up the metering parameters
- E To set up the communication module

#### Figure 29 - Maintenance Menu

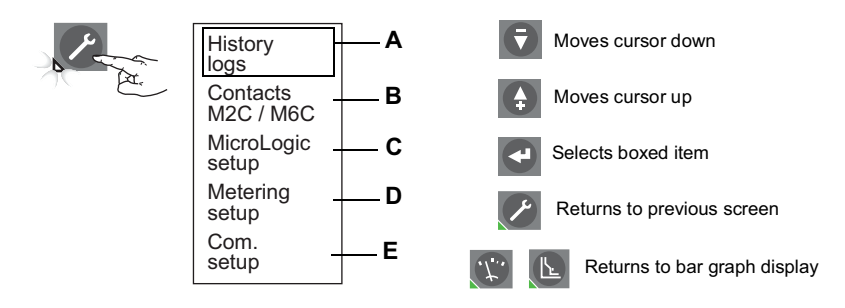

### **History Logs**

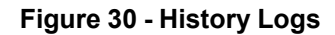

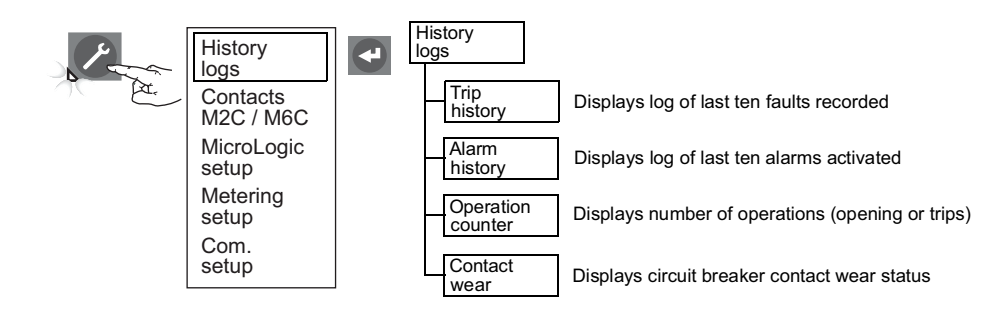

### M2C/M6C Programmable Contacts

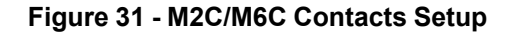

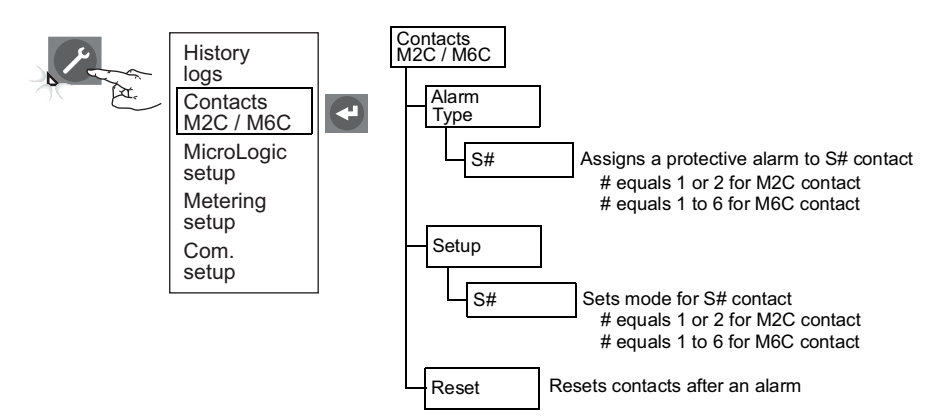

- Available only if M2C/M6C contacts are installed.
- One alarm per contact.
- Can select those set up as "alarm" or "trip" under protection menu.

### MicroLogic Setup

#### Figure 32 - MicroLogic Setup

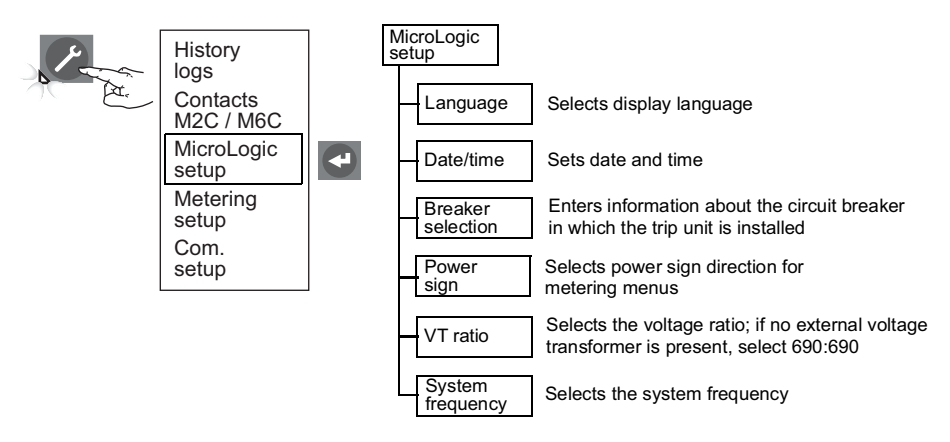

**NOTE:** If trip unit is connected to a communication network which provides date and time synchronization, date/time cannot be set from trip unit.

### **Metering Setup**

#### Figure 33 - Metering Setup

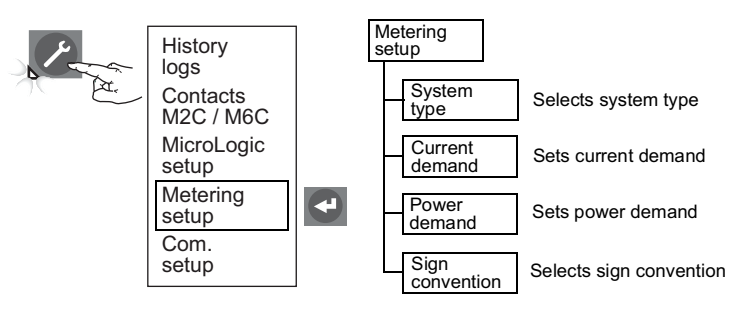

### **Communication Setup**

Use the metering button to access the metered values of:

- A Current
- B Voltage
- C Power
- D Energy
- E Frequency

#### Figure 34 - Metering Menu

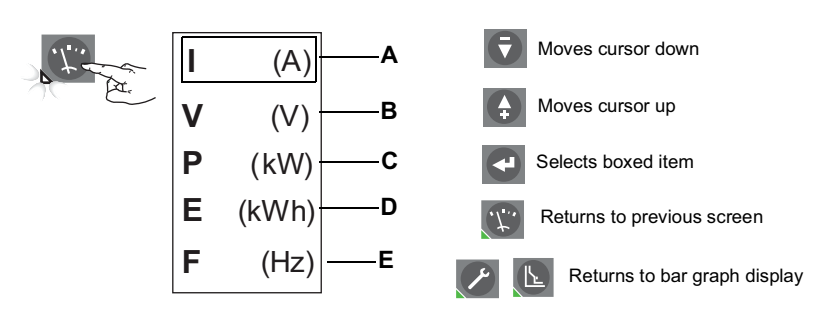

### **Protection Menu**

Use the protection button to access the menus.

- A To display and adjust current protection
- B To display and adjust voltage protection
- C To display and adjust other protection
- D To set current load shedding
- E To set power load shedding

#### Figure 35 - Protection Menu

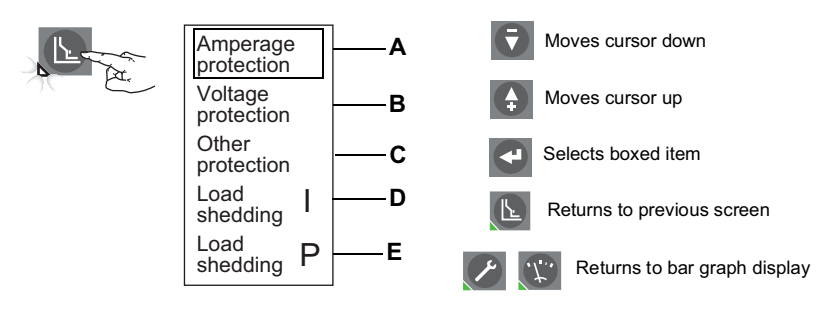

### **Amperage Protection**

Figure 36 - Amperage Protection

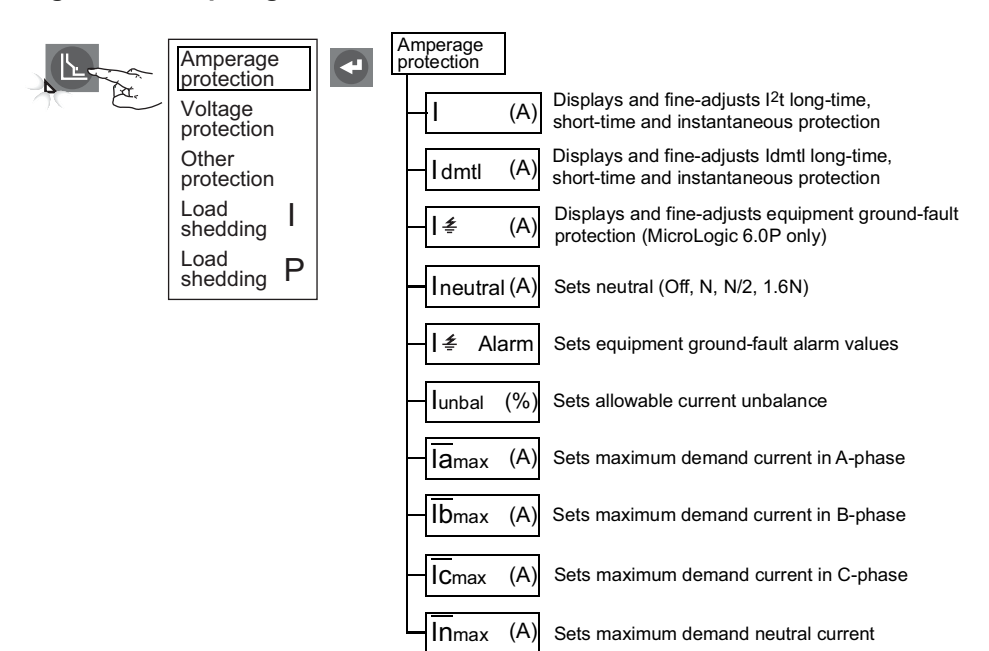
### **Voltage Protection**

### Figure 37 - Voltage Protection

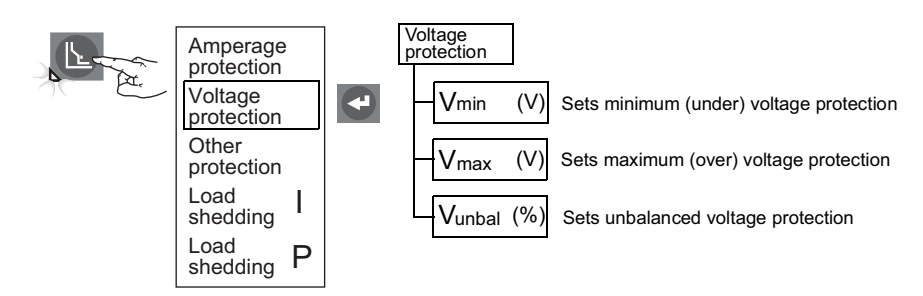

### **Other Protection**

Figure 38 - Other Protection

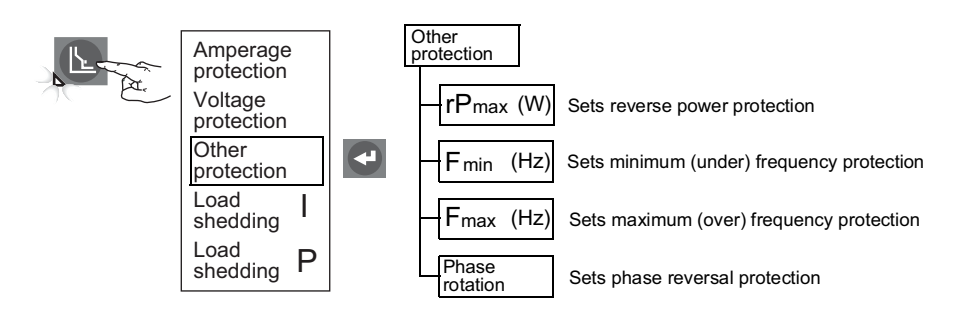

### **Current Load Shedding**

### Figure 39 - Current Load Shedding

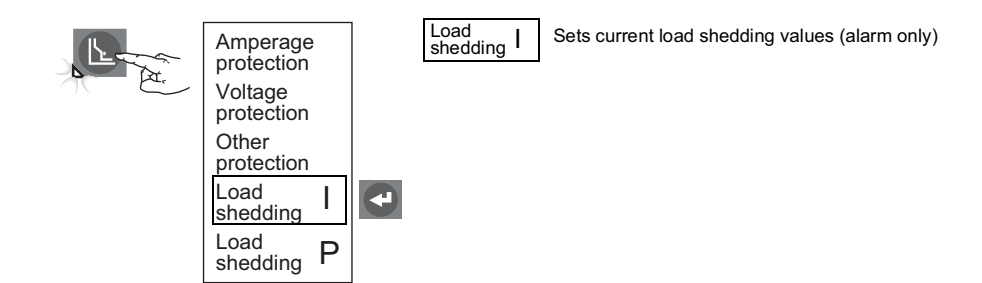

### **Power Load Shedding**

### Figure 40 - Power Load Shedding

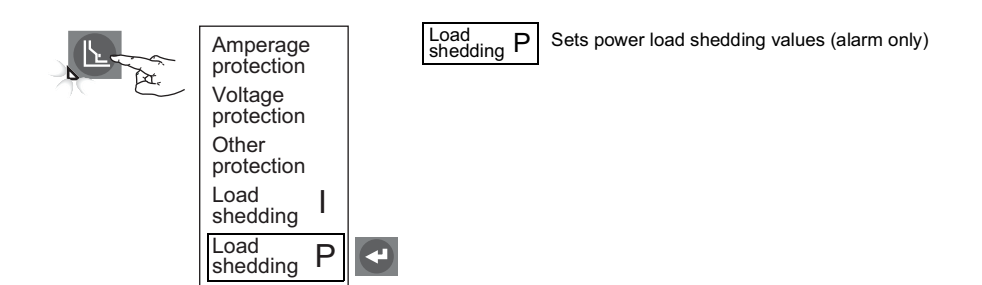

# **Trip Unit Configuration**

# **Trip Unit Parameters Adjustment**

**NOTE:** The protection menu settings cannot be adjusted unless the switch cover is open. When settings have been adjusted, press one of the menus buttons to save the new values.

- 1. Open switch cover (A).
- 2. Press maintenance button (B) to bring up maintenance menu (C).

### Figure 41 - Maintenance Menu

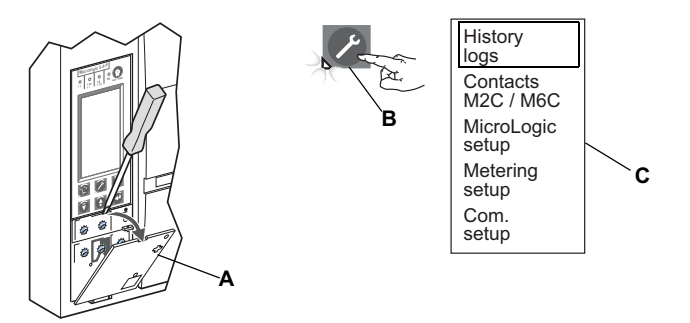

### M2C/M6C Programmable Contacts

If M2C or M6C contact kit is installed, use "Contacts M2C/M6C" menu to set alarm type and operational mode. The M2C kit has S1 and S2 contacts. The M6C kit has S1, S2, S3, S4, S5 and S6 contacts.

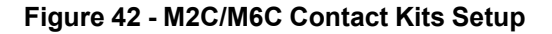

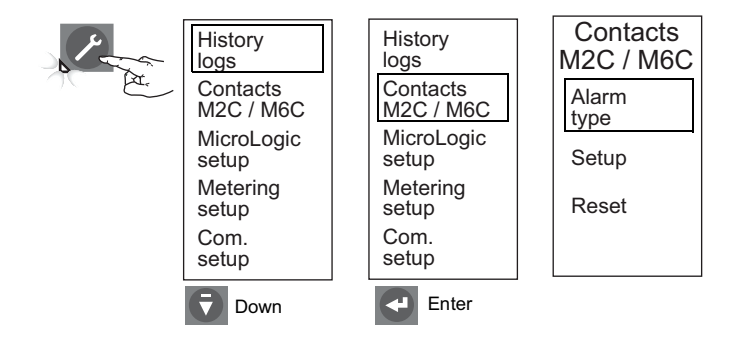

### 1. Enter M2C/M6C contacts alarm type into trip unit memory. Available alarms are:

#### Long-time pickup lr Instantaneous pickup li lsd Short-time pickup Ground-fault current **|**≰ Ground-fault alarm Al≴ lunbal Current unbalanced Phase A demand overcurrent lamax Phase B demand overcurrent Ibmax Icmax Phase C demand overcurrent Inmax Neutral demand overcurrent Voltage is below set minimum Vmin Vmax Voltage is above set maximum Vunbal Voltage unbalanced rPmax Reversed power Fmin Frequency is below set minimum Frequency is above set maximum Fmax ΦF rot Phase rotation Current shedding Ished Pshed Power shedding Not

No alarms selected

Selected

#### Contacts Alarm S1 M2C / M6C type Alarm li lsd S1 type S2 Setup Reset Enter Enter Enter 4 Ŧ Alarm S2 type Do you want S1 Not to save new selected settings? S2 No Yes Enter **T** Down $\overline{\mathbf{v}}$ Down ÷ Enter Enter

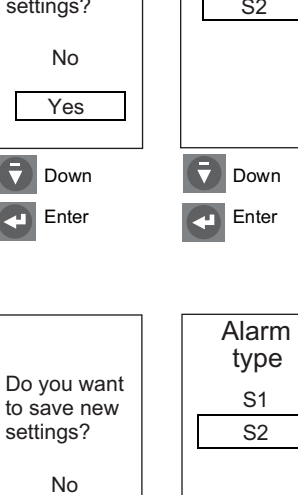

🧭 Exit

Yes

Down Enter

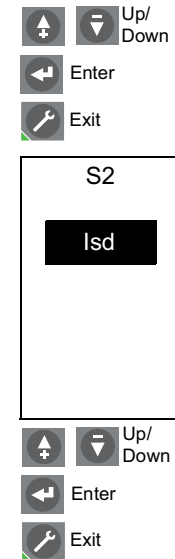

S1

### Figure 43 - Set M2C/M6C Contact Alarm Type

- 2. Set up M2C/M6C contact alarm mode. Contact modes available are:
  - Latching contact—Stays latched until reset
  - Nonlatching contact—Drops out after fault is removed.
  - Time Delay—Delay placed on contacts

For troubleshooting purposes only the following modes are available:

- Locked 0—Contacts are locked open
- Locked 1—Contacts are locked closed

For short-time, instantaneous and ground fault (SIG) alarms only:

- Each alarm occurrence will activate the relay and will signal and continue to signal an alarm until the trip unit test/reset button is pressed.
- This "latching behavior occurs regardless of whether "latching" or "nonlatching" contact mode was used during alarm setup.
- 3. Reset displays states of relays and allows them to be reset.

**NOTE:** Select reset option under the M2C/M6C menu to reset all alarms. The test/reset button on the trip unit will reset the trip unit so that it will stop activating the alarm, but does not reset the M2C/M6C contact.

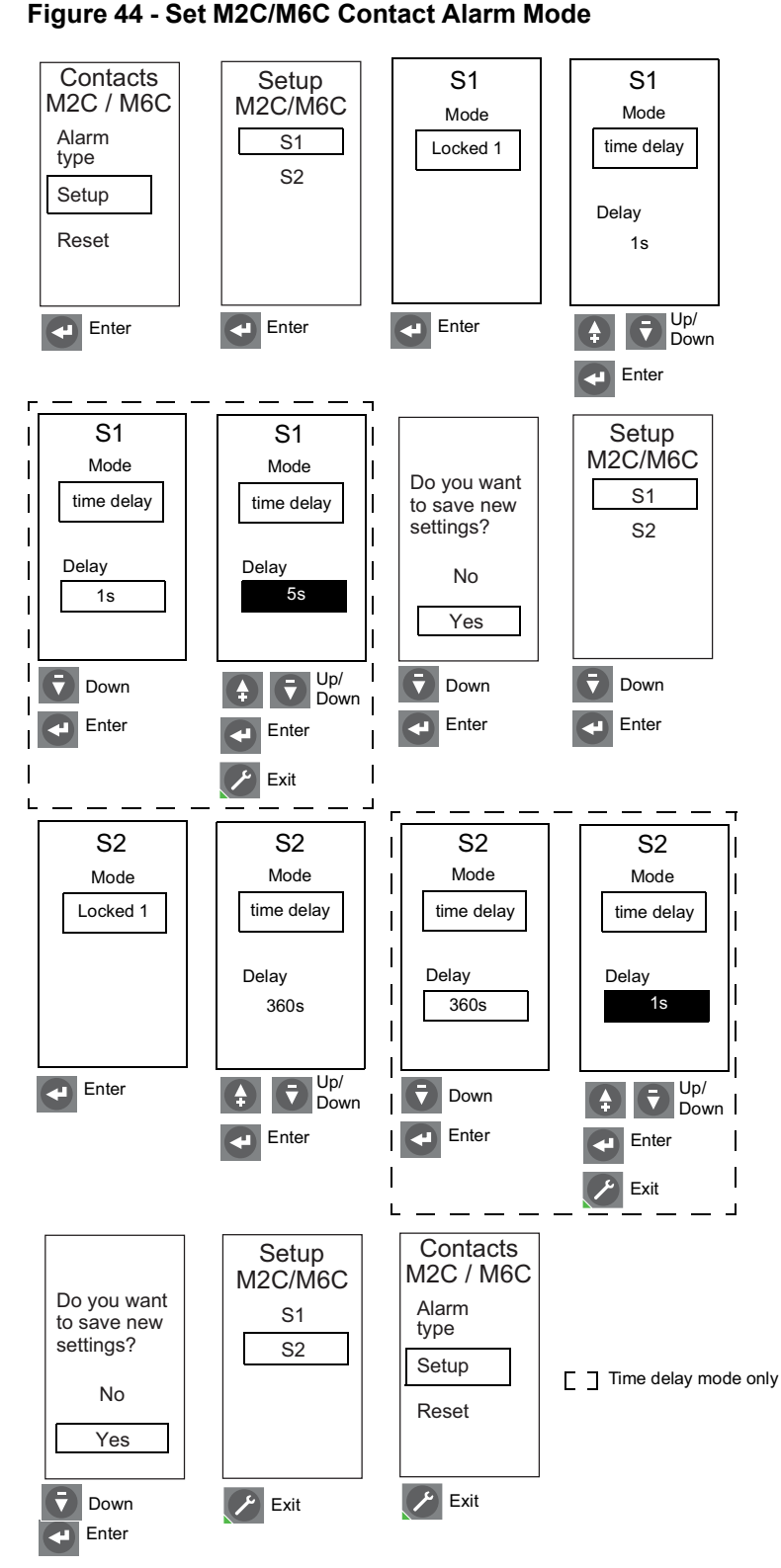

#### 48049-137-06EN

# MicroLogic Trip Unit Setup

Use "MicroLogic setup" menu to set display language, date and time, circuit breaker information, power sign, VT ratio and system frequency.

Figure 45 - MicroLogic Trip Unit Setup

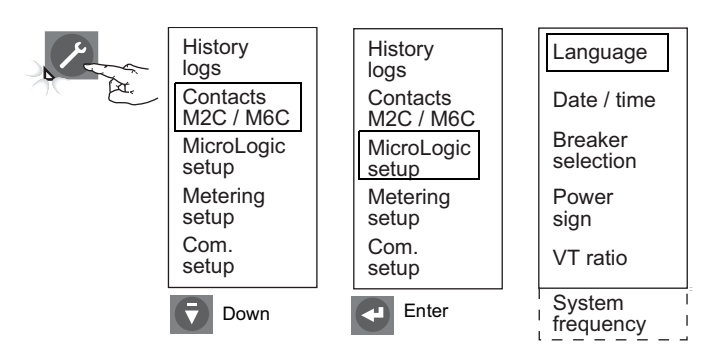

1. Set display language.

Figure 46 - Set Language

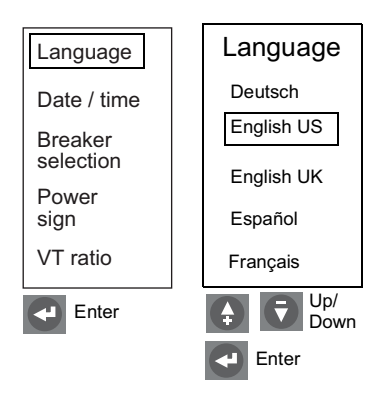

2. Set trip unit date and time.

**NOTE:** If trip unit is connected to a communication network which provides date and time synchronization, date/time cannot be set from trip unit. If trip unit is not connected to a communication network which provides data and time synchronization, date and time will need to be re-entered every time trip unit power is lost.)

**NOTE:** In US English the date format is month/ day/year. In all other languages the date format is day/month/year.

After using the test kit to do secondary injection testing, thermal imaging inhibit, ZSI testing or ground-fault inhibit, the time will need to be reset if the trip unit is not connected to a communication network providing date and time synchronization.

**NOTE:** If time is not synchronized by a supervisor using the network system management software, reset time semi-annually, or more often if needed.

### Figure 47 - Set Date and Time

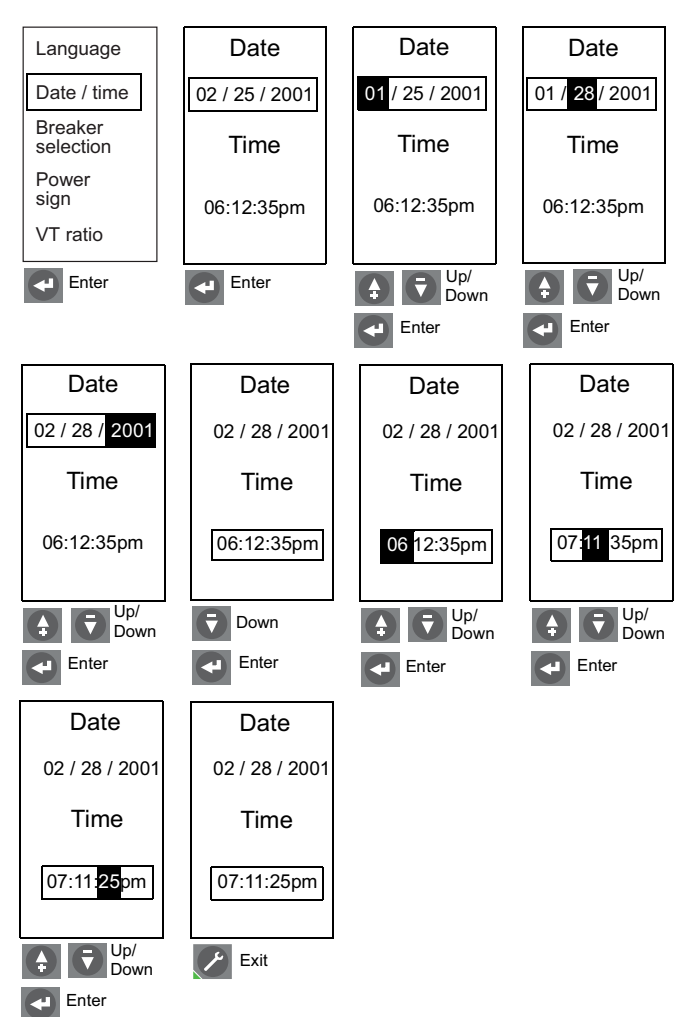

3. Enter circuit breaker information into trip unit memory. The following information must be entered to properly identify the circuit breaker over the communication network:

Standard—ANSI, UL, IEC or IEC/GB

Circuit Breaker Family—MasterPact (ANSI, UL, IEC or IEC/GB), PowerPact (UL or IEC) or ComPact NS (IEC)

Circuit Breaker Type—Found on the circuit breaker faceplate

Circuit Breaker Contact Wear Code–Only modified when replacing an existing trip unit with contact wear information

**NOTE:** The contact wear meter is active only when circuit breaker type is MasterPact.

To maintain contact wear indicator information when replacing an existing trip unit:

- a. Read code on trip unit to be replaced. (The code is a hexadecimal number.)
- b. Remove old trip unit and install new trip unit in circuit breaker.
- c. Enter code from old trip unit in new trip unit.

# 

#### POTENTIAL COMPROMISE OF SYSTEM AVAILABILITY, INTEGRITY, AND CONFIDENTIALITY

Change default passwords at first use to help prevent unauthorized access to device settings, controls and information.

Failure to follow these instructions can result in death, serious injury, or equipment damage.

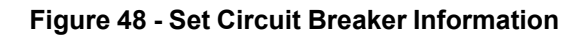

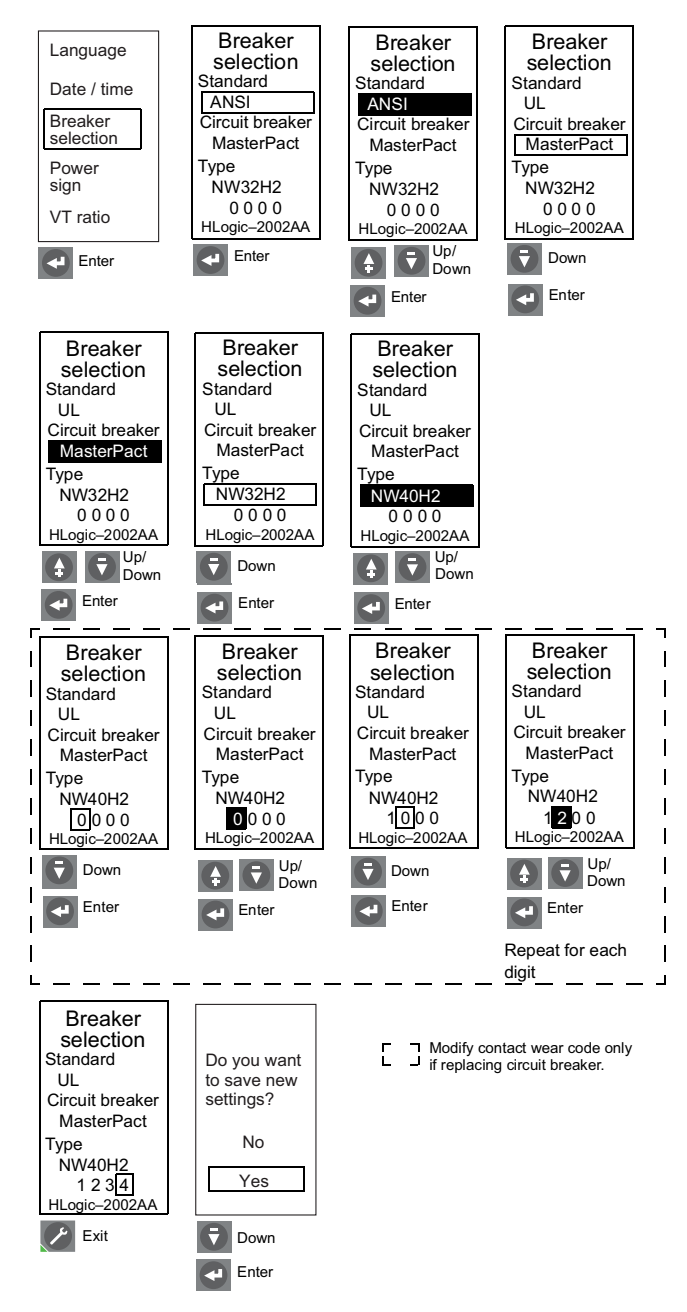

4. Select power sign.

Choose the signing convention to be used for power metering, energy metering and load shedding:

- P+: Power absorbed from upstream to downstream (top fed)
- P-: Power absorbed from downstream to upstream (bottom fed)

Default value is P+

# 5. Enter VT ratio of external voltage transformer into trip unit memory. If no external voltage transformer is present, set both primary value and secondary value to 690 V.

If supply voltage for the trip unit exceeds 690 V, an external voltage transformer is required.

### Figure 49 - Set Power Sign

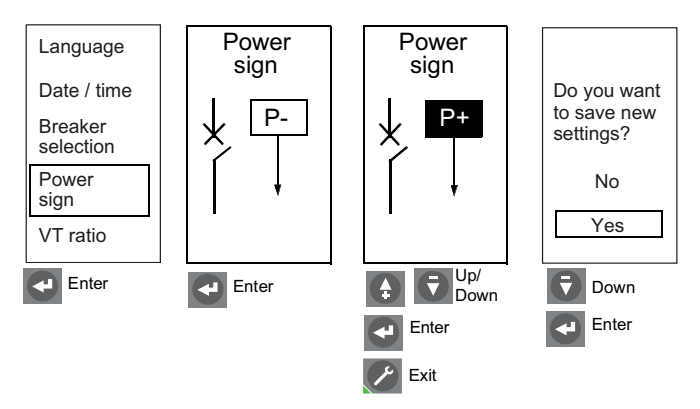

### Figure 50 - Set VT Ratio

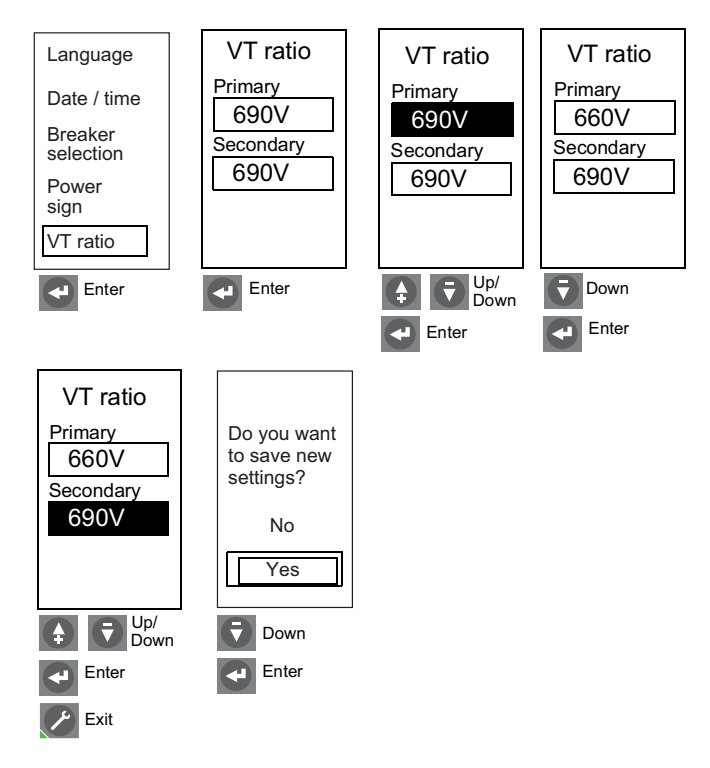

6. Enter system frequency into trip unit memory.

**NOTE:** When system frequency is set to 400 Hz:

- Reactive power absolute value will be correct, but sign will be wrong.
- PF absolute value will be correct, but sign will be wrong.
- Frequency value may not be accurate.
- · Frequency protection is disabled.
- Phase rotation protection is disabled.

### Figure 51 - Set System Frequency

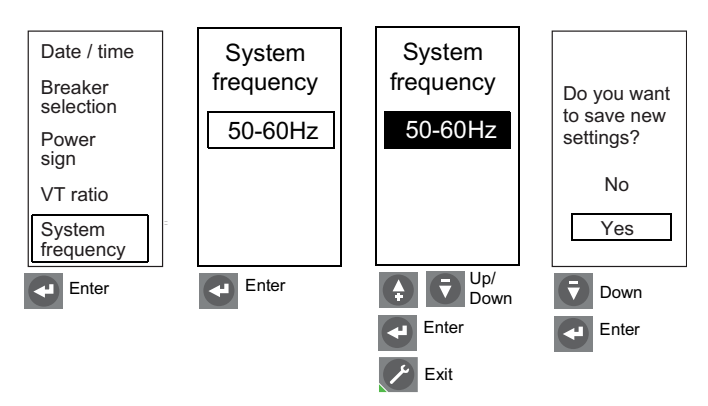

# **Metering Setup**

Use "Metering setup" menu to set parameters for metering system current and power.

### Figure 52 - Metering Setup

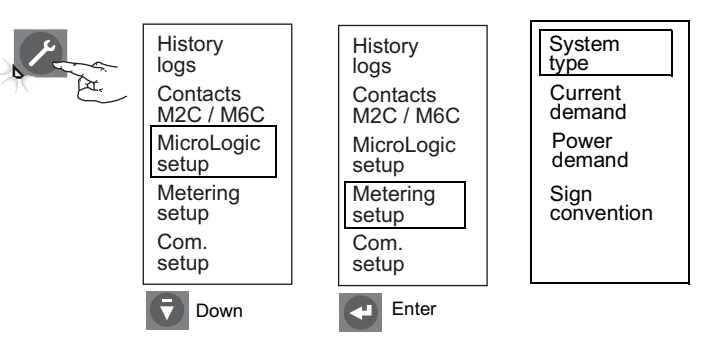

### 1. Select system type.

Three measurement options are available:

| Network Type                                           | Neutral | Phase Current                            |
|--------------------------------------------------------|---------|------------------------------------------|
| 3-phase, 3-wire, 3 CT (Uses 2 wattmeters)              | No      | $I_a$ , $I_b$ and $I_c$ measured         |
| 3-phase, 4-wire, 4 CT <sup>9</sup> (Uses 3 wattmeters) | Yes     | $I_a$ , $I_b$ , $I_c$ and $I_n$ measured |
| 3-phase, 4-wire, 3 CT (Uses 3 wattmeters)              | No      | $I_a$ , $I_b$ and $I_c$ measured         |

**NOTE:** In the case of a four-pole circuit breaker, the ability to set the neutral is limited by the setting of the neutral type switch on the circuit breaker.

 $I_n$  measurement is not available for "3phase, 4-wire, 3 CT" network types and  $V_{an}$ ,  $V_{bn}$  and  $V_{cn}$  simple voltage measurements are not available for "3phase, 3-wire, 3 CT" network types.

If these measurements are desired, and if the connected system is a wye (4-wire) system, select "3-phase, 4-wire, 4 CT' and connect to neutral ( $V_n$ ) voltage terminal on the neutral CT.

### Figure 53 - Set System Type

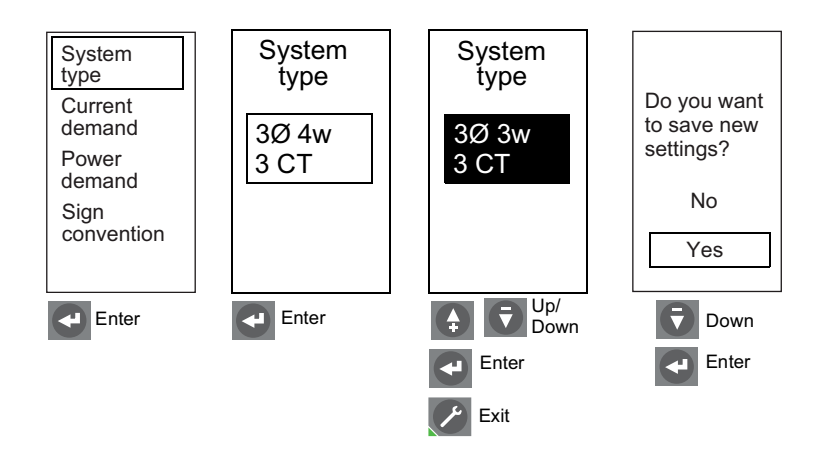

<sup>9.</sup> Do not use "3-phase, 4-wire, 4 CT" type unless neutral is effectively connected to the trip device (neutral voltage connection is external to the 3-pole circuit breaker). (See neutral CT instruction bulletin.)

2. Set current calculation method and interval.

The calculation method can be block interval or thermal calculation.

The window type is factory set as a sliding window.

The time interval can be set from five to 60 minutes in one minute increments.

# Figure 54 - Set Current Demand

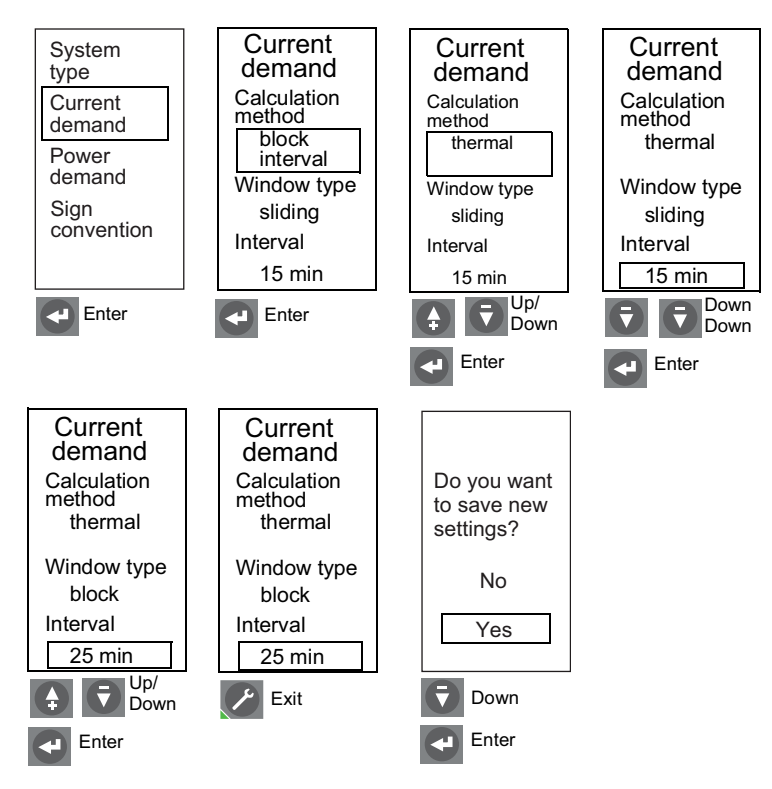

3. Set power calculation method and interval.

The calculation method can be block interval, thermal calculation or sync. to comms.

**NOTE:** The sync to comms method is available only with the communication option. This function determines demand power based on a signal from the communication module.

The default window type is sliding.

The time interval can be set from five to 60 minutes in one minute increments.

### Figure 55 - Set Power Demand

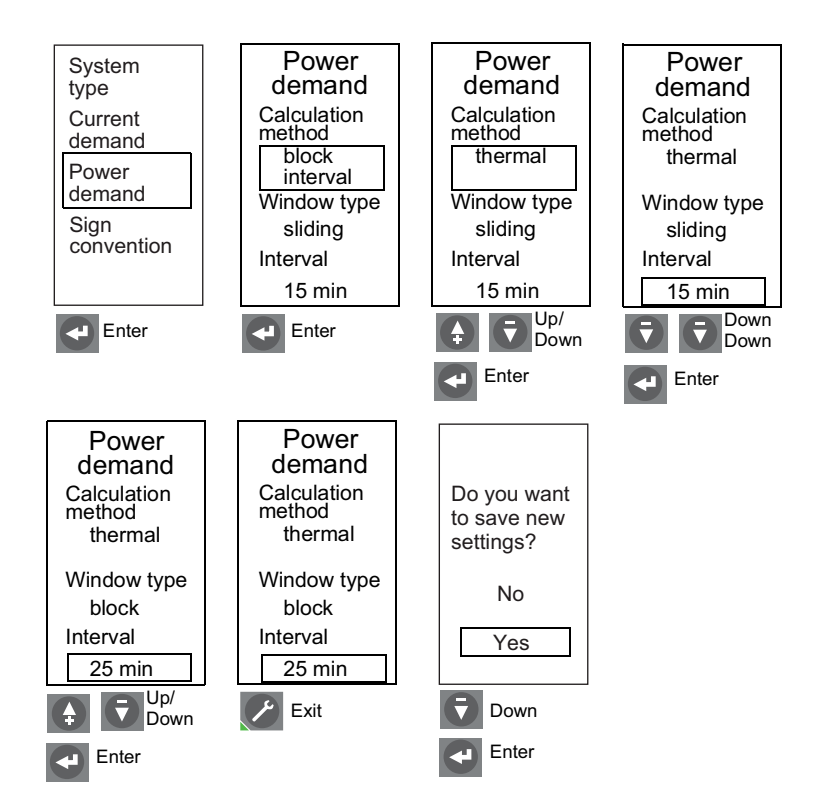

4. Select sign convention.

Choose the signing convention to be used for reactive power (VARS) and reactive energy (VARhrs) and power factor measurements:

IEEE

IEC

IEEE alt

### Figure 56 - Set Sign Convention

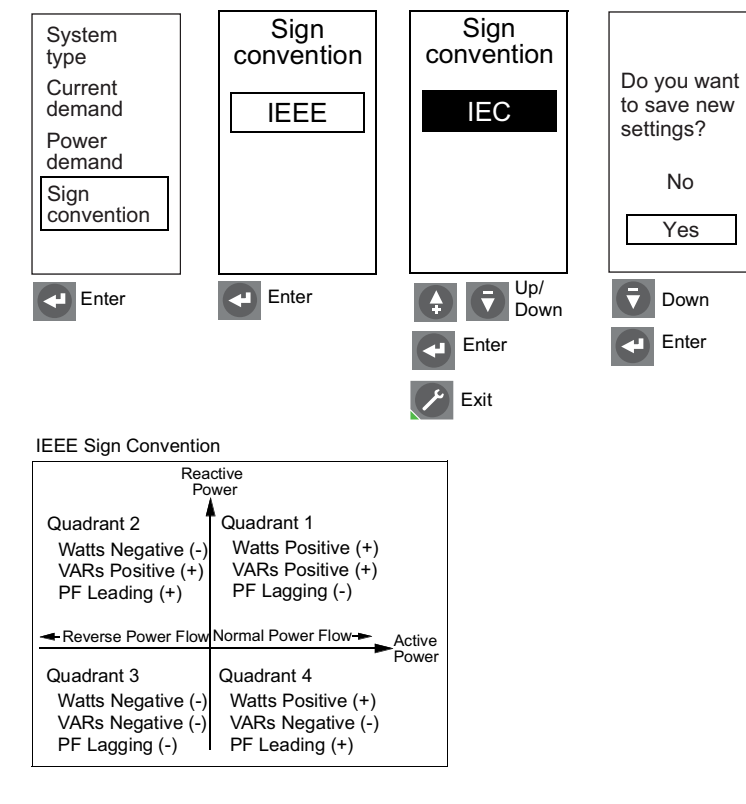

IEC Sign Convention

| Reactive<br>Power                                                       |                                                                         |       |
|-------------------------------------------------------------------------|-------------------------------------------------------------------------|-------|
| Quadrant 2<br>Watts Negative (-)<br>VARs Positive (+)<br>PF Leading (-) | Quadrant 1<br>Watts Positive (+)<br>VARs Positive (+)<br>PF Lagging (+) |       |
| Quadrant 3<br>Watts Negative (-)<br>VARs Negative (-)<br>PF Lagging (-) | Quadrant 4<br>Watts Positive (+)<br>VARs Negative (-)<br>PF Leading (+) | Power |

IEEE Alt Sign Convention

| Reactive<br>Power                                                       |                                                                                  |  |
|-------------------------------------------------------------------------|----------------------------------------------------------------------------------|--|
| Quadrant 2                                                              | Quadrant 1                                                                       |  |
| Watts Negative (-)<br>VARs Negative (-)<br>PF Leading (+)               | Watts Positive (+)<br>VARs Negative (-)<br>PF Lagging (-)                        |  |
| Reverse Power Flow                                                      | Normal Power Flow-                                                               |  |
| Quadrant 3<br>Watts Negative (-)<br>VARs Positive (+)<br>PF Lagging (-) | Power<br>Quadrant 4<br>Watts Positive (+)<br>VARs Positive (+)<br>PF Leading (+) |  |

# **Communication Module Setup**

Use "Com. setup" menu to set communication module setup.

**NOTE:** Com. setup parameters can only be entered if a circuit breaker communication module (BCM) is installed.

### Figure 57 - Communication Module Setup

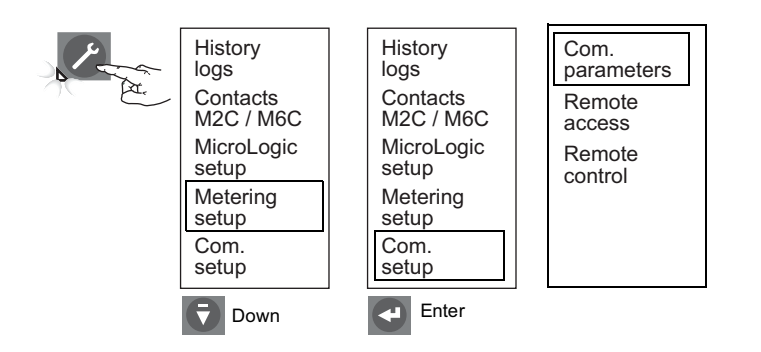

1. Set communication parameters. Default values are:

Address = 47

Baud-rate = 19.2k

Parity = even

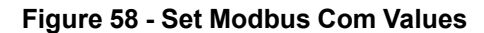

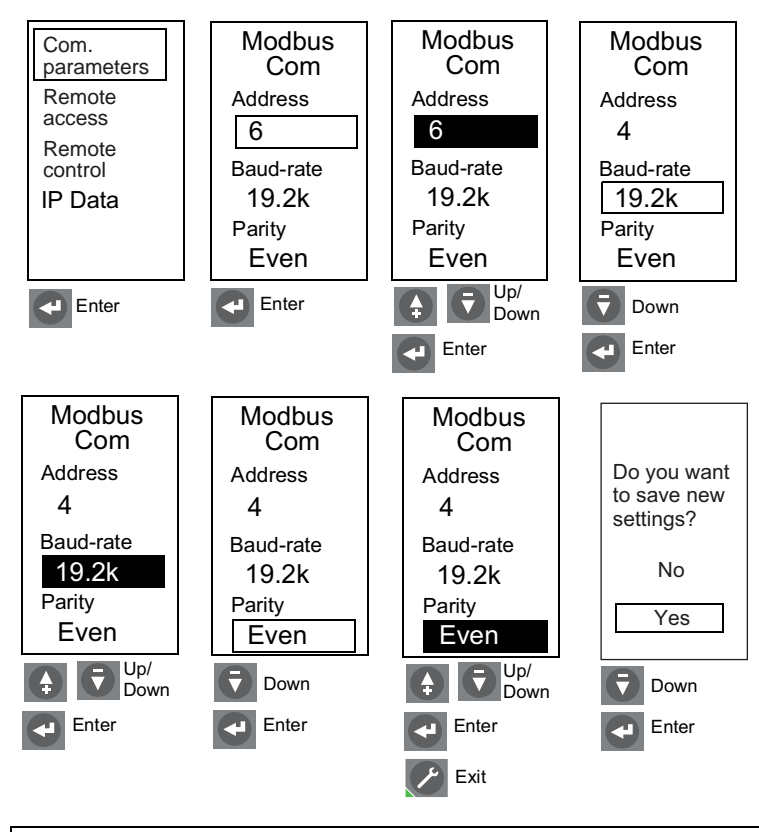

# **A**WARNING

POTENTIAL COMPROMISE OF SYSTEM AVAILABILITY, INTEGRITY, AND CONFIDENTIALITY

Change default passwords at first use to help prevent unauthorized access to device settings, controls and information.

Failure to follow these instructions can result in death, serious injury, or equipment damage.

2. Remote access.

Remote access is factory set and does not require adjustment.

**NOTE:** Remote access setting can be changed to allow protection settings to be changed via the communication network. Contact the local sales office about the availability of software to utilize this feature.

#### Figure 59 - Check Remote Access

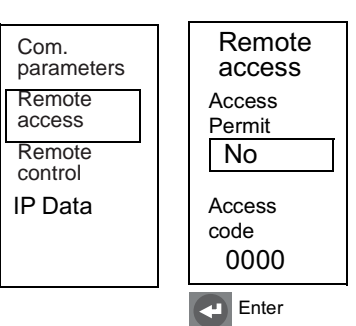

#### 3. Set remote control.

Manual: The circuit breaker cannot be opened or closed via the network system management software.

Auto: The circuit breaker can be opened or closed via the network system management software.

**NOTE:** For remote operation of the circuit breaker, the BCM must be set to enable opening and/or closing and circuit breaker must have communicating shunt coils with wire harness installed.

### Figure 60 - Set Remote Control

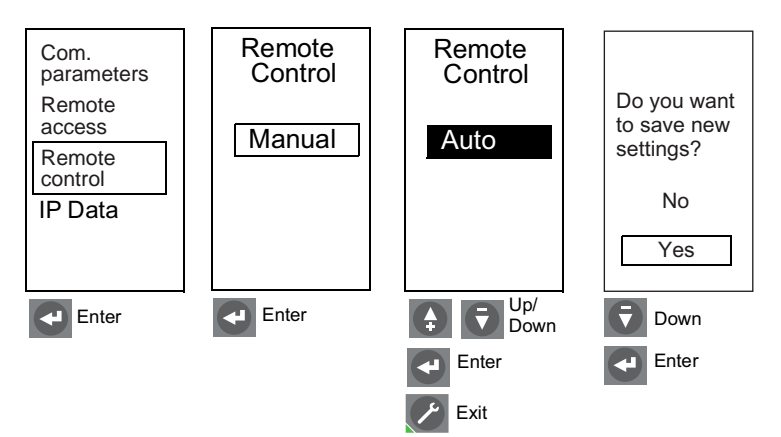

# **Switch Settings Adjustment**

# NOTICE

### HAZARD OF EQUIPMENT DAMAGE

- Using the switches to set trip unit values will override settings made using the keypad.
- Changing the switch setting for overload, short-time or instantaneous, or changing the neutral protection selector on a four-pole circuit breaker, will delete all fine adjustments previously made using the keypad for overload, short-time and instantaneous protection.
- Changing the switch setting for ground-fault will delete all fine adjustments made with the keypad for ground-fault protection.
- If cover pin located on back of the protective cover is missing, contact sales office for a replacement cover.

Failure to follow these instructions can result in equipment damage.

- 1. Open switch cover (A).
- 2. Confirm that cover pin (B) is on back of the protective cover. This pin is necessary to lock trip unit settings when they are set to trip.
- Adjust the appropriate switches (C) to desired values. Display screen (D) automatically shows appropriate setting curve (E). The set value is displayed as a boxed value in amperes or seconds.

4. Make fine adjustments using navigation keys (F) or network system management software. All fine adjustments are stored in non-volatile memory.

**NOTE:** Fine adjustments can only be made for values less than those set with the switches. Using switches to set values after making fine adjustments using the keypad will override the keypad adjustments.

Fine switch settings are in the following increments:

Long-time pickup = 1 A

Long-time delay = 0.5 sec.

Short-time pickup = 10 A

Short-time delay = 0.1 sec.

Instantaneous pickup = 10 A

Ground-fault pickup = 1 A

Ground-fault delay = 0.1 sec.

### Figure 61 - Adjust Switch Settings

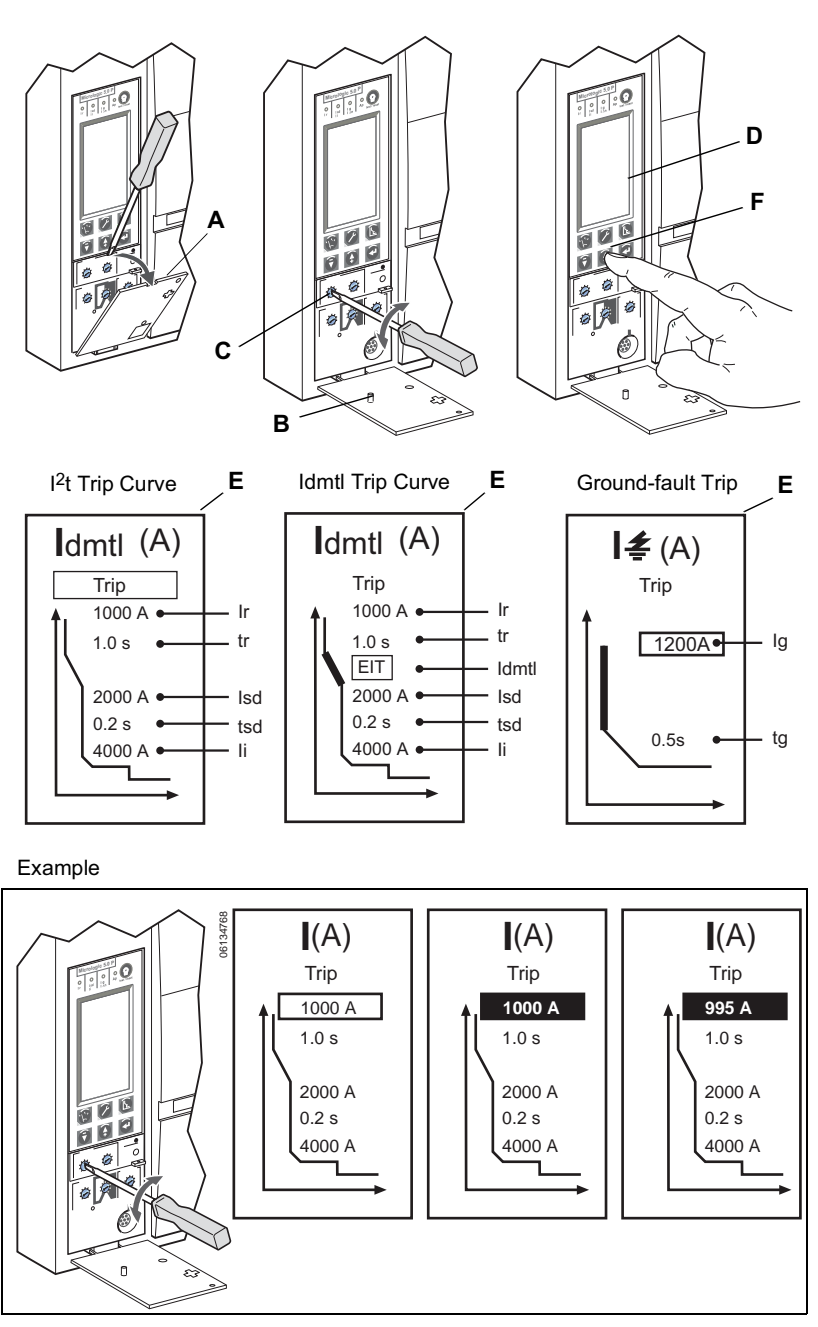

5. Replace switch cover. Use a lead seal (A), not supplied, to provide tamper evidence if necessary.

**NOTE:** When the cover is closed, the navigation keys can no longer be used to make adjustments to the trip unit settings if they are set to trip.

6. Check settings using keypad (B) and graphic display or the network system management software.

#### Figure 62 - Check Switch Settings

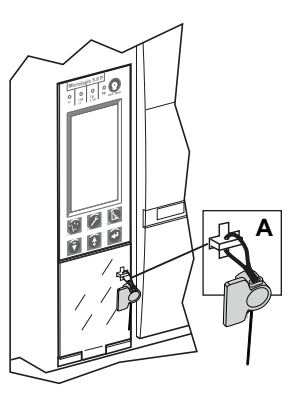

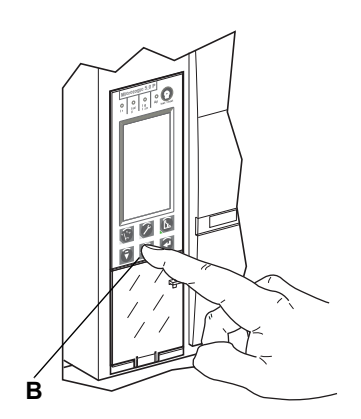

# **Examples**

## MicroLogic 5.0P Trip Unit

- 1. Set switches:
  - A-Long-time pickup (Ir)
  - B-Long-time delay (tr)
  - C—Short-time pickup (Isd)
  - D-Short-time delay (tsd)
  - E-Instantaneous pickup (li)
- 2. Fine-tune adjust using keypad and graphic display screen or the network system management software.

#### Figure 63 - Set Pickup Levels

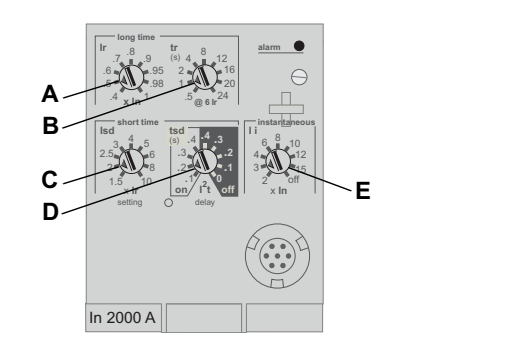

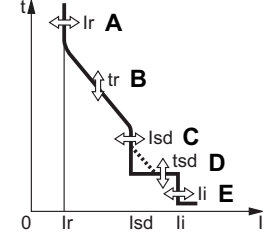

# MicroLogic 6.0P Trip Unit

- 1. Set switches:
  - A—Long-time pickup (Ir)
  - B-Long-time delay (tr)
  - C—Short-time pickup (Isd)
  - D—Short-time delay (tsd)
  - E-Instantaneous pickup (li)
  - F—Ground-fault pickup (Ig)
  - G-Ground-fault delay (tg)
- 2. Fine-tune adjust using keypad and graphic display screen or the network system management software.

### Figure 64 - Set Pickup Levels

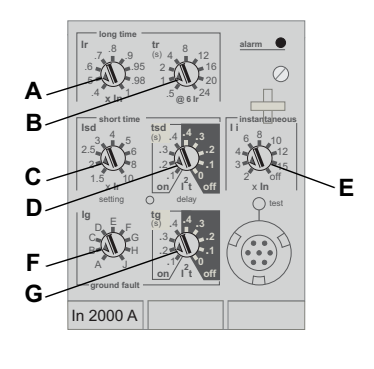

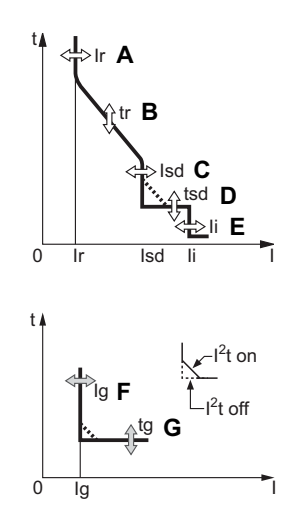

# **Zone-Selective Interlocking (ZSI)**

The number of devices which can be interlocked are shown in Zone-Selective Interlocking (ZSI), page 54.

### Table 11 - ZSI Combinations

|                                                                 | Upstream Device (receives input from RIM) $ ightarrow$ |                                                  |                                                                            |                                                                            |                                     |                                                    |
|-----------------------------------------------------------------|--------------------------------------------------------|--------------------------------------------------|----------------------------------------------------------------------------|----------------------------------------------------------------------------|-------------------------------------|----------------------------------------------------|
| Downstream Device (sends<br>output to RIM)                      | MicroLogic<br>#.0x Trip Units                          | Square D<br>MicroLogic<br>Series B Trip<br>Units | Square D<br>GC-100<br>Ground-Fault<br>Relay for<br>Equipment<br>Protection | Square D<br>GC-200<br>Ground-Fault<br>Relay for<br>Equipment<br>Protection | Merlin Gerin<br>STR58 Trip<br>Units | Federal<br>Pioneer USRC<br>and USRCM<br>Trip Units |
| MicroLogic #.0x Trip Units                                      | 15                                                     | R                                                | R                                                                          | 15                                                                         | 15                                  | R                                                  |
| Square D MicroLogic Series B<br>Trip Units                      | R                                                      | 26                                               | R                                                                          | R                                                                          | R                                   | 15                                                 |
| Square D GC-100 Ground-Fault<br>Relay for Equipment Protection  | R                                                      | R                                                | 7                                                                          | R                                                                          | R                                   | R                                                  |
| Square D GC-200 Ground-Fault<br>Relay for Equipment Protection  | 15                                                     | R                                                | R                                                                          | 15                                                                         | 15                                  | R                                                  |
| Merlin Gerin STR58 Trip Units                                   | 15                                                     | R                                                | R                                                                          | 15                                                                         | 15                                  | R                                                  |
| Merlin Gerin STR53 Trip Units                                   | 15                                                     | R                                                | R                                                                          | 15                                                                         | 15                                  | R                                                  |
| Federal Pioneer USRC and USRCM Trip Units                       | R                                                      | 15                                               | R                                                                          | R                                                                          | R                                   | 15                                                 |
| Square D Add-On Ground Fault<br>Module for Equipment Protection | R                                                      | 5                                                | R                                                                          | R                                                                          | R                                   | R                                                  |

Wire circuit breakers for zone-selective interlocking.

#### Figure 65 -Jumpered Terminals

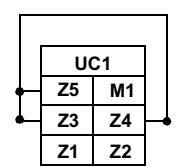

**Auxiliary Connections** 

Circuit breaker terminals are shipped with terminals Z3, Z4 and Z5 jumpered to selfrestrain the short-time and ground-fault functions. Remove the jumpers when activating zone-selective interlocking.

**NOTE:** Use I<sup>2</sup>t off with ZSI for proper coordination. Using I<sup>2</sup>t on with ZSI is not recommended as the delay in the upstream device receiving a restraint signal could result in the trip unit tripping in a time shorter than the published trip curve.

### Figure 66 - ZSI Wiring Example

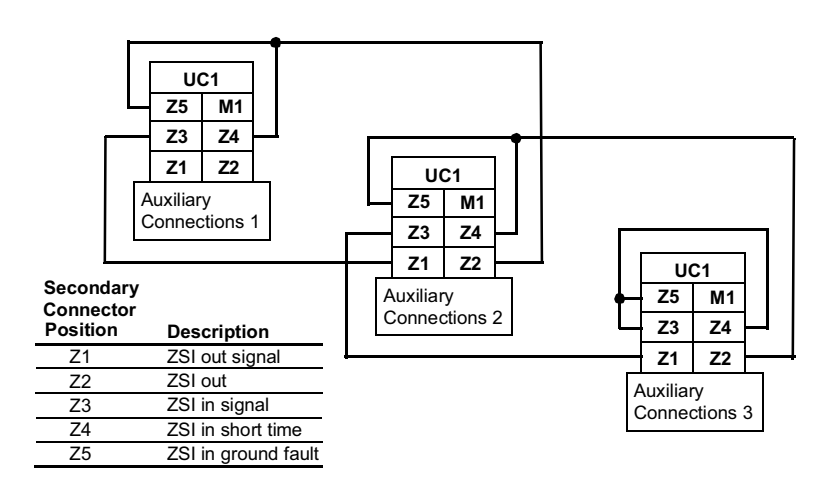

# **Trip Unit Operation Verification**

Use a test kit connected to the trip unit test plug receptacle (A) to verify trip unit is functioning as desired. See instructions shipped with test kit to perform verification tests.

**NOTE:** To verify operation of the circuit breaker and trip unit, use primary injection testing. (See Trip Unit Installation Check, page 80 for more information.)

### Figure 67 - Verify Trip Unit Operation

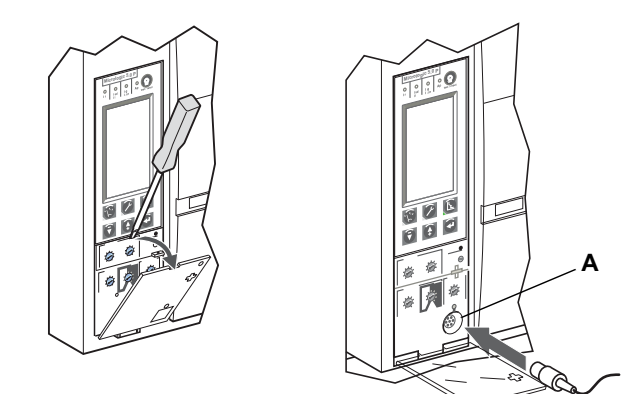

# **Trip Unit Resetting**

When the circuit breaker trips, the fault indicator will remain lit until the trip unit is reset.

Do not return circuit breaker to service until cause of trip is determined. For more information, refer to the circuit breaker installation instructions shipped with the circuit breaker.

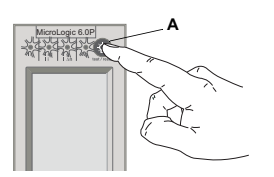

Figure 68 - Reset

Trip Unit

Press the reset/test button (A) to reset the trip unit after trip.

# **Equipment Ground-Fault Trip Functions Testing**

Figure 69 - Test Equipment Ground-Fault Trip Function

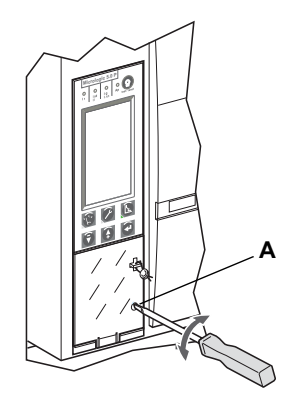

Paragraph 230-95 (c) of the National Electrical Code requires that all equipment ground-fault protection systems be tested when first installed.

With the trip unit powered and the circuit breaker closed, test the equipment ground-fault (MicroLogic 6.0P trip unit) trip function.

The trip unit is powered if:

- circuit breaker is on and has more than 150 V of load voltage on two phases (circuit breaker is closed or bottom fed).
- the test kit is connected and on.
- the 24 Vdc external power supply is connected.
- an external voltage tap is installed and voltage of more than 150 V is present on two phases.

For instructions on how to close circuit breaker, refer to the circuit breaker installation instructions shipped with the circuit breaker.

To test trip function, press the ground-fault test button (A). Circuit breaker should trip.

If circuit breaker does not trip, contact the local field office.

# **Trip Unit Status Check**

Check trip unit battery and trip indicators.

- 1. Make sure trip unit is powered. The trip unit is powered if:
  - circuit breaker is on and has more than 150 V of load voltage on two phases (circuit breaker is closed or bottom fed).
  - the test kit is connected and on.
  - the 24 Vdc external power supply is connected.
  - the external voltage tap is installed and voltage of more than 150 V is present on two phases.
- 2. Press test/reset button (A).
  - All trip indicators (B) will light up
  - · Battery status will be displayed
  - The battery bar graph reading is valid after the reset button has been released

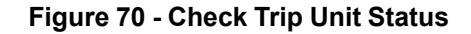

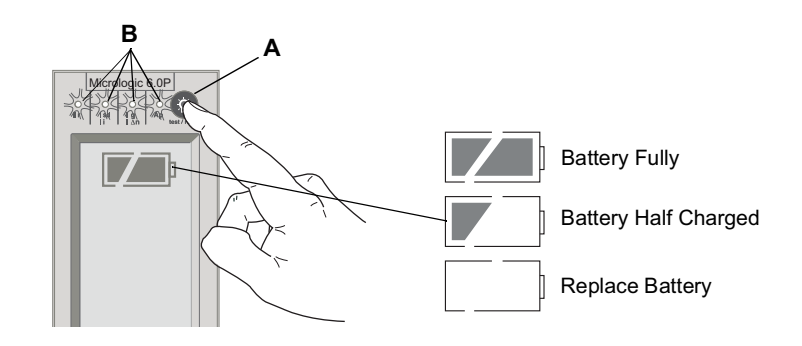

- 3. If the battery bar graph shows the battery needs to be changed, use Square D battery catalog number S33593:
  - lithium battery
  - 1.2AA, 3.6 V, 800 ma/h

For instructions on replacing battery, see Battery Replacement, page 84.

# **Operation**

# **Metered Values**

Use the metering menus to monitor circuit breaker current (I), voltage (V), power (P), energy (E) and frequency (F).

**NOTE:** System measurements can also be checked remotely using System Manager Software (SMS) (version 3.3 or later) or other network system management software.

Figure 71 - Metering Menu

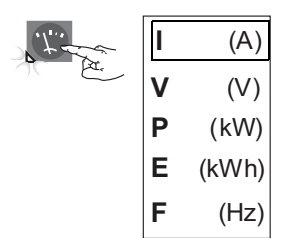

# **Current Levels**

| la                 | Instantaneous A phase current         |
|--------------------|---------------------------------------|
| lb                 | Instantaneous B phase current         |
| lc                 | Instantaneous C phase current         |
| l <sub>n</sub>     | Instantaneous neutral current         |
| <u>≠</u>           | Instantaneous ground current          |
| l <sub>a</sub> max | Maximum instantaneous A phase current |
| l₅max              | Maximum instantaneous B phase current |
| l <sub>c</sub> max | Maximum instantaneous C phase current |
| l <sub>n</sub> max | Maximum instantaneous neutral current |
| l <i>≛</i> max     | Maximum instantaneous ground current  |
| la                 | Voltage is above set maximum          |
| Īb                 | Demand B phase current                |
| Īc                 | Demand C phase current                |
| Īn                 | Demand neutral current                |
| la max             | Maximum demand A phase current        |
| lb max             | Maximum demand B phase current        |
| Ic max             | Maximum demand C phase current        |
| In max             | Maximum demand neutral current        |

Maximum measurements can also be reset to zero.

Figure 72 - Check Current Levels

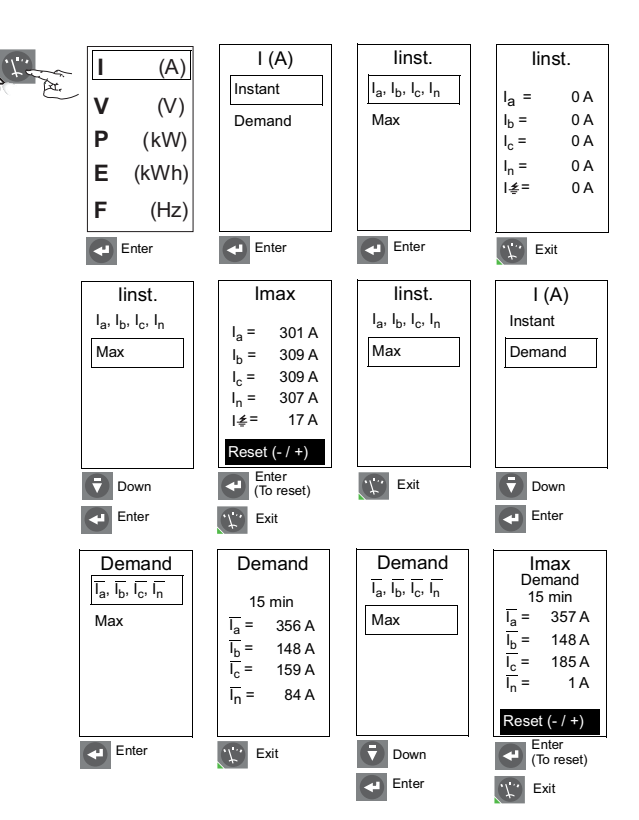

# **Voltage Levels**

| Vab | Instantaneous voltage between A and B phases      |
|-----|---------------------------------------------------|
| Vbc | Instantaneous voltage between B and C phases      |
| Vca | Instantaneous voltage between C and A phases      |
| Van | Instantaneous voltage between A phase and neutral |
| Vbn | Instantaneous voltage between B phase and neutral |
| Vcn | Instantaneous voltage between C phase and neutral |

### Figure 73 - Check Voltage Levels

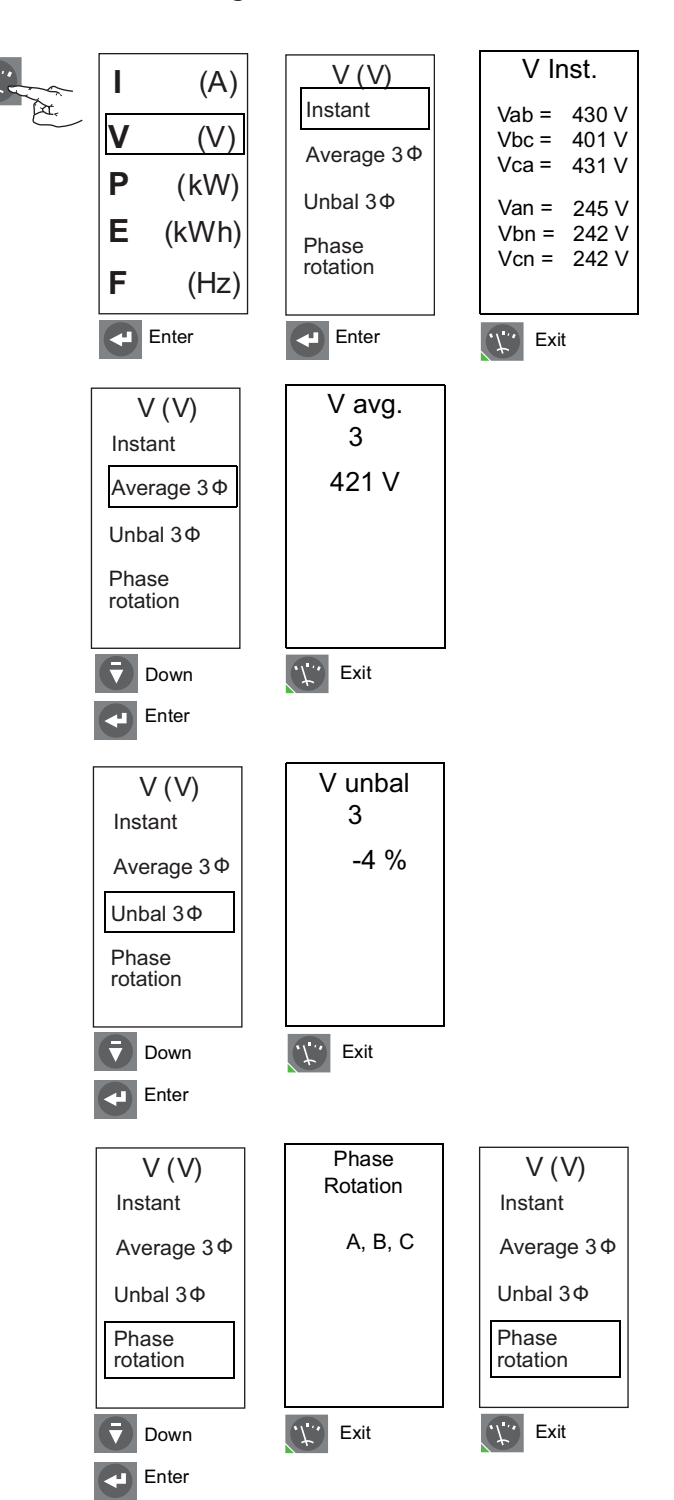

# **Power Levels**

| Р               | Instantaneous active power    |  |
|-----------------|-------------------------------|--|
| Q               | Instantaneous reactive power  |  |
| S               | Instantaneous apparent power  |  |
| Power<br>Factor | Instantaneous power factor    |  |
| P               | Demand active power           |  |
| Q               | Demand reactive power         |  |
| S               | Demand apparent power         |  |
| Pmax            | Maximum demand active power   |  |
| Qmax            | Maximum demand reactive power |  |
| Smax            | Maximum demand apparent power |  |

Maximum measurements can also be reset to zero.

**NOTE:** To ensure reliable power and power factor measurements, Set Power Sign, page 44, and Set Sign Convention, page 47.

### Figure 74 - Check Power Levels

.1.

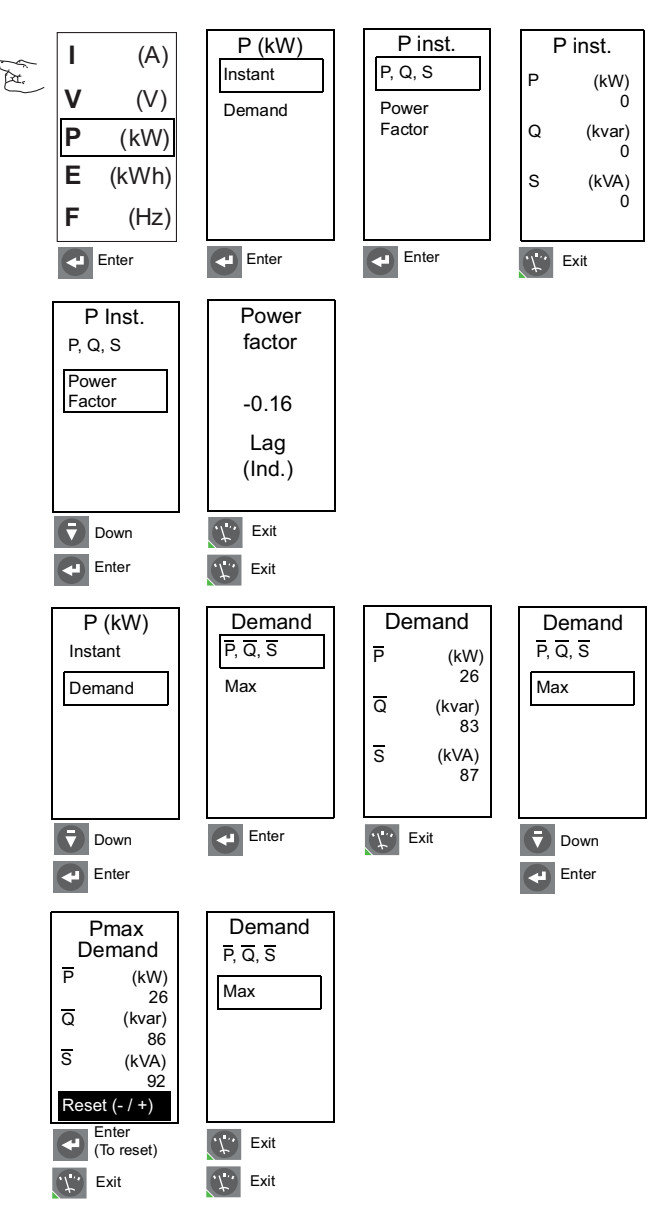

# **Energy Levels**

Total active energy (P)

Total reactive energy (Q)

Total apparent energy (S)

Active energy in (E.P.)

Reactive energy in (E.Q.)

Active energy out (E.P.)

Reactive energy out (E.Q.)

Energy measurements can also be reset to zero.

**NOTE:** To ensure reliable energy measurements, Set Power Sign, page 44, and Set Sign Convention, page 47.

### Figure 75 - Check Energy Levels

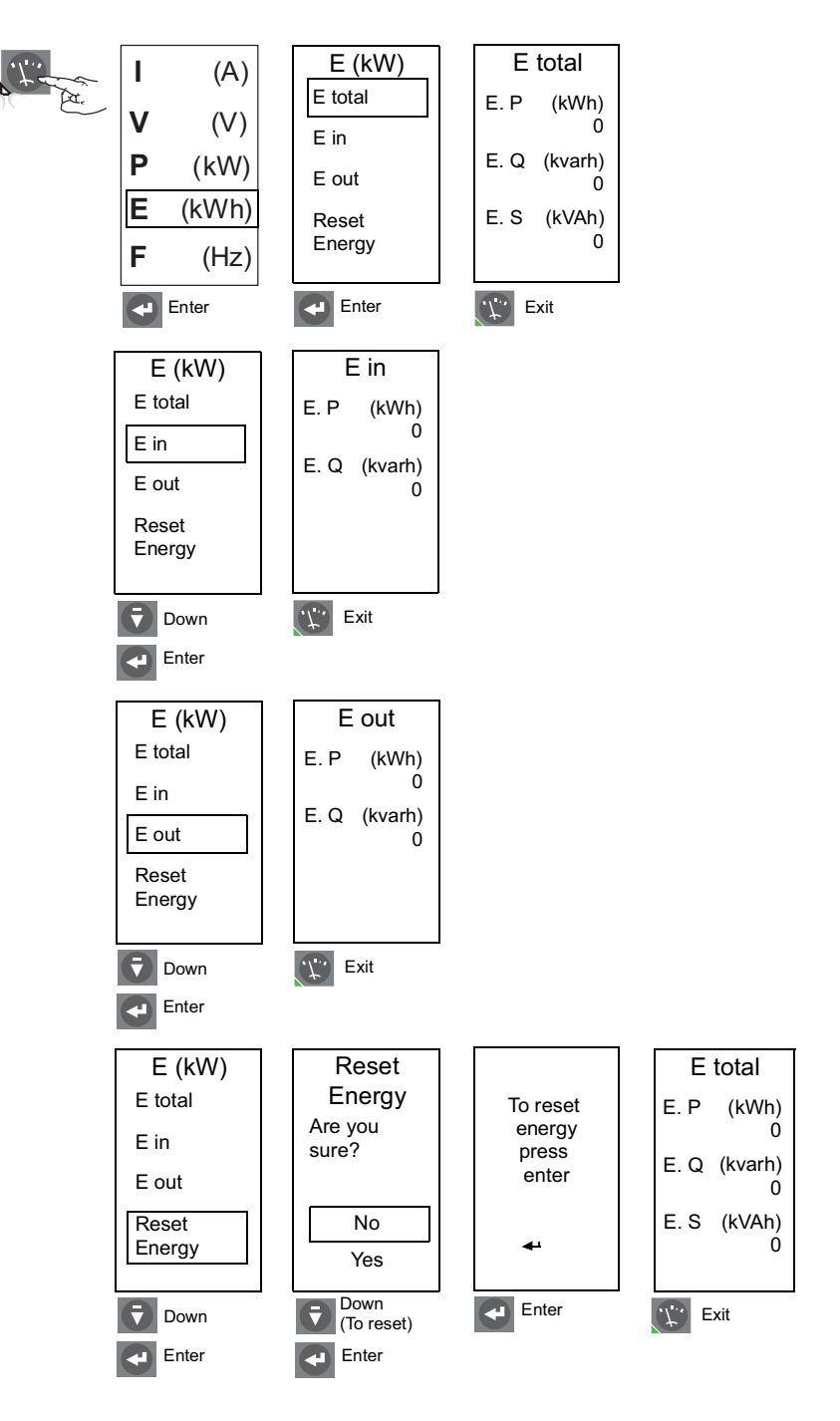

# Frequency

Figure 76 - Check Frequency

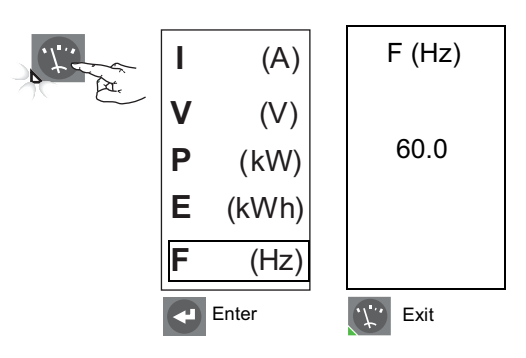

# **Trip Unit History**

Use the maintenance menu to review the trip unit history stored in the history logs.

Figure 77 - History Log Menu

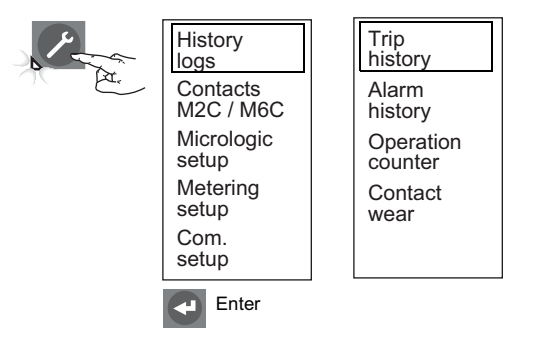

# **Trip History**

The trip unit stores information about the LSIG fault causing the last ten trips. For each fault the following are stored:

- Current values of Ir, Isd, Ii, and Ig
- Pickup setpoint for voltage and other protection
- Date
- Time (hour, minute and second)

NOTE: Trips from use of a test kit are not recorded in the trip history log.

### Figure 78 - Check Trip History

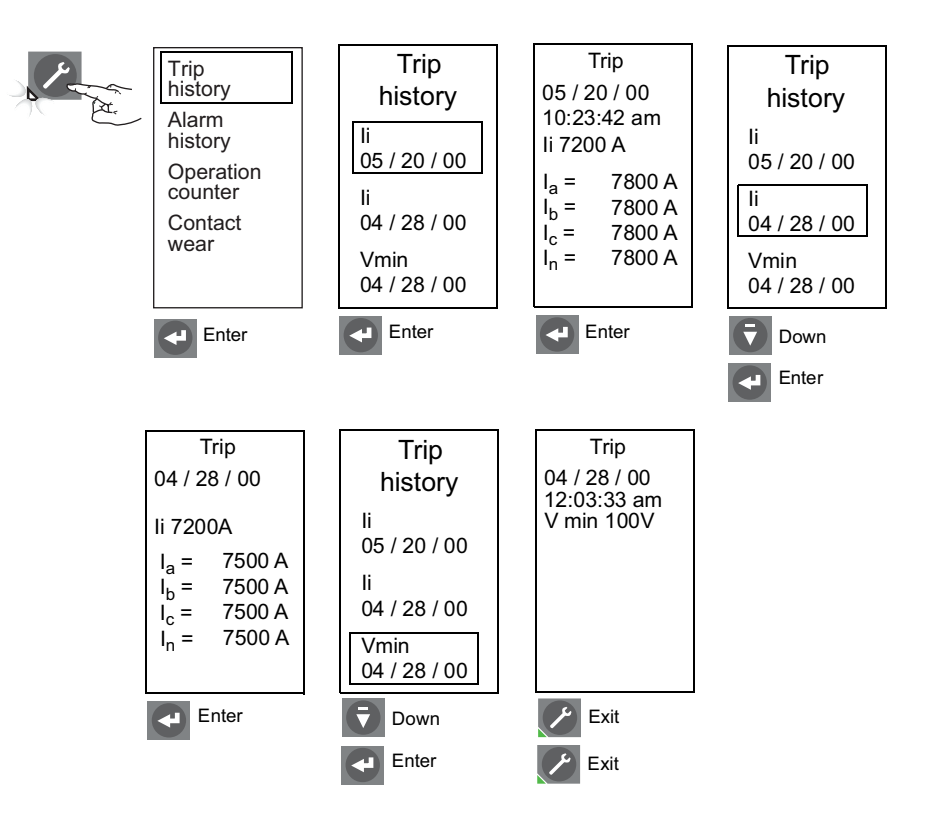

# **Alarm History**

The trip unit records measurement at each of the last ten alarms activated. For each alarm the following are stored:

- Indication and value of the alarm setting
- Date
- Time (hour, minute and second)

### Figure 79 - Check Alarm History

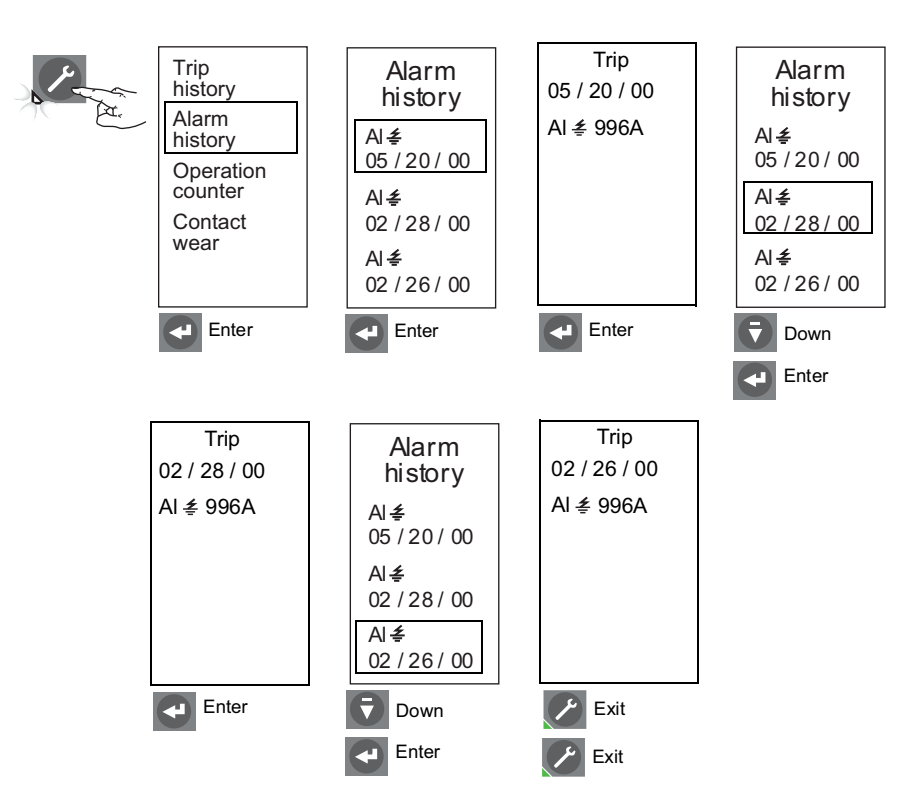

### **Operation Counter**

This displays the maximum number of operations (trip or circuit breaker openings) since the circuit breaker was installed. The number is obtained from the circuit breaker communication module (BCM).

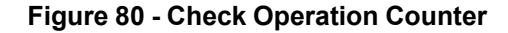

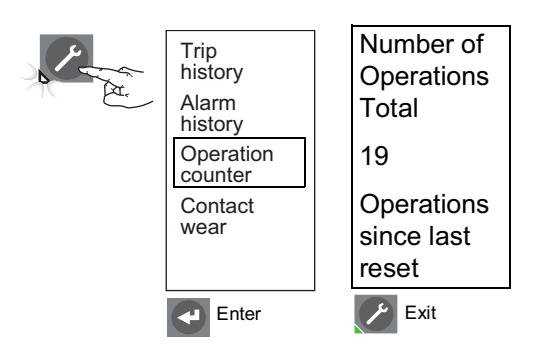

### **Contact Wear**

This displays the amount of contact wear on the contact with the greatest wear. When this number reaches 100, it is recommended that a visual inspection of the contacts be done. This function works only on MasterPact® NT and NW circuit breakers.

#### Figure 81 - Check Contact Wear

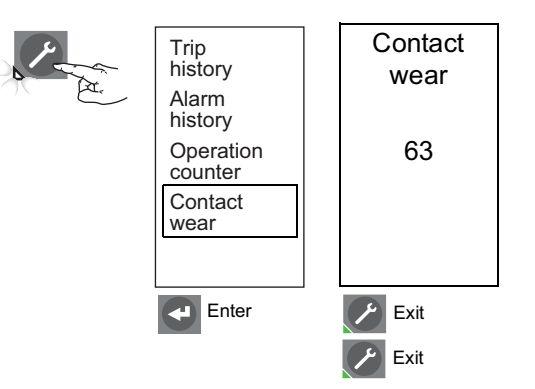

# **Protection Setup**

Use the protection menus to check protection setup for amperage protection, voltage protection, other protection, current load shedding and power load shedding.

Refer to Appendix B for default settings and setting ranges.

#### Figure 82 - Protection Menu

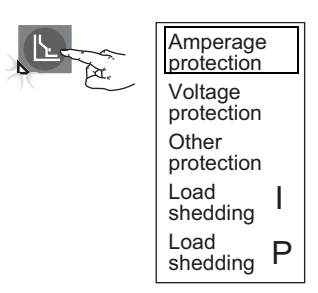

### **Amperage Protection**

The "Change Idmtl (A) setting with I(A)" screen will only appear if long-time, short-time and/or instantaneous adjustments have been previously made under the Idmtl (A) menu screen. If the user responds Yes, the Idmtl (A) settings will be lost when the menu goes to the I(A) adjustment screen. If no adjustments have been made under the Idmtl (A) menu screen, the menu goes directly to the I(A) adjustment screen.

The "Change I (A) setting with Idmtl(A)" screen will only appear if long-time, short-time and/or instantaneous adjustments have been previously made under the I(A) menu screen. If the user responds Yes, the I(A) settings will be lost when the menu goes to the Idmtl(A) adjustment screen. If no adjustments have been made under the Idmtl(A) menu screen, the menu goes directly to the I(A) adjustment screen.

NOTE: Neutral protection is disabled if Idmtl protection is selected.

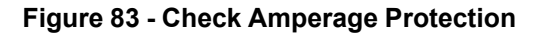

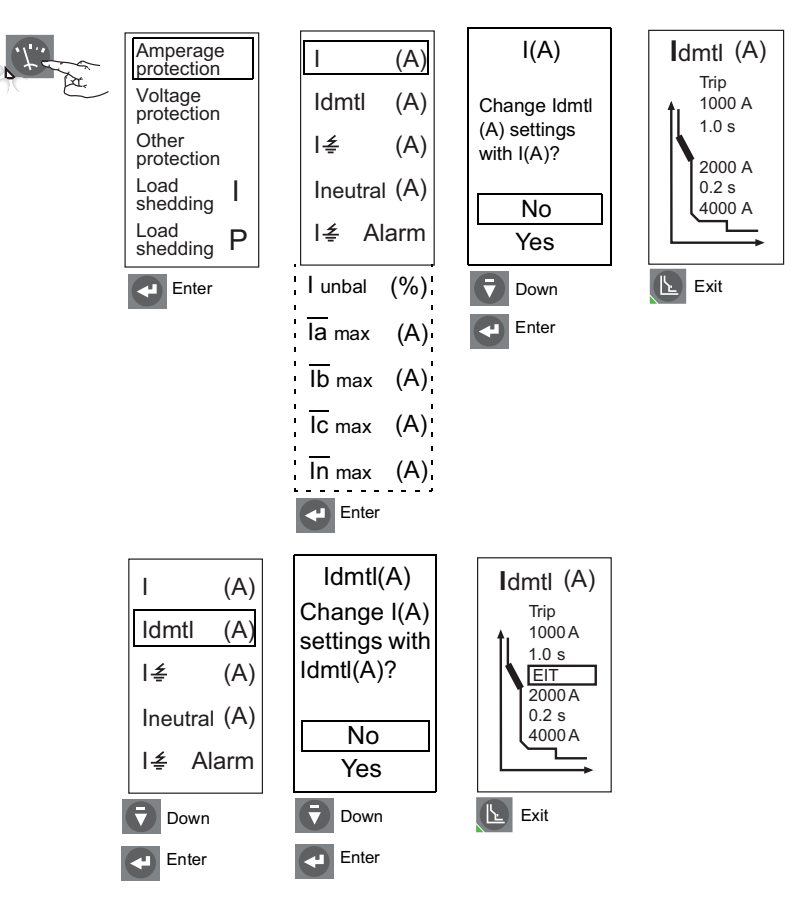

### Figure 84 - Check Amperage Protection

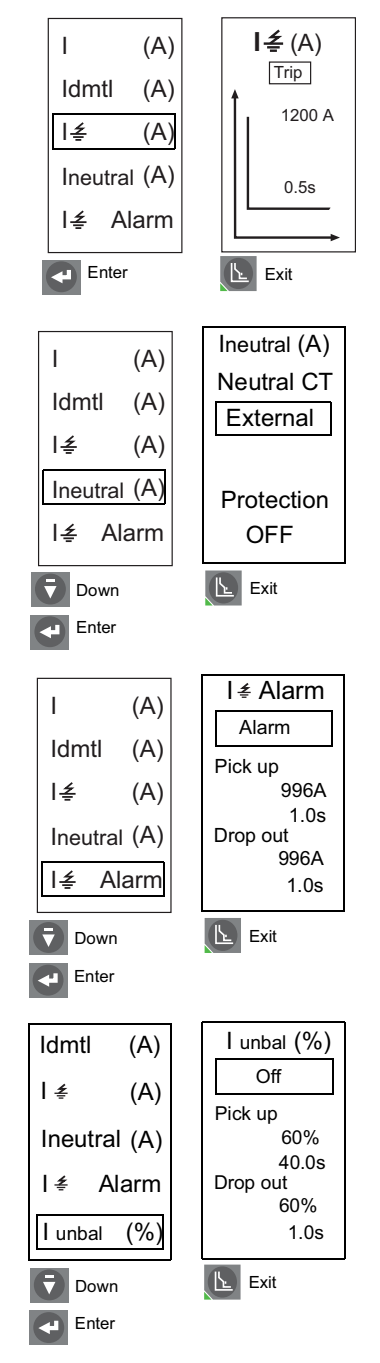

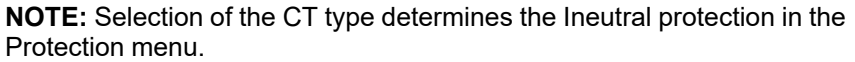

| Circuit Breaker | Neutral CT Type | Protection Choices                 |
|-----------------|-----------------|------------------------------------|
| All             | none            | disabled                           |
| Four-pole       |                 | OFF: no neutral protection         |
|                 | internal        | N/2: half neutral protection       |
|                 |                 | N: full neutral protection         |
| Three-pole      |                 | OFF: no neutral protection         |
|                 | external        | N/2: half neutral protection       |
|                 |                 | N: full neutral protection         |
|                 |                 | 1.6N: oversized neutral protection |

### Figure 85 - Check Amperage Protection

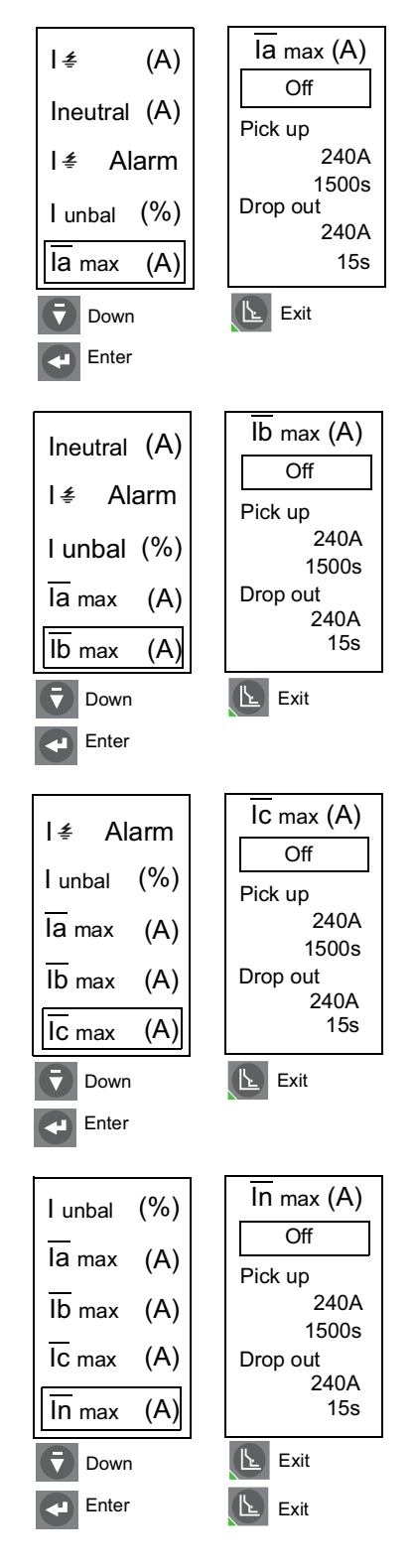

×

**NOTE:** To set Inmax, the neutral CT must be set to external or internal under MicroLogic setup under the maintenance menu.

# **Voltage Protection**

# NOTICE

### HAZARD OF EQUIPMENT DAMAGE

Setting undervoltage protection (Vmin) below 80% or voltage unbalance (Vunbal) above 20% can cause the trip unit to not perform as expected.

Failure to follow these instructions can result in equipment damage.

Voltage protection pickup settings are phase-to-phase values.

Unbalance values are based on the true RMS values of the three-phase currents.

Undervoltage alarm drops out upon the loss of the second phase.

NOTE: Do not set undervoltage protection below 80%. Do not set Vunbal above  $20\%^{10}$ 

### Figure 86 - Check Voltage Protection

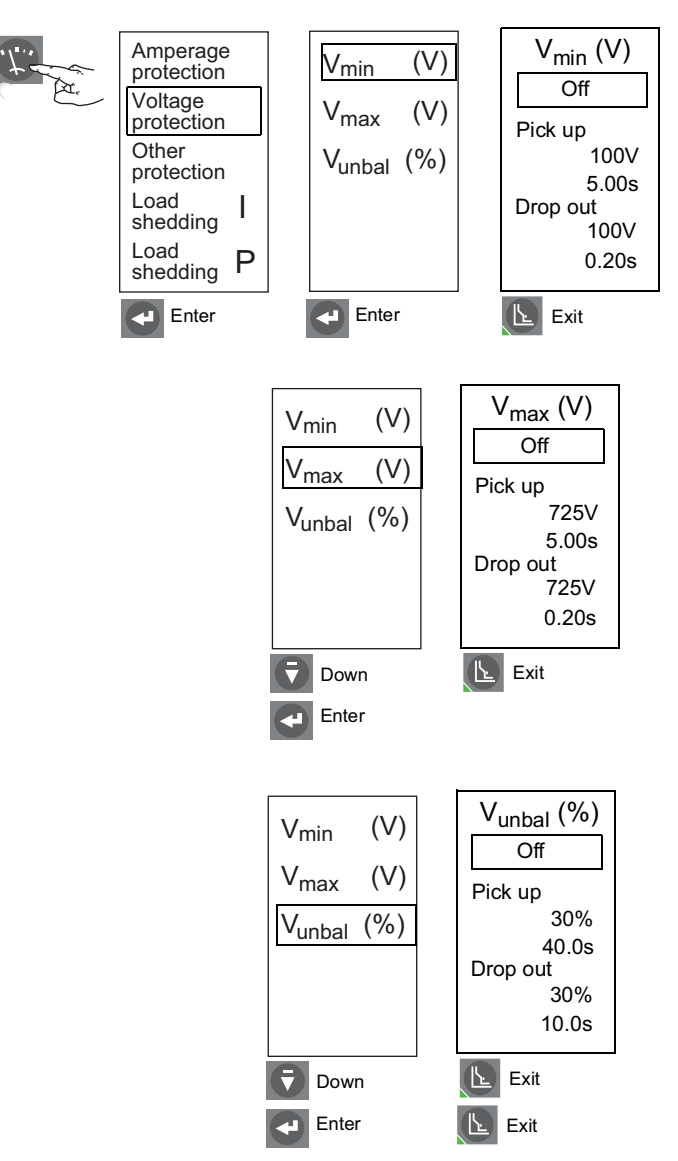

<sup>10.</sup> For an explanation of system protection behavior, refer to Appendix D

# **Other Protection**

Amperage protection rP<sub>max</sub> (W) rP<sub>max</sub> (W) βα, Off Voltage protection F<sub>min</sub> (Hz) Pick up Other F<sub>max</sub> (Hz) 500kW protection 5.00s Phase rotation Load shedding Drop out L 500kW Load shedding 1.0s Ρ Enter Enter 📐 Exit  $F_{min}$  (Hz)  $rP_{max}$  (W) Off F<sub>min</sub> (Hz) Pick up F<sub>max</sub> (Hz) 45.0Hz 5.00s Phase rotation Drop out 45.0Hz 1.00s 🕒 Exit Down Enter 9 F<sub>max</sub> (Hz) rP<sub>max</sub> (W) Off F<sub>min</sub> (Hz) Pick up 65.0Hz F<sub>max</sub> (Hz) 5.00s Phase rotation Drop out 65.0Hz 1.00s 📐 Exit **Down** Enter Phase rotation rP<sub>max</sub> (W) Off F<sub>min</sub> (Hz) : A, B, C F<sub>max</sub> (Hz) Phase rotation 🕒 Exit Down Enter 🕒 Exit

Figure 87 - Check Other Protection
### **Current Load Shedding**

Current load shedding can be configured for alarm only. It cannot be used to trip the circuit breaker.

#### Figure 88 - Check Current Load Shedding

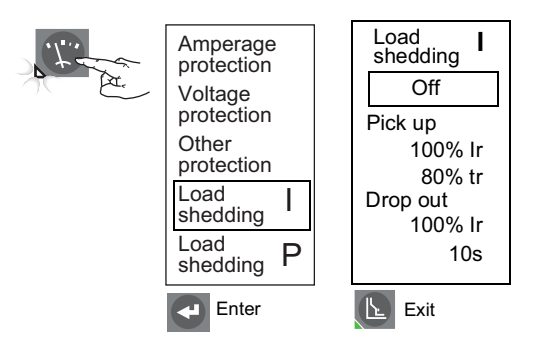

### **Power Load Shedding**

Power load shedding can be configured for alarm only. It cannot be used to trip the circuit breaker.

**NOTE:** Press Protection button to view Protection Menu.

Figure 89 - Check Power Load Shedding

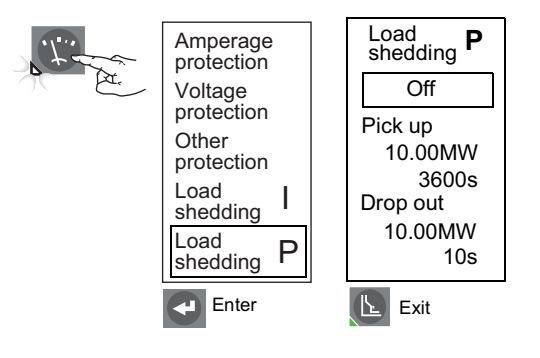

# **Trip Unit Replacement**

Trip unit replacement must be done by qualified persons, as defined by the National Electric Code, who are familiar with the installation and maintenance of power circuit breakers.

Before replacing trip unit, confirm that the circuit breaker is in good working condition. If the condition of the circuit breaker is unknown, do not proceed. For assistance in evaluating the condition of the circuit breaker, call Technical Support.

Read this entire section before starting the replacement procedure.

If trip unit being replaced is a MicroLogic 2.0, 3.0 or 5.0 trip unit, order connector block S33101 and circuit breaker or cradle wiring harness if necessary.

## 

#### HAZARD OF ELECTRIC SHOCK, EXPLOSION, OR ARC FLASH

- Failure to follow these instructions for installation, trip test and primary injection testing may result in the failure of some or all protective function.
- Apply appropriate personal protective equipment (PPE) and follow safe electrical work practices. See NFPA 70E, CSA Z462, NOM 029-STPS or local equivalent.
- Replacement/upgrading of a trip unit in the field must be done by qualified persons, as defined by the National Electric Code, who are familiar with the installation and maintenance of power circuit breakers.
- Before replacing/upgrading trip unit, confirm that the circuit breaker is in good working condition. If the condition of the circuit breaker is unknown, do not proceed. For assistance in evaluating the condition of the circuit breaker, call Technical Support.
- If the circuit breaker fails to function properly in any manner upon completion of the trip unit installation, immediately remove the circuit breaker from service and call Field Services.
- Turn off all power supplying this equipment before working on or inside equipment. Follow instructions shipped with circuit breaker to disconnect and reconnect circuit breaker.
- Replace all devices, doors and covers before returning equipment to service.

Failure to follow these instructions will result in death or serious injury.

### **Required Tools**

- Torque-controlled screwdriver, set at 7 in-lbs (0.8 N•m) ± 10% (Lindstrom torque driver MAL500-2 or equivalent)
- The appropriate MicroLogic test kit found in Section 7 of The Digest (Reference 0100CT1901).<sup>11</sup>

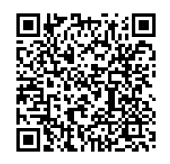

<sup>11.</sup> See test kit user guide for compatibility and test function coverage.

## **Preparation**

## **Record Switch Settings**

Record all trip unit switch and advanced protection settings for later use.

### **Circuit Breaker Disconnection**

Disconnect circuit breaker as directed in the circuit breaker instruction bulletin shipped with the circuit breaker. The circuit breaker must be completely isolated. (For a drawout circuit breaker, place circuit breaker in the disconnected position. For a fixed-mounted circuit breaker, all voltage sources, including auxiliary power, must be disconnected.)

### **Circuit Breaker Accessory Cover Removal**

Remove circuit breaker accessory cover as directed in the Install Accessories section of the circuit breaker instruction bulletin shipped with the circuit breaker.

### **Rating Plug Removal**

A small Phillips screwdriver is needed to remove the adjustable rating plug.

- Open switch cover (A).
- Unscrew adjustable rating plug mounting screw (B).
- Remove adjustable rating plug (C). Save for installation in replacement trip unit.

#### Figure 90 - Remove Adjustable Rating Plug

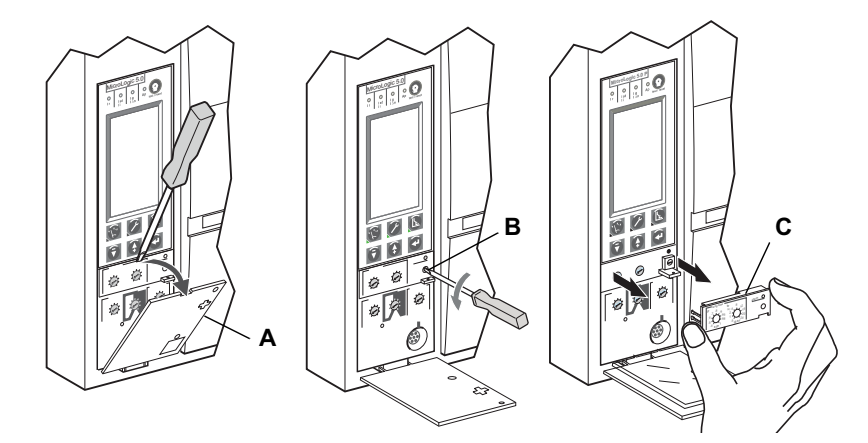

### **Trip Unit Removal**

- 1. Remove connector block (A) from top of trip unit, if present.
- 2. Loosen two trip unit screws (B).
- 3. Slide out trip unit (C).

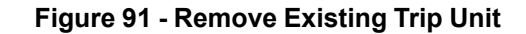

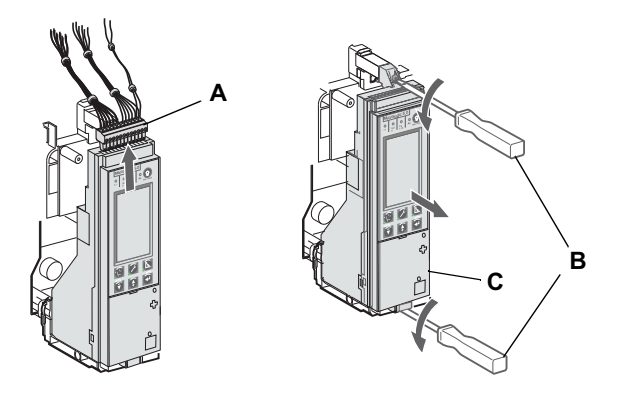

## **Trip Unit Replacement**

### **Battery Installation**

Figure 92 - Install

Battery

If a new trip unit is being installed, install the trip unit battery.

Install battery holder with battery (A) in trip unit, observing the correct polarity as indicated on the battery compartment.

**NOTE:** Battery holder with battery is located under the side flap in the cardboard box the trip unit is shipped in.

Press test/reset button (A). All four indicator lights (B) should light. If they do not light, check polarity of battery and retest. If indicator lights still do not light up when test/ reset button is pressed, stop installation and contact the local sales office for factory authorized service

Figure 93 - Trip Indicator Lights

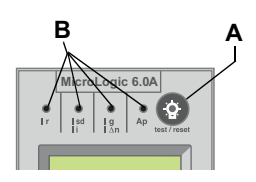

### **Trip Unit Installation**

- 1. Inspect trip unit connector pins and surfaces. If there is any damage, misaligned pins, or contamination, stop installation and contact the local sales office for factory authorized service.
- 2. Inspect trip unit mounting base on the circuit breaker. Clear any debris from area and check that all accessory wiring is properly routed for the trip unit being installed. If there is any damage or contamination, stop installation and contact the local sales office for factory authorized service.
- For MasterPact NW circuit breaker only: Manually depress trip unit interlock (A) and hold it in place during steps 4–6 below.

4. Align guide rail (B) on bottom of trip unit with guide rail slot (C) on trip unit mounting base in circuit breaker and gently slide the trip unit in until it stops.

**NOTE:** The MasterPact NT and NW trip unit mounting bases are shock mounted and therefore can flex slightly.

#### Figure 94 - Install Trip Unit

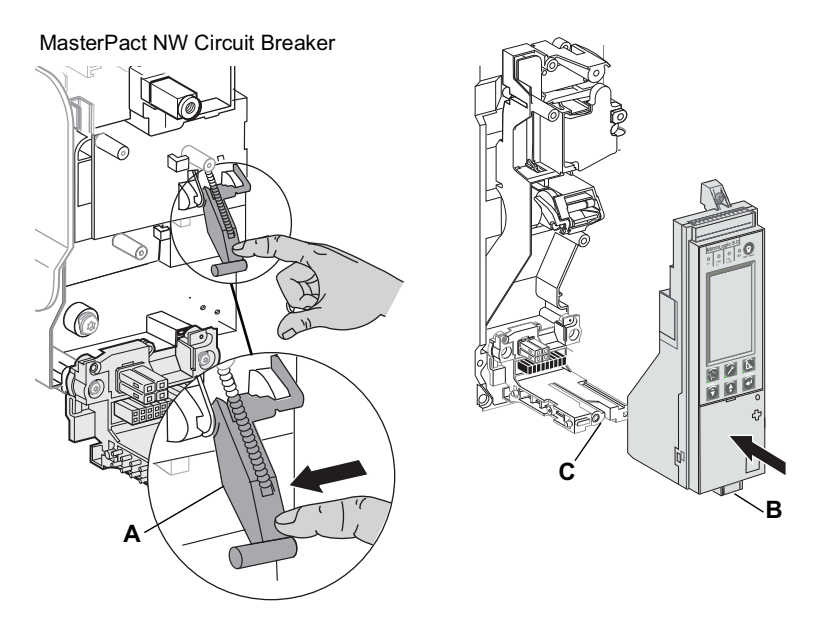

### 

#### HAZARD OF EQUIPMENT DAMAGE

Check installation of trip unit to assure proper connections and seating.

Failure to follow these instructions can result in injury or equipment damage.

- 5. Align the trip unit so top mounting screw (A) aligns with the top threaded insert and start the screw by turning the screw two full rotations.
- Use a torque-controlled screwdriver to drive the bottom screw (B) to 7 in-lbs (0.8 N•m) ± 10%. The back of the trip unit must be flush with the trip unit mounting base.
- 7. Use a torque-controlled screwdriver to drive the top screw to 7 in-lbs  $(0.8 \text{ N} \cdot \text{m}) \pm 10\%$ . Mounting tab must be flush with the mounting standoff and sensor plug.

**NOTE:** The face of the closed switch cover must be flush with adjoining mounting base surfaces. If these surfaces are not flush, stop installation and contact the local sales office for factory authorized service.

**NOTE:** If you are upgrading from a MicroLogic 2.0, 3.0 or 5.0 trip unit, the connector block must be ordered separately (Part Number S33101). See instructions shipped with the connector block for installation into circuit breaker.

8. Install connector block (C) into top of trip unit.

#### Figure 95 - Secure Trip Unit

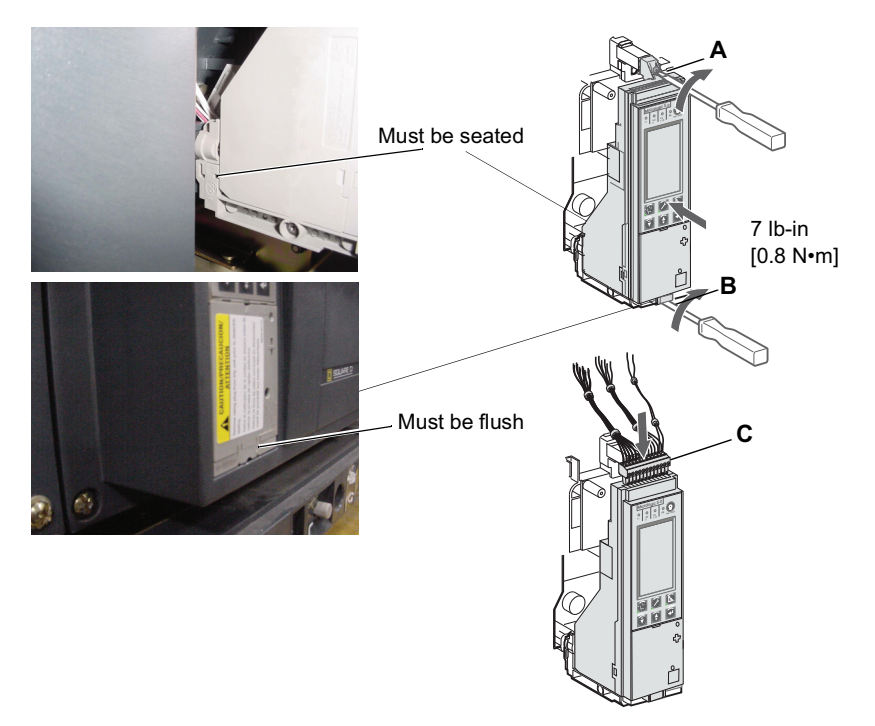

- 9. Install adjustable rating plug into the trip unit.
  - a. Open switch cover (A) on new trip unit.
  - b. Inspect mounting area for debris and contamination.
  - c. Gently push adjustable rating plug (B) into new trip unit.
  - d. Tighten adjustable rating plug mounting screw (C). The plug will be drawn into position flush with front face as screw is tightened.
- 10. Set trip unit switches and advanced protection settings to values recorded above or per coordination study results.
- 11. Close switch cover (A).

#### Figure 96 - Install Adjustable Rating Plug

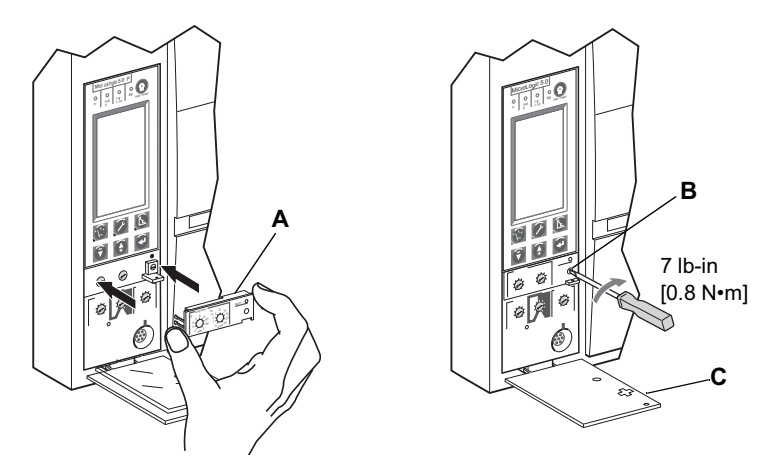

### **Circuit Breaker Accessory Cover Replacement**

Replace circuit breaker accessory cover as directed in the Install Accessories section of the circuit breaker instruction bulletin shipped with the circuit breaker.

## **Trip Unit Installation Check**

### **Secondary Injection Testing**

Field installation of a trip unit requires secondary injection testing with an appropriate test kit. This will ensure that the newly-installed trip unit is functioning properly. The test will require opening and closing the circuit breaker. Follow the procedures outlined in the instruction bulletins shipped with the circuit breaker and the test kit.

- 1. Make sure the circuit breaker is isolated from all upstream and downstream devices.
- 2. Perform secondary injection testing as outlined in the instruction bulletin shipped with the test kit. Verify that all applicable trip unit functions are operating properly.
- 3. If any test fails, do not put the circuit breaker into service and contact the local sales office for factory authorization service.

### **Primary Injection Testing**

Primary injection testing is recommended to ensure that all trip system connections have been correctly made. Perform primary injection testing per the instructions in the *Field Testing and Maintenance Guide*, bulletin 48049-900-xx, where xx is 02 or higher.

### **Check Accessory Operation**

- Installed accessories Validate the proper operation of all installed accessories. See the corresponding accessory instruction bulletins for operational testing procedures.
- Programmable contact module If circuit breaker has an M2C or M6C programmable contact module installed, validate its proper operation. See the corresponding accessory instruction bulletins for operational testing procedures.
- Zone selective interlocking If the circuit breaker is part of a ZSI system, follow the zone selective interlocking test procedures as outlined in the appropriate test kit instruction bulletin.
- 4. Communications If communication modules exist, confirm circuit breaker has re-established communications with the supervisor.

### **Trip Unit Setup**

- 1. If an auxiliary power supply is being used for the MicroLogic trip unit, reconnect the auxiliary power supply.
- 2. Reset the trip unit switches and advanced protection settings to original values, as recorded at the beginning of this section.

## **Circuit Breaker Reconnection**

Reconnect circuit breaker as directed in the circuit breaker instruction bulletin shipped with the circuit breaker.

# **Adjustable Rating Plug Replacement**

**NOTE:** To select correct replacement rating plug, see the product catalog.

**NOTE:** Adjustable rating plug must be removed when doing hi-pot testing. Adjustable rating plug must be installed for voltage measurement. If adjustable rating plug is removed, the circuit breaker will default to a long-time pickup rating of 0.4 x sensor size (In) and a long-time delay of whatever setting was selected before the rating plug was removed.

### 

#### HAZARD OF ELECTRIC SHOCK, EXPLOSION, OR ARC FLASH

- Apply appropriate personal protective equipment (PPE) and follow safe electrical work practices. See NFPA 70E, CSA Z462, NOM 029-STPS or local equivalent.
- This equipment must be installed and serviced only by qualified electrical personnel.
- Turn off all power supplying this equipment before working on or inside equipment. Follow instructions shipped with circuit breaker to disconnect and reconnect circuit breaker.
- · Replace all devices, doors and covers before returning equipment to service.

Failure to follow these instructions will result in death or serious injury.

### **Remove Rating Plug**

- 1. Disconnect circuit breaker as directed in the circuit breaker instruction bulletin shipped with the circuit breaker.
- 2. Open switch cover (A).
- 3. Record switch settings in Appendix E (switch settings and those set with graphic screen, if applicable).
- 4. Unscrew plug mounting screw (B).
- 5. Remove adjustable rating plug (C).

#### Figure 97 - Remove Adjustable Rating Plug

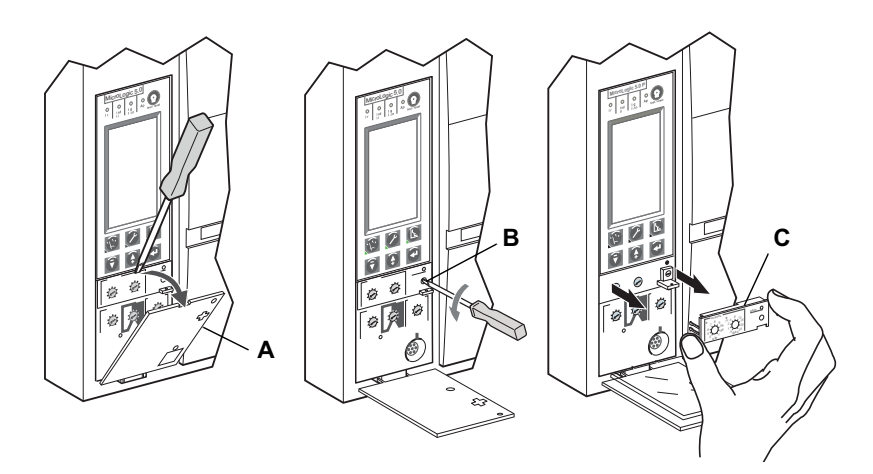

## **Install New Rating Plug**

- 1. Inspect mounting area for debris and contamination.
- 2. Gently push in new rating plug (A).
- 3. Tighten adjustable rating plug mounting screw (B).
- 4. Set trip unit settings to values recorded in Appendix E or per coordination study results.
- 5. Close switch cover (C).

#### Figure 98 - Install New Adjustable Rating Plug

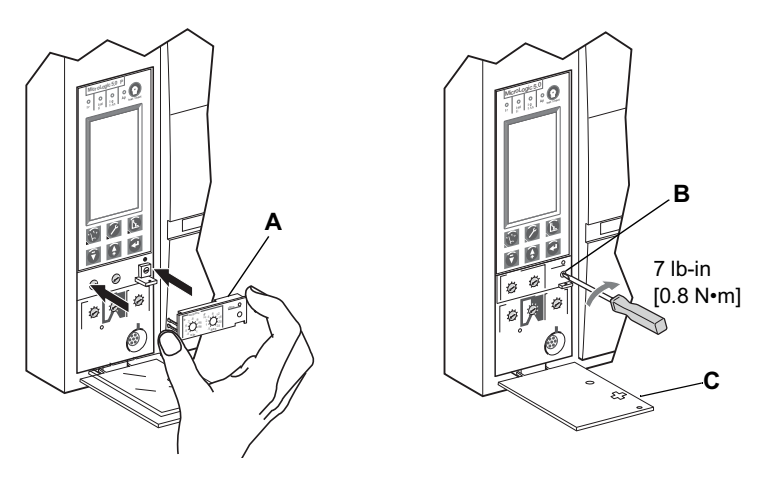

# **Battery Replacement**

## **Circuit Breaker Disconnection**

Disconnect circuit breaker as directed in the circuit breaker instruction bulletin shipped with the circuit breaker.

## **Accessory Cover Removal**

Remove circuit breaker accessory cover as directed in the Install Accessories section of the circuit breaker instruction bulletin shipped with the circuit breaker.

### **A**DANGER

#### HAZARD OF ELECTRIC SHOCK, EXPLOSION, OR ARC FLASH

- Apply appropriate personal protective equipment (PPE) and follow safe electrical work practices. See NFPA 70E, CSA Z462, NOM 029-STPS or local equivalent.
- This equipment must be installed and serviced only by qualified electrical personnel.
- Turn off all power supplying this equipment before working on or inside equipment. Follow instructions shipped with circuit breaker to disconnect and reconnect circuit breaker.
- Replace all devices, doors and covers before returning equipment to service.
- Failure to follow these instructions will result in death or serious injury.

### Withstand Module Shifting

NOTE: R-frame and NS1600b-NS3200 circuit breakers only.

Loosen screws (A) securing withstand module (B). Swing module to side to access trip unit battery cover. Do not remove withstand module connector.

#### Figure 99 - Shift Withstand Module

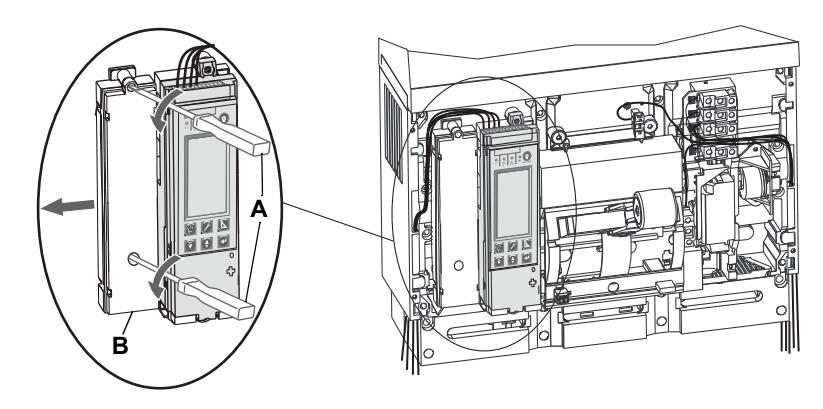

# **Battery Replacement**

1. Insert small screwdriver blade into battery housing cover notch and rotate to slide battery housing cover (A) out of trip unit.

Figure 100 - Remove Battery Cover

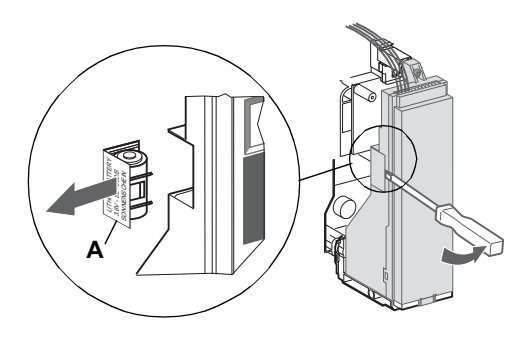

- 2. Remove battery (A).
- 3. Insert new battery (B). Make sure that the polarity is correct.
- 4. Replace battery housing cover (C).

#### Figure 101 - Replace Battery

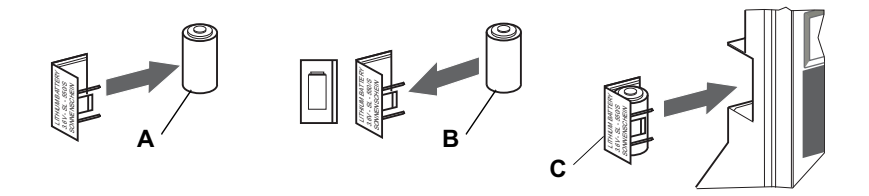

### Withstand Module Replacement

**NOTE:** R-frame and NS1600b–NS3200 circuit breakers only. Replace withstand module (A). Tighten screws (B) securing withstand module.

Figure 102 - Replace Withstand Module

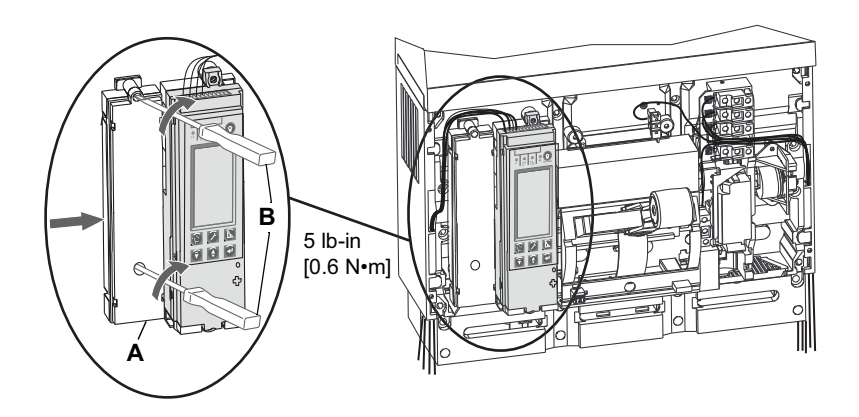

### **Accessory Cover Replacement**

Replace circuit breaker accessory cover as directed in the Install Accessories section of the circuit breaker instruction bulletin shipped with the circuit breaker.

## **Circuit Breaker Reconnection**

Reconnect circuit breaker as directed in the circuit breaker instruction bulletin shipped with the circuit breaker.

# **Appendix A—Graphic Display Flowcharts**

# **Metering Menu Flowchart**

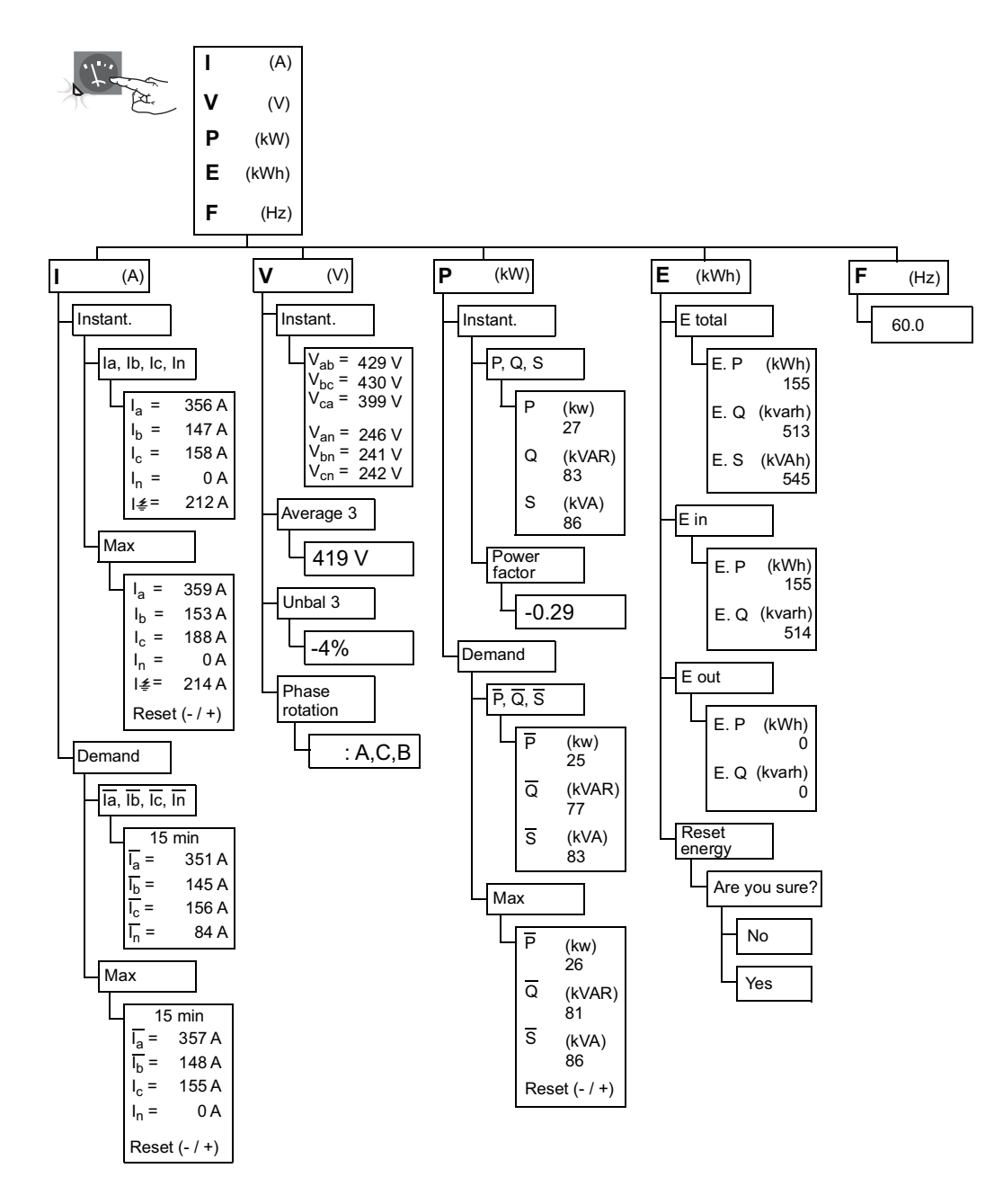

## **Maintenance Menu Flowchart**

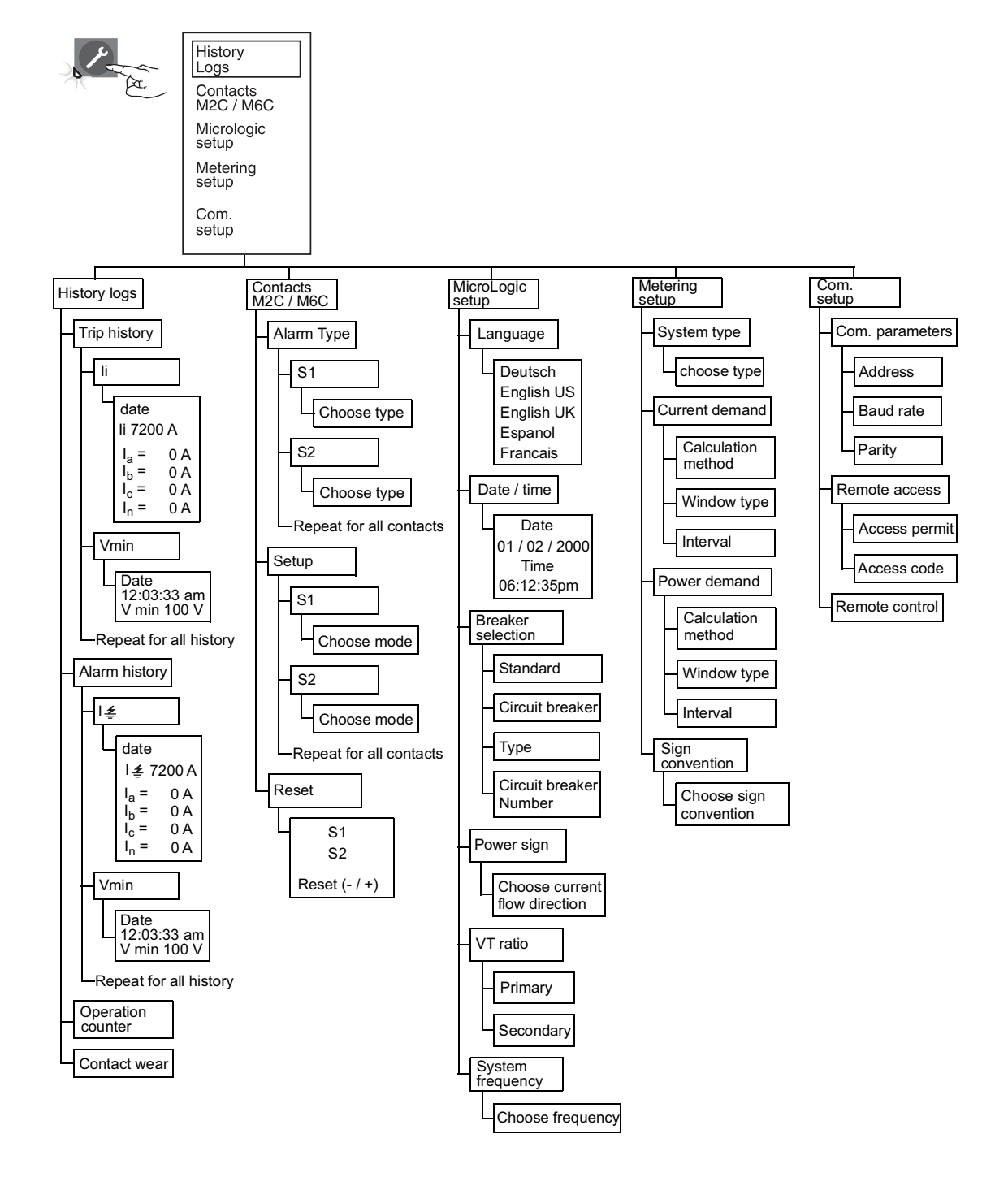

# **Protection Menu Flowchart**

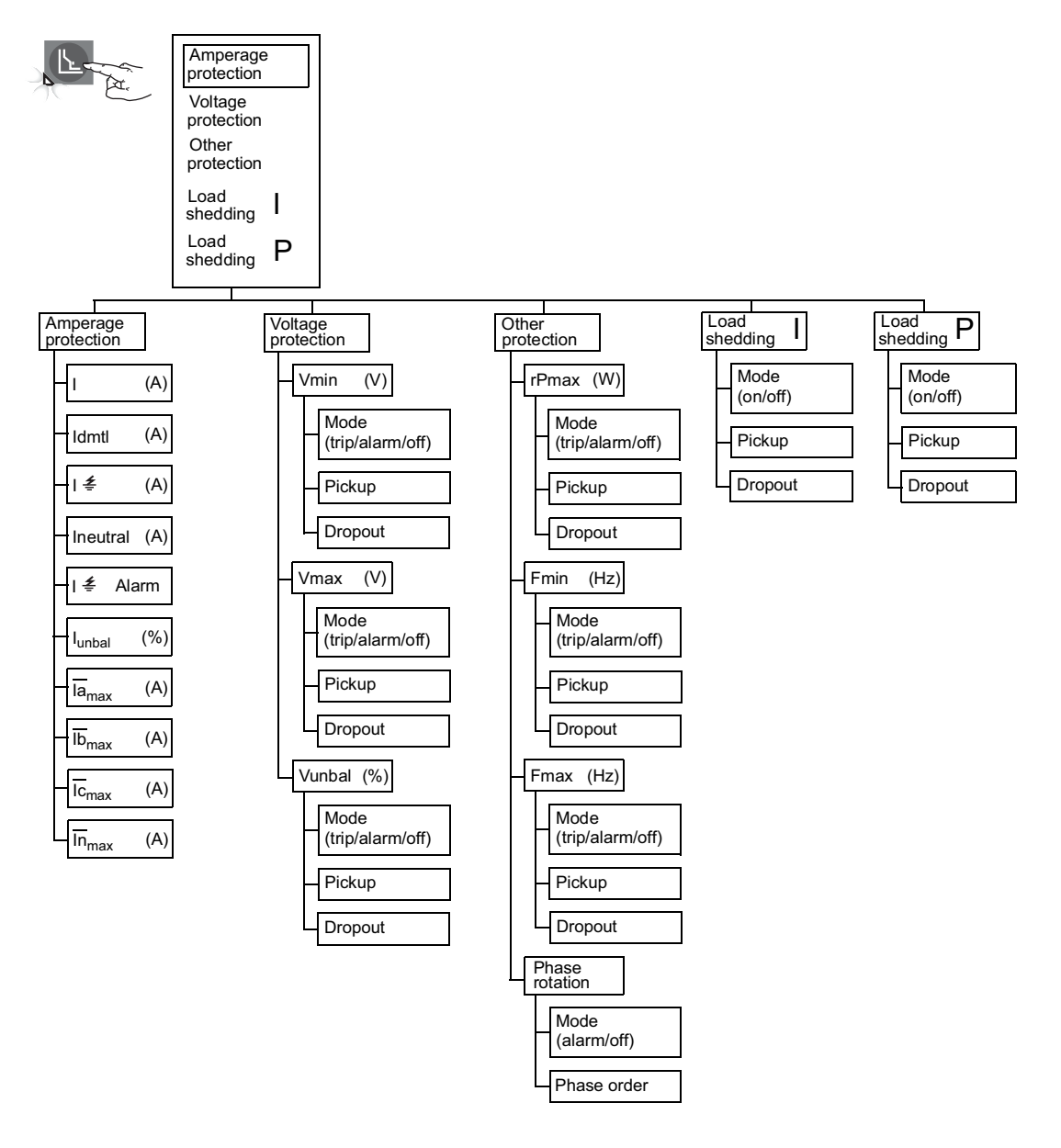

# **Appendix B—Default Settings and Tolerances**

# **Default Settings**

#### Table 12 - Default Settings—Switches

| Description         | Symbol | Default Value |
|---------------------|--------|---------------|
| Long-time pickup    | lr     | Maximum       |
| Long-time delay     | tr     | Minimum       |
| Short-time pickup   | lsd    | Minimum       |
| Short-time delay    | tsd    | Minimum       |
| Ground-fault pickup | lg     | Minimum       |
| Ground-fault delay  | tg     | Minimum       |
| Instantaneous       | li     | Minimum       |

#### Table 13 - Default Settings—Maintenance

| M2C/M6C contacts     Alarm type     S#     Not selected     Not selected, Isd, Ir, Iunbal (See Trip Ul<br>Alarms, page 22)       Setup     S#     Latching     Latching contact, time delay, non-latchin<br>contact, Locked 0, Locked 1       Language     —     English US     Deutsch, English US, English UK,<br>Espanol, Francais |
|----------------------------------------------------------------------------------------------------|
| Ni2C/NOC contacts     Setup     S#     Latching     Latching contact, time delay, non-latching contact, Locked 0, Locked 1       Language     —     English US     Deutsch, English US, English UK, Espanol, Francais                                                                                                    |
| Language — English US Espanol, Francais                                                                                                    |
|                                                                                                    |
| Date/Time — — —                                                                                                    |
| Standard NA Not def, ANSI, IEC, UL, IEC/GB                                                                                                    |
| Circuit breaker NA —                                                                                                    |
| MicroLogic setup                                                                                                    |
| Circuit breaker number 0 0000–FFFF                                                                                                    |
| Power sign — P+ P+, P-                                                                                                    |
| Primary 690 000–690                                                                                                    |
| Secondary 690 000–690                                                                                                    |
| System frequency     —     50-60 Hz     50-60 Hz, 400 Hz                                                                                                    |
| System type    3Φ 4 w 4 CT     3Φ 4 w 4 CT, 3Φ 4w 3CT, 3Φ 3w 3CT, 3Φ 3w 3CT                                                                                                    |
| Current demand Interval 15 min. 5–60 min                                                                                                    |
| Metering setup Window type Sliding Sliding, block                                                                                                    |
| Interval 15 min. 5–60 min                                                                                                    |
| Sign convention     —     IEEE     IEEE, IEEE alt, IEC                                                                                                    |
| Com parameter                                                                                                    |
| Com setup Remote access — No Yes, no                                                                                                    |
| Remote control — Auto Auto, manual                                                                                                    |

### Table 14 - Default Settings—Protection

| Submenu                | Description                               | Symbol                                      | Line Item     | Default Value   | Setting Range                                                                              | Tolerance    |           |
|------------------------|-------------------------------------------|---------------------------------------------|---------------|-----------------|--------------------------------------------------------------------------------------------|--------------|-----------|
|                        | Long-time<br>pickup                       | lr                                          | —             | Maximum         | —                                                                                          | ±10%         |           |
|                        | Long-time<br>delay                        | Long-time<br>delaytrShort-time<br>pickupIsd |               | Minimum         | 1                                                                                          | -20%, +0%    |           |
|                        | Short-time<br>pickup                      |                                             |               | Minimum         | _                                                                                          | ±10%         |           |
|                        | Short-time<br>delay                       | tsd                                         | _             | Minimum         | _                                                                                          |              |           |
|                        | Instantaneous                             | li                                          | _             | Minimum         | _                                                                                          | ±10%         |           |
|                        | Ground-fault<br>alarm (5.0P<br>trip unit) | <b>ا</b> خ                                  | No protection | _               | _                                                                                          | _            |           |
|                        |                                           |                                             | Mode          | Trip            | Trip                                                                                       | _            |           |
|                        | Ground-fault<br>(6.0P trip unit)          | ا <u>ځ</u>                                  | Pickup        | Switch setting  | In £ 400 A: 30%–100% In<br>400 < In £ 1200 A: 20%–<br>100% In<br>1200 A < In: 500 A–1200 A | ±10%         |           |
|                        |                                           |                                             | Pickup delay  | Switch setting  | 1–40 sec.                                                                                  | -20%, +0%    |           |
|                        | Neutral<br>current                        | Ineutral                                    | -             | Off             | Off, N/2, N, 1.6N                                                                          | _            |           |
|                        |                                           |                                             | Mode          | Off             | Alarm, off                                                                                 | —            |           |
|                        | Ground-fault<br>alarm                     | I <i>≛</i><br>alarm                         | Pickup        | 1200 A          | 20 x In–1200 A                                                                             | ±15%         |           |
|                        |                                           |                                             | Pickup delay  | 10.0 sec.       | 1.0–10.0 sec.                                                                              | -20%, +0%    |           |
| Amperage<br>protection |                                           |                                             | Dropout       | 1200 A          | 20 A–pickup                                                                                | ±15%         |           |
|                        |                                           |                                             | Dropout delay | 1.0 sec.        | 1.0–10.0 sec.                                                                              | -20%, +0%    |           |
|                        |                                           | lunbal                                      | Mode          | Off             | Alarm, trip, off                                                                           | _            |           |
|                        |                                           |                                             | Pickup %      | 60%             | 5–60%                                                                                      | -10%, +0%    |           |
|                        | Current<br>unbalance                      |                                             | Pickup delay  | 40 sec.         | 1–40 sec.                                                                                  | -20%, +0%    |           |
|                        |                                           |                                             | Dropout %     | lunbal pickup % | 5%–pickup %                                                                                | -10%, +0%    |           |
|                        |                                           |                                             | Dropout delay | 10 sec.         | 10–360 sec.                                                                                | -20%, +0%    |           |
|                        |                                           |                                             | Mode          | Off             | Alarm, trip, off                                                                           | _            |           |
|                        | Max phase A                               |                                             | Pickup        | In              | 0.2 x ln– ln                                                                               | ±6.6%        |           |
|                        | demand                                    | la max                                      | Pickup delay  | 1500 sec.       | 15–1500 sec.                                                                               | -20%, +0%    |           |
|                        | current                                   |                                             | Dropout       | lamax pickup    | 0.2 x In–pickup                                                                            | ±6.6%        |           |
|                        |                                           |                                             | Dropout delay | 15 sec.         | 15–3000 sec.                                                                               | -20%, +0%    |           |
|                        |                                           |                                             | Mode          | Off             | Alarm, trip, off                                                                           | _            |           |
|                        | Max, phase B                              |                                             | Pickup        | In              | 0.2 x In–In                                                                                | ±6.6%        |           |
|                        | demand                                    | Ib max                                      | Pickup delay  | 1500 sec.       | 15–1500 sec.                                                                               | -20%, +0%    |           |
|                        | current                                   |                                             | Dropout       | Ibmax Pickup    | 0.2 x In–pickup                                                                            | ±6.6%        |           |
|                        |                                           |                                             | Dropout delay | 15 sec.         | 15–3000 sec.                                                                               | -20%, +0%    |           |
|                        | Max phase C                               |                                             | Mode          | Off             | Alarm, trip, off                                                                           |              |           |
|                        | demand                                    | Ic max                                      | Pickup        | In              | 0.2 x In–In                                                                                | ±6.6%        |           |
|                        | current                                   | current                                     |               | Pickup delay    | 1500 sec.                                                                                  | 15–1500 sec. | -20%, +0% |

Tolerance

±6.6%

-20%, +0%

\_

±6.6%

# Table 14 - Default Settings—Protection (Continued) Description Symbol Line Item **Default Value** Setting Range Submenu Dropout Icmax pickup 0.2 x In-pickup Dropout delay 15 sec. 15-3000 sec. Off Alarm, trip, off Mode Pickup In 0.2 x In–In Max. neutral

|                       | demand                    | In max | Pickup delay  | 1500 sec.     | 15–1500 sec.        | -20%, +0% |
|-----------------------|---------------------------|--------|---------------|---------------|---------------------|-----------|
|                       | current                   |        | Dropout       | Inmax pickup  | 0.2 x In–pickup     | ±6.6%     |
|                       |                           |        | Dropout delay | 15 sec.       | 15–3000 sec.        | -20%, +0% |
|                       |                           |        | Mode          | Off           | Alarm, trip, off    | —         |
|                       | Minimum                   |        | Pickup        | 100 V         | 100 V–Vmax pickup   | -5%, +0%  |
|                       | (under)                   | Vmin   | Pickup delay  | 5 sec.        | 1.2–5 sec.          | -0%, +20% |
|                       | voltage                   |        | Dropout       | Vmin pickup   | Vmin pickup–1200 A  | -5%, +0%  |
|                       |                           |        | Dropout delay | 1.2 sec.      | 1.2–36 sec.         | -0%, +20% |
|                       |                           |        | Mode          | Off           | Alarm, trip, off    | —         |
|                       |                           |        | Pickup        | 725 V         | Vmin–1200 A         | -0%, +5%  |
| Voltage<br>protection | Maximum<br>(over) voltage | Vmax   | Pickup delay  | 5 sec.        | 1.2–5 sec.          | -0%, +20% |
|                       |                           |        | Dropout       | Vmax pickup   | 100–Vmax pickup     | -0%, +5%  |
|                       |                           |        | Dropout delay | 1.2 sec.      | 1.2–36 sec.         | -0%, +20% |
|                       | Voltage<br>unbalance      | Vunbal | Mode          | Off           | Alarm, trip, off    | —         |
|                       |                           |        | Pickup        | 20%           | 2–20% <sup>12</sup> | -10%, +0% |
|                       |                           |        | Pickup delay  | 40 sec.       | 1–40 sec.           | -20%, +0% |
|                       |                           |        | Dropout       | Vunbal pickup | 2%–Vunbal pickup    | -10%, +0% |
|                       |                           |        | Dropout delay | 10 sec.       | 10–360 sec.         | -20%, +0% |
|                       |                           |        | Mode          | Off           | Alarm, trip, off    | —         |
|                       |                           |        | Pickup        | 500 kW        | 5–500kW             | ± 2.5%    |
|                       | Reverse<br>power          |        | Pickup delay  | 20 sec.       | 0.2–20 sec.         | -0%, +20% |
|                       |                           |        | Dropout       | rP pickup     | 5kW–rP pickup       | ± 2.5%    |
|                       |                           |        | Dropout delay | 1 sec.        | 1–360 sec.          | -0%, +20% |
|                       |                           |        | Mode          | Off           | Alarm, trip, off    | —         |
|                       | Minimum                   |        | Pickup        | 45 Hz         | 45 Hz–Fmax pickup   | ± 0.5 Hz  |
| Other<br>protection   | (under)                   | Fmin   | Pickup delay  | 5 sec.        | 0.2–5 sec.          | -0%, +20% |
|                       | irequeitcy                |        | Dropout       | Fmin pickup   | Fmin Pickup–440 Hz  | ± 0.5 Hz  |
|                       |                           |        | Dropout delay | 1 sec.        | 1–36 sec.           | -0%, +20% |
|                       |                           |        | Mode          | Off           | Alarm, trip, off    | —         |
|                       | Maximum                   |        | Pickup        | 65 Hz         | Fmin Pickup–440 Hz  | ± 0.5 Hz  |
|                       | (over)                    | Fmax   | Pickup delay  | 5 sec.        | 0.2–5 sec.          | -0%, +20% |
|                       | nequency                  |        | Dropout       | Fmax pickup   | 45 Hz–Fmax pickup   | ± 0.5 Hz  |
|                       |                           |        | Dropout delay | 1 sec.        | 1–36 sec.           | -0%, +20% |
|                       |                           |        |               |               |                     |           |

12. Do not adjust above 20%.

| Table 14 - Default Settings—Protection ( | (Continued) | ) |
|------------------------------------------|-------------|---|
|                                          | (Continuou) |   |

| Submenu            | Description        | Symbol             | Line Item      | Default Value                             | Setting Range                                                                    | Tolerance |
|--------------------|--------------------|--------------------|----------------|-------------------------------------------|----------------------------------------------------------------------------------|-----------|
| Phase<br>rotation  | Phase rotation     | se rotation —      | Sequence       | Phase A, phase<br>C, phase B<br>direction | Phase A, phase B, phase C<br>direction or phase A, phase<br>C, phase B direction | _         |
|                    |                    |                    | Mode           | Off                                       | Off, alarm                                                                       | —         |
|                    |                    |                    | Mode           | Off                                       | Off, on                                                                          | —         |
|                    |                    | . –                | Pickup %       | 100% Ir                                   | 50% lr–100% lr                                                                   | ±6%       |
| Load<br>shedding I | Load<br>shedding I |                    | Pickup delay % | 80% tr                                    | 20–80% tr                                                                        | -20%, +0% |
|                    |                    |                    | Dropout %      | Load shedding I<br>pickup                 | 30%–Load shedding I pickup<br>%                                                  | ±6%       |
|                    |                    |                    | Dropout delay  | 10 sec.                                   | 10–600 sec.                                                                      | -20%, +0% |
|                    |                    |                    | Mode           | Off                                       | Off, On                                                                          | —         |
| Load<br>shedding P | Load<br>shedding P | Load<br>shedding P | Pickup         | 10,000 kW                                 | 200–10,000 kW                                                                    | ± 2.5%    |
|                    |                    |                    | Pickup delay   | 3600 sec.                                 | 10–3600 sec.                                                                     | -20%, +0% |
|                    |                    |                    | Dropout        | Load shedding P<br>pickup                 | 100 kW–Load shedding P<br>pickup %                                               | ± 2.5%    |
|                    |                    |                    | Dropout delay  | 10 sec.                                   | 10–3600 sec.                                                                     | -20%, +0% |

# **Metering Range and Accuracy**

#### Table 15 - Metering Range and Accuracy

| Item                | Description                                                      | Symbol             | Range     | Tolerance |
|---------------------|------------------------------------------------------------------|--------------------|-----------|-----------|
|                     | Instantaneous current in A phase                                 | la                 | 0–32 kA   | ±1.5%     |
|                     | Instantaneous current in B phase                                 | lb                 | 0–32 kA   | ±1.5%     |
|                     | Instantaneous current in C phase                                 | lc                 | 0–32 kA   | ±1.5%     |
|                     | Instantaneous current in neutral                                 | ln                 | 0–32 kA   | ±1.5%     |
| Instantaneous       | Instantaneous current in ground                                  | <u>‡</u>           | 0–32 kA   | ±1.5%     |
| Current             | Max. instantaneous current in A phase                            | l <sub>a</sub> max | 0–32 kA   | ±1.5%     |
|                     | Max. instantaneous current in B phase                            | l₅max              | 0–32 kA   | ±1.5%     |
|                     | Max. instantaneous current in C phase                            | l₀max              | 0–32 kA   | ±1.5%     |
|                     | Max. instantaneous current in neutral                            | I <sub>n</sub> max | 0–32 kA   | ±1.5%     |
|                     | Max. instantaneous current in ground                             | I <i>≰</i> max     | 0–32 kA   | ±1.5%     |
|                     | Demand current in A phase                                        | la                 | 0–32 kA   | ±1.5%     |
|                     | Demand current in B phase                                        | Īb                 | 0–32 kA   | ±1.5%     |
|                     | Demand current in C phase                                        | Īc                 | 0–32 kA   | ±1.5%     |
| Demand Current      | Demand current in neutral                                        | In                 | 0–32 kA   | ±1.5%     |
|                     | Max. demand current in A phase                                   | la max             | 0–32 kA   | ±1.5%     |
|                     | Max. demand current in B phase                                   | lb max             | 0–32 kA   | ±1.5%     |
|                     | Max. demand current in C phase                                   | lc max             | 0–32 kA   | ±1.5%     |
|                     | Max. demand current in neutral                                   | In max             | 0–32 kA   | ±1.5%     |
|                     | Phase-to-phase instantaneous voltage between A and B phase       | $V_{ab}$           | 0–1200 V  | ±0.5%     |
|                     | Phase-to-phase instantaneous voltage between B and C phase       | V <sub>bc</sub>    | 0–1200 V  | ±0.5%     |
|                     | Phase-to-phase instantaneous voltage between C and A phase       | V <sub>ca</sub>    | 0–1200 V  | ±0.5%     |
|                     | Phase-to-phase instantaneous voltage between A and neutral phase | V <sub>an</sub>    | 0–1200 V  | ±0.5%     |
| Voltage             | Phase-to-phase instantaneous voltage between B and neutral phase | V <sub>bn</sub>    | 0–1200 V  | ±0.5%     |
|                     | Phase-to-phase instantaneous voltage between C and neutral phase | V <sub>cn</sub>    | 0–1200 V  | ±0.5%     |
|                     | Average phase-to-phase voltage                                   | Vavg 3Φ            | 0–1200 V  | ±0.5%     |
|                     | Voltage unbalance                                                | V unbal 3Φ         | 0–100 V   | ±0.5%     |
|                     | Instantaneous active power                                       | Р                  | 0–32 MW   | ±2%       |
| Instantaneous Power | Instantaneous reactive power                                     | Q                  | 0–32 Mvar | ±2%       |
|                     | Instantaneous apparent power                                     | S                  | 0–32 MVA  | ±2%       |

| ltem         | Description                                 | Symbol | Range                                        | Tolerance |
|--------------|---------------------------------------------|--------|----------------------------------------------|-----------|
| Power Factor | Power factor                                | PF     | -1–1                                         | ±0.01%    |
|              | Active demand power                         | Р      | 0–32 MW                                      | ±2%       |
|              | Reactive demand power                       | Q      | 0–32 Mvar                                    | ±2%       |
|              | Apparent demand power                       | S      | 0–32 MVA                                     | ±2%       |
| Demand Power | Max. active demand power since last reset   | Pmax   | 0–32 MW                                      | ±2%       |
|              | Max. reactive demand power since last reset | Qmax   | 0–32 Mvar                                    | ±2%       |
|              | Max. apparent demand power since last reset | Smax   | 0–32 MVA                                     | ±2%       |
|              | Total active power                          | E. P   | -10 <sup>10</sup> –10 <sup>10</sup><br>Kwh   | ±2%       |
| Energy Total | Total reactive power                        | E. Q   | -10 <sup>10</sup> –10 <sup>10</sup><br>Kvarh | ±2%       |
|              | Total apparent power                        | E. S   | -10 <sup>10</sup> –10 <sup>10</sup><br>KVAh  | ±2%       |
| Enorgy In    | Total active power in                       | E. P   | -10 <sup>10</sup> –10 <sup>10</sup><br>Kwh   | ±2%       |
|              | Total reactive power in                     | E. Q   | -10 <sup>10</sup> –10 <sup>10</sup><br>Kvarh | ±2%       |
|              | Total active power out                      | E. P   | -10 <sup>10</sup> –10 <sup>10</sup><br>Kwh   | ±2%       |
|              | Total reactive power out                    | E. Q   | -10 <sup>10</sup> –10 <sup>10</sup><br>Kvarh | ±2%       |
| Frequency    | System frequency                            | F      | 45–440 Hz                                    | ±0.1 Hz   |

### Table 15 - Metering Range and Accuracy (Continued)

# Appendix C—Network/Com Access

## **Remotely Readable Values**

The communication option can be used to remotely access the MicroLogic trip unit, using System Manager Software (SMS) (version 3.3 or later) or other network system management software. See the product catalog for more information on the SMS software.

### Table 16 - Remotely Readable Values

| Item    | Description                                     | Symbol                   |
|---------|-------------------------------------------------|--------------------------|
|         | Instantaneous current in A phase                | la                       |
|         | Instantaneous current in B phase                | I <sub>b</sub>           |
|         | Instantaneous current in C phase                | l <sub>c</sub>           |
|         | Instantaneous current in neutral                | I <sub>n</sub>           |
|         | Instantaneous current in ground                 | <u>≠</u>                 |
|         | Average instantaneous current in A phase        | l <sub>a</sub> avg       |
|         | Average instantaneous current in B phase        | l₀avg                    |
|         | Average instantaneous current in C phase        | l₀avg                    |
|         | Average instantaneous current in neutral        | I <sub>n</sub> avg       |
|         | Average instantaneous current in ground         | l <i>≛</i> avg           |
|         | Maximum instantaneous current in A phase        | l <sub>a</sub> max       |
|         | Maximum instantaneous current in B phase        | I <sub>b</sub> max       |
| Current | Maximum instantaneous current in C phase        | l₀max                    |
|         | Maximum instantaneous current in neutral        | Inmax                    |
|         | Maximum instantaneous current in ground         | l <i>≛</i> max           |
|         | Instantaneous current unbalance in A phase      | l <sub>a</sub> unbal     |
|         | Instantaneous current unbalance in B phase      | l₅unbal                  |
|         | Instantaneous current unbalance in C phase      | l₀unbal                  |
|         | Instantaneous current unbalance in neutral      | l <sub>n</sub> unbal     |
|         | Instantaneous current unbalance in ground       | l <i>≰</i> unbal         |
|         | Max. instantaneous current unbalance in A phase | l <sub>a</sub> unbal max |
|         | Max. instantaneous current unbalance in B phase | l₀unbal max              |
|         | Max. instantaneous current unbalance in C phase | l₀unbal max              |
|         | Max. instantaneous current unbalance in neutral | l <sub>n</sub> unbal max |
|         | Max. instantaneous current unbalance in ground  | l <i>≛</i> unbalmax      |

### Table 16 - Remotely Readable Values (Continued)

| ltem               | Description                                                | Symbol                  |
|--------------------|------------------------------------------------------------|-------------------------|
|                    | Demand current in A phase                                  | la                      |
|                    | Demand current in B phase                                  | lb                      |
|                    | Demand current in C phase                                  | lc                      |
|                    | Demand current in neutral                                  | In                      |
|                    | Max. demand current since last reset in A phase            | l <sub>a</sub> max      |
|                    | Max. demand current since last reset in B phase            | l₅max                   |
| Demand<br>Currents | Max. demand current since last reset in C phase            | l <sub>c</sub> max      |
|                    | Max. demand current since last reset in neutral            | Inmax                   |
|                    | Recommended demand current in A phase                      |                         |
|                    | Recommended demand current in B phase                      |                         |
|                    | Recommended demand current in C phase                      |                         |
|                    | Recommended demand current in neutral                      |                         |
|                    | Time stamping of demand current max.                       |                         |
|                    | Instantaneous voltage between A and B phase                | V inst V <sub>ab</sub>  |
|                    | Instantaneous voltage between B and C phase                | V inst V <sub>bc</sub>  |
|                    | Instantaneous voltage between C and A phase                | V inst V <sub>ca</sub>  |
|                    | Instantaneous voltage between A and neutral phase          | V inst V <sub>an</sub>  |
|                    | Instantaneous voltage between B and neutral phase          | V inst V <sub>bn</sub>  |
|                    | Instantaneous voltage between C and neutral phase          | V inst V <sub>cn</sub>  |
|                    | Average phase-to-phase voltage between A and B phase       | $V avg V_{ab}$          |
|                    | Average phase-to-phase voltage between B and C phase       | V avg $V_{\text{bc}}$   |
|                    | Average phase-to-phase voltage between C and A phase       | V avg V $_{ca}$         |
|                    | Average phase-to-phase voltage between A phase and neutral | V avg V <sub>an</sub>   |
|                    | Average phase-to-phase voltage between B phase and neutral | V avg V <sub>bn</sub>   |
| Valtaria           | Average phase-to-phase voltage between C phase and neutral | V avg V <sub>cn</sub>   |
| voltage            | Voltage unbalance between V <sub>ab</sub> and mean         | V unbal $V_{ab}$        |
|                    | Voltage unbalance between $V_{bc}$ and mean                | V unbal $V_{\text{bc}}$ |
|                    | Voltage unbalance between $V_{ca}$ and mean                | V unbal V <sub>ca</sub> |
|                    | Voltage unbalance between V <sub>an</sub> and mean         | V unbal V <sub>an</sub> |
|                    | Voltage unbalance between $V_{bn}$ and mean                | V unbal V <sub>bn</sub> |
|                    | Voltage unbalance between V <sub>cn</sub> and mean         | V unbal V <sub>cn</sub> |
|                    | Max. voltage unbalance between V <sub>ab</sub> and mean    |                         |
|                    | Max. voltage unbalance between $V_{bc}$ and mean           |                         |
|                    | Max. voltage unbalance between V <sub>ca</sub> and mean    |                         |
|                    | Max. voltage unbalance between V <sub>an</sub> and mean    |                         |
|                    | Max. voltage unbalance between V <sub>bn</sub> and mean    |                         |
|                    | Max. voltage unbalance between V <sub>cn</sub> and mean    |                         |
| Active Power       | Instantaneous active power per phase                       | Р                       |

Table 16 - Remotely Readable Values (Continued)

| Item          | Description                                                            | Symbol |
|---------------|------------------------------------------------------------------------|--------|
|               | Active demand power                                                    | Р      |
|               | Reactive demand power                                                  | Q      |
|               | Apparent demand power                                                  | S      |
|               | Max. active demand power since last reset                              | Pmax   |
| Demand Power  | Max. reactive demand power since last reset                            | Qmax   |
|               | Max. apparent demand power since last reset                            | Smax   |
|               | Max. predicted active demand power                                     |        |
|               | Max. predicted reactive demand power                                   |        |
|               | Max. predicted apparent demand power                                   |        |
|               | Time stamping of demand power max.                                     |        |
|               | Total active energy                                                    | E      |
| Energy        | Active energy in                                                       |        |
|               | Active energy out                                                      |        |
| Fault values  | Fault type                                                             |        |
|               | Interrupted current values                                             |        |
| Frequency     | System frequency                                                       | F      |
| Lindate dates | Interval between last update of real-time values and the current table |        |
| Opuale dales  | Update date of demand currents, demand power and energy                |        |
|               | Trip history                                                           |        |
| History       | Alarm history                                                          |        |
|               | Event history                                                          |        |
|               | Contact wear                                                           |        |
| Countors      | Operation counter since last reset                                     |        |
| Counters      | Date/time of last operation counter reset                              |        |
|               | Operation counter total (lifetime)                                     |        |

### Table 16 - Remotely Readable Values (Continued)

| ltem       | Description                                | Symbol |
|------------|--------------------------------------------|--------|
|            | Setting of date and time                   |        |
|            | Password                                   |        |
|            | Trip unit ID code                          |        |
|            | Trip unit ID name                          |        |
|            | Measurement calculation algorithm          |        |
|            | Sign convention                            |        |
|            | Total-energy measurement mode              |        |
| Sotup      | Scale factors                              |        |
| Selup      | Demand-current calculation window interval |        |
|            | Power quality indication                   |        |
|            | Demand-power calculation mode              |        |
|            | Demand-power calculation window interval   |        |
|            | Battery-charge indication                  |        |
|            | Programmable contact assignments           |        |
|            | Programmable contact setup                 |        |
|            | Waveform capture                           |        |
|            | Circuit breaker rated current              |        |
|            | Type of neutral protection                 |        |
|            | Long-time protection settings              |        |
|            | Short-time protection settings             |        |
|            | Instantanaeous protection settings         |        |
| Protection | Ground-fault protection settings           |        |
| Trotoolon  | Current-unbalance protection settings      |        |
|            | l <i>≰</i> alarm settings                  |        |
|            | Maximum-current protection settings        |        |
|            | Voltage protection settings                |        |
|            | Other protective functions settings        |        |

## **List of Registers**

The quantities are listed in alphabetical order according to the SMS topic name.

NOTE: A system scan rate of 500 ms or greater is recommended to minimize communications timeout issues.

To access available registers, the following address scheme applies

| Module | Module Name                               | Equation  | Address Range |
|--------|-------------------------------------------|-----------|---------------|
| BCM    | Circuit Breaker Communication Module      | —         | 1–47          |
| CCM    | Cradle Communication Module               | BCM + 50  | 51–97         |
| PM     | Protection Module (Internal to trip unit) | BCM + 100 | 101–147       |
| MM     | Meter Module (Internal to trip unit)      | BCM + 200 | 201–247       |

#### Table 17 - List of Registers

| SMS Topic Name   | User Description             | Number<br>of<br>Regis-<br>ters <sup>13</sup> | Regis-<br>ter <sup>13</sup> | Module <sup>13</sup> | Units <sup>13</sup> | Scale <sup>13</sup>                                                 |
|------------------|------------------------------|----------------------------------------------|-----------------------------|----------------------|---------------------|---------------------------------------------------------------------|
| 810D_LDPU        | Breaker LDPU in Progress     | 1                                            | 8862                        | PM                   |                     | Scaling N/A                                                         |
| 810DBrkrStatus   | Breaker Status               | 1                                            | 661                         | BCM                  |                     | Bit 0; ON = closed; OFF = open                                      |
| 810DBrkrTripStat | Breaker Trip Unit Status     | 1                                            | 661                         | BCM                  |                     | Bit 2; ON = tripped; OFF = not tripped                              |
| BCM_SN           | BCM Serial Number            | 4                                            | 516                         | BCM                  |                     | ASCII text                                                          |
| BkrPos           | Breaker Position             | 1                                            | 661                         | ССМ                  |                     | Bit 8 = disconnected<br>Bit 9 = connected<br>Bit 10 = test position |
| CFVAB            | Crest Factor Voltage A-B     | 1                                            | 1119                        | MM                   | No Units            | Hundredths                                                          |
| CFVAN            | Crest Factor Voltage A-N     | 1                                            | 1122                        | MM                   | No Units            | Hundredths                                                          |
| CFVBC            | Crest Factor Voltage B-C     | 1                                            | 1120                        | MM                   | No Units            | Hundredths                                                          |
| CFVBN            | Crest Factor Voltage B-N     | 1                                            | 1123                        | MM                   | No Units            | Hundredths                                                          |
| CFVCA            | Crest Factor Voltage C-A     | 1                                            | 1121                        | MM                   | No Units            | Hundredths                                                          |
| CFVCN            | Crest Factor Voltage C-N     | 1                                            | 1124                        | MM                   | No Units            | Hundredths                                                          |
| DT_3Regs         | Device Clock Date/Time       | 4                                            | 679                         | BCM                  |                     | 3-register date/time format <sup>14</sup>                           |
| DTLastTrip       | D/T of Last Trip             | 3                                            | 693                         | BCM                  |                     | 3-register date/time format <sup>14</sup>                           |
| DTPkIAD          | D/T Peak Demand Current<br>A | 3                                            | 3005                        | MM                   |                     | 3-register date/time format <sup>14</sup>                           |
| DTPkIBD          | D/T Peak Demand Current<br>B | 3                                            | 3008                        | MM                   |                     | 3-register date/time format <sup>14</sup>                           |
| DTPkICD          | D/T Peak Demand Current<br>C | 3                                            | 3011                        | MM                   |                     | 3-register date/time format <sup>14</sup>                           |
| DTPkIND          | D/T Peak Demand Current<br>N | 3                                            | 3014                        | ММ                   |                     | 3-register date/time format <sup>14</sup>                           |
| DTPkKFDA         | D/T K-Factor Dmd Peak A      | 3                                            | 3041                        | MM                   | No Units            | 3-register date/time format <sup>14</sup>                           |
| DTPkKFDB         | D/T K-Factor Dmd Peak B      | 3                                            | 3044                        | MM                   | No Units            | 3-register date/time format <sup>14</sup>                           |
| DTPkKFDC         | D/T K-Factor Dmd Peak C      | 3                                            | 3047                        | MM                   | No Units            | 3-register date/time format <sup>14</sup>                           |

For register entries that are not listed, please refer to the MicroLogic device type register list. Contact your local sales representative.
3-register date/time format: register 1: month (byte 1) = 1–12; day (byte 2) = 1–31; register 2: year (byte 1) = 0–199 (add to 1900 to determine the actual year); hour (byte 2) = 0–23; register 3: minutes (byte 1) = 0–59; seconds (byte 2) = 0–59 Note: Bits 14 and 15 of the month/day register must be masked.

| SMS Topic Name   | User Description                    | Number<br>of<br>Regis-<br>ters <sup>15</sup> | Regis-<br>ter <sup>15</sup> | Module <sup>15</sup> | Units <sup>15</sup> | Scale <sup>15</sup>                                    |
|------------------|-------------------------------------|----------------------------------------------|-----------------------------|----------------------|---------------------|--------------------------------------------------------|
| DTPkKFDN         | D/T K-Factor Dmd Peak N             | 3                                            | 3050                        | MM                   | No Units            | 3-register date/time format <sup>16</sup>              |
| DTPkkVAD         | D/T Peak Demand<br>Apparent Power   | 3                                            | 3023                        | ММ                   |                     | 3-register date/time format <sup>16</sup>              |
| DTPkkVARD        | D/T Peak Demand Reactive<br>Power   | 3                                            | 3020                        | ММ                   |                     | 3-register date/time format <sup>16</sup>              |
| DTPkkWD          | D/T Peak Demand Active<br>Power     | 3                                            | 3017                        | MM                   |                     | 3-register date/time format <sup>16</sup>              |
| DTResetEnergy    | D/T Last Reset Accum.<br>Energies   | 3                                            | 3038                        | ММ                   |                     | 3-register date/time format <sup>16</sup>              |
| DTResetMinMax    | D/T Last Reset Min/Max              | 3                                            | 3032                        | MM                   |                     | 3-register date/time format <sup>16</sup>              |
| DTResetPkID      | D/T Last Reset Peak Dmd<br>Currents | 3                                            | 3026                        | MM                   |                     | 3-register date/time format <sup>16</sup>              |
| DTResetPkkWD     | D/T Last Reset Peak Dmd<br>Power    | 3                                            | 3029                        | ММ                   |                     | 3-register date/time format <sup>16</sup>              |
| EnableCloseBkr   | Remote Closing Enabled              | 1                                            | 669                         | BCM                  |                     | Bit 2; ON = enabled, OFF = not<br>enabled              |
| EnableOpenBkr    | Remote Opening Enabled              | 1                                            | 669                         | BCM                  |                     | Bit 1; ON = enabled; OFF = not<br>enabled              |
| EnableRemCtrl    | Remote Control Enabled              | 1                                            | 669                         | BCM                  |                     | Bit 3; ON = auto (enabled); OFF = manual (not enabled) |
| fkVAA            | Fundamental Apparent<br>Power A     | 1                                            | 1084                        | ММ                   | kVA                 | Scale E                                                |
| fkVAB            | Fundamental Apparent<br>Power B     | 1                                            | 1085                        | ММ                   | kVA                 | Scale E                                                |
| fkVAC            | Fundamental Apparent<br>Power C     | 1                                            | 1086                        | ММ                   | kVA                 | Scale E                                                |
| fkVATtl          | Fundamental Apparent<br>Power Total | 1                                            | 1087                        | MM                   | kVA                 | Scale E                                                |
| fVAngA           | Fundamental Voltage Ang<br>A-B/A-N  | 1                                            | 1133                        | MM                   | Deg                 | Tenths                                                 |
| fVAngB           | Fundamental Voltage Ang<br>B-C/B-N  | 1                                            | 1134                        | MM                   | Deg                 | Tenths                                                 |
| fVAngC           | Fundamental Voltage Ang<br>C-A/C-N  | 1                                            | 1135                        | MM                   | Deg                 | Tenths                                                 |
| GFAlarmStatus    | GF Alarm Status                     | 1                                            | 8860                        | PM                   |                     | Bit 0; ON = active; OFF = inactive                     |
| GFPreAlarmStatus | GF Alarm Pre-Alarm Status           | 1                                            | 8864                        | PM                   |                     | Bit 0; ON = active; OFF = inactive                     |
| Hz               | Frequency                           | 1                                            | 1054                        | MM                   | Hz                  | Scale F                                                |
| IA               | Current A                           | 1                                            | 1016                        | MM                   | А                   | Scale A - Phase Current                                |
| IA_PCT           | Current A % Load                    | 1                                            | 8837                        | PM                   | %                   | Unity                                                  |
| IAD              | Demand Current A                    | 1                                            | 2200                        | MM                   | А                   | Scale A                                                |
| ІАррА            | Current Apparent A                  | 1                                            | 1023                        | MM                   | Α                   | Scale A                                                |
| ІАррВ            | Current Apparent B                  | 1                                            | 1024                        | MM                   | A                   | Scale A                                                |
| ІАррС            | Current Apparent C                  | 1                                            | 1025                        | MM                   | А                   | Scale A                                                |

For register entries that are not listed, please refer to the MicroLogic device type register list. Contact your local sales representative.
3-register date/time format: register 1: month (byte 1) = 1–12; day (byte 2) = 1–31; register 2: year (byte 1) = 0–199 (add to 1900 to determine the actual year); hour (byte 2) = 0–23; register 3: minutes (byte 1) = 0–59; seconds (byte 2) = 0–59 Note: Bits 14 and 15 of the month/day

register must be masked.

| SMS Topic Name | User Description                             | Number<br>of<br>Regis-<br>ters <sup>17</sup> | Regis-<br>ter <sup>17</sup> | Module <sup>17</sup> | Units <sup>17</sup> | Scale <sup>17</sup>                |
|----------------|----------------------------------------------|----------------------------------------------|-----------------------------|----------------------|---------------------|------------------------------------|
| IAppN          | Current Apparent N                           | 1                                            | 1026                        | MM                   | А                   | Scale B                            |
| IAvg           | Current Avg                                  | 1                                            | 1027                        | MM                   | А                   | Scale A - Phase Current            |
| IB             | Current B                                    | 1                                            | 1017                        | MM                   | А                   | Scale A - Phase Current            |
| IB_PCT         | Current B % Load                             | 1                                            | 8838                        | PM                   | %                   | Unity                              |
| IBD            | Demand Current B                             | 1                                            | 2201                        | MM                   | А                   | Scale A                            |
| IC             | Current C                                    | 1                                            | 1018                        | MM                   | А                   | Scale A - Phase Current            |
| IC_PCT         | Current C % Load                             | 1                                            | 8839                        | PM                   | %                   | Unity                              |
| ICD            | Demand Current C                             | 1                                            | 2202                        | MM                   | А                   | Scale A                            |
| IDatPkKFD_A    | Current Demand at Peak K-<br>Factor Demand A | 1                                            | 2270                        | ММ                   | А                   | Scale A                            |
| IDatPkKFD_B    | Current Demand at Peak K-<br>Factor Demand B | 1                                            | 2271                        | ММ                   | А                   | Scale A                            |
| IDatPkKFD_C    | Current Demand at Peak K-<br>Factor Demand C | 1                                            | 2272                        | ММ                   | А                   | Scale A                            |
| IDatPkKFD_N    | Current Demand at Peak K-<br>Factor Demand N | 1                                            | 2273                        | ММ                   | А                   | Scale B                            |
| IG             | Current G                                    | 1                                            | 1021                        | MM                   | Α                   | Scale C                            |
| IG_PCT         | Current G % Load                             | 1                                            | 8841                        | PM                   | %                   | Unity                              |
| IG_PCT_VIGI    | Current G (VIGI) % Load                      | 1                                            | 8842                        | PM                   | %                   | Hundredths                         |
| IG_VIGI        | Current G (VIGI)                             | 1                                            | 8826                        | PM                   | А                   | Thousandths                        |
| IMax           | Current Max Present                          | 1                                            | 1020                        | MM                   | А                   | Scale A - Phase Current            |
| IN             | Current N                                    | 1                                            | 1019                        | MM                   | А                   | Scale B - Neutral Current          |
| IN_PCT         | Current N % Load                             | 1                                            | 8840                        | PM                   | %                   | Unity                              |
| IND            | Demand Current N                             | 1                                            | 2203                        | MM                   | А                   | Scale B                            |
| IUnbalA        | Current Unbalance A                          | 1                                            | 1028                        | MM                   | %                   | Tenths                             |
| IUnbalAlrm     | Current Unbalance Alarm<br>Status            | 1                                            | 8859                        | РМ                   |                     | Bit 0; ON = active; OFF = inactive |
| IUnbalB        | Current Unbalance B                          | 1                                            | 1029                        | MM                   | %                   | Tenths                             |
| IUnbalC        | Current Unbalance C                          | 1                                            | 1030                        | MM                   | %                   | Tenths                             |
| IUnbalPreAlrm  | Current Unbalance Pre-<br>Alarm Status       | 1                                            | 8863                        | РМ                   |                     | Bit 0; ON = active, OFF = inactive |
| lUnbalW        | Current Unbalance Worst                      | 1                                            | 1032                        | MM                   | %                   | Tenths                             |
| KFDatPkID_A    | K-Factor Demand at Peak<br>Demand Current A  | 1                                            | 2254                        | MM                   | No Units            | Tenths                             |
| KFDatPkID_B    | K-Factor Demand at Peak<br>Demand Current B  | 1                                            | 2255                        | ММ                   | No Units            | Tenths                             |
| KFDatPkID_C    | K-Factor Demand at Peak<br>Demand Current C  | 1                                            | 2256                        | ММ                   | No Units            | Tenths                             |
| KFDatPkID_N    | K-Factor Demand at Peak<br>Demand Current N  | 1                                            | 2257                        | ММ                   | No Units            | Tenths                             |
| KFDN           | K-Factor Demand N                            | 1                                            | 2215                        | MM                   | No Units            | Tenths                             |
| KFN            | K-Factor N                                   | 1                                            | 1118                        | MM                   | No Units            | Tenths                             |

<sup>17.</sup> For register entries that are not listed, please refer to the MicroLogic device type register list. Contact your local sales representative.

| SMS Topic Name | User Description                       | Number<br>of<br>Regis-<br>ters <sup>18</sup> | Regis-<br>ter <sup>18</sup> | Module <sup>18</sup> | Units <sup>18</sup> | Scale <sup>18</sup>                 |
|----------------|----------------------------------------|----------------------------------------------|-----------------------------|----------------------|---------------------|-------------------------------------|
| kVAA           | Apparent Power A                       | 1                                            | 1042                        | MM                   | kVA                 | Scale E                             |
| kVAB           | Apparent Power B                       | 1                                            | 1043                        | MM                   | kVA                 | Scale E                             |
| kVAC           | Apparent Power C                       | 1                                            | 1044                        | MM                   | kVA                 | Scale E                             |
| kVAD           | Demand Apparent Power                  | 1                                            | 2236                        | MM                   | kVA                 | Scale D                             |
| kVAD_PkkVARD   | KVA Dmd Coincident w/<br>Peak KVAR Dmd | 1                                            | 2235                        | ММ                   | kVA                 | Scale D                             |
| kVAD_PkkWD     | KVA Dmd Coincident w/<br>Peak KW Dmd   | 1                                            | 2229                        | ММ                   | kVA                 | Scale D                             |
| kVAHr          | Apparent Energy                        | 4                                            | 2024                        | MM                   | kVAH                | Unity                               |
| kVARA          | Reactive Power A                       | 1                                            | 1038                        | MM                   | kVAR                | Scale E                             |
| kVARB          | Reactive Power B                       | 1                                            | 1039                        | MM                   | kVAR                | Scale E                             |
| kVARC          | Reactive Power C                       | 1                                            | 1040                        | MM                   | kVAR                | Scale E                             |
| kVARD          | Demand Reactive Power                  | 1                                            | 2230                        | MM                   | kVAR                | Scale D                             |
| kVARD_PkkVAD   | KVAR Dmd Coincident w/<br>Peak KVA Dmd | 1                                            | 2241                        | ММ                   | kVAR                | Scale D                             |
| kVARD_PkkWD    | KVAR Dmd Coincident w/<br>Peak KW Dmd  | 1                                            | 2228                        | ММ                   | kVAR                | Scale D                             |
| kVARHr         | Reactive Energy                        | 4                                            | 2004                        | MM                   | kVARH               | Unity                               |
| kVARHr_I       | Reactive Energy Into the Load          | 4                                            | 2016                        | ММ                   | kVARH               | Unity                               |
| kVARHr_O       | Reactive Energy Out of the Load        | 4                                            | 2020                        | ММ                   | kVARH               | Unity                               |
| kVARTtl        | Reactive Power Total                   | 1                                            | 1041                        | MM                   | kVAR                | Scale E                             |
| kVATtl         | Apparent Power Total                   | 1                                            | 1045                        | MM                   | kVA                 | Scale E                             |
| kWA            | Active Power A                         | 1                                            | 1034                        | MM                   | kW                  | Scale E                             |
| kWB            | Active Power B                         | 1                                            | 1035                        | MM                   | kW                  | Scale E                             |
| kWC            | Active Power C                         | 1                                            | 1036                        | MM                   | kW                  | Scale E                             |
| kWD            | Demand Active Power                    | 1                                            | 2224                        | MM                   | kW                  | Scale D                             |
| kWD_PkkVAD     | KW Dmd Coincident w/<br>Peak KVA Dmd   | 1                                            | 2240                        | ММ                   | kW                  | Scale D                             |
| kWD_PkkVARD    | KW Dmd Coincident w/<br>Peak KVAR Dmd  | 1                                            | 2234                        | ММ                   | kW                  | Scale D                             |
| kWHr           | Real Energy                            | 4                                            | 2000                        | MM                   | kWH                 | Unity                               |
| kWHr_I         | Real Energy Into the Load              | 4                                            | 2008                        | MM                   | kWH                 | Unity                               |
| kWHr_O         | Real Energy Out of the Load            | 4                                            | 2012                        | ММ                   | kWH                 | Unity                               |
| kWTtl          | Active Power Total                     | 1                                            | 1037                        | MM                   | kW                  | Scale E                             |
| LDPUValue      | Long Delay Pickup Value                | 2                                            | 8756                        | PM                   | А                   | Unity                               |
| LSCurrAlrm     | Load Shed Current Alarm<br>Status      | 1                                            | 8859                        | РМ                   |                     | Bit 13; ON = active; OFF = inactive |
| LSCurrPreAlrm  | Load Shed Current Pre-<br>Alarm Status | 1                                            | 8863                        | PM                   |                     | Bit 13; ON = active; OFF = inactive |

18. For register entries that are not listed, please refer to the MicroLogic device type register list. Contact your local sales representative.

| SMS Topic Name  | User Description                            | Number<br>of<br>Regis-<br>ters <sup>19</sup> | Regis-<br>ter <sup>19</sup> | Module <sup>19</sup> | Units <sup>19</sup> | Scale <sup>19</sup>                 |
|-----------------|---------------------------------------------|----------------------------------------------|-----------------------------|----------------------|---------------------|-------------------------------------|
| LSPwrAlrm       | Load Shed Power Alarm<br>Status             | 1                                            | 8859                        | PM                   |                     | Bit 14; ON = active; OFF = inactive |
| LSPwrPreAlrm    | Load Shed Power Pre-<br>Alarm Status        | 1                                            | 8863                        | РМ                   |                     | Bit 14; ON = active; OFF = inactive |
| M2C_M6CR1Status | Relay Module R1 Status                      | 1                                            | 8857                        | PM                   |                     | Bit 0; ON = on; OFF = off           |
| M2C_M6CR2Status | Relay Module R2 Status                      | 1                                            | 8857                        | PM                   |                     | Bit 1; ON = on; OFF = off           |
| M2C_M6CR3Status | Relay Module R3 Status                      | 1                                            | 8857                        | PM                   |                     | Bit 2; ON = on; OFF = off           |
| M2C_M6CR4Status | Relay Module R4 Status                      | 1                                            | 8857                        | PM                   |                     | Bit 3; ON = on; OFF = off           |
| M2C_M6CR5Status | Relay Module R5 Status                      | 1                                            | 8857                        | PM                   |                     | Bit 4; ON = on; OFF = off           |
| M2C_M6CR6Status | Relay Module R6 Status                      | 1                                            | 8857                        | PM                   |                     | Bit 5; ON = on; OFF = off           |
| MaxCFVAB        | Maximum Crest Factor<br>Voltage A-B         | 1                                            | 1719                        | MM                   | No Units            | Hundredths                          |
| MaxCFVAN        | Maximum Crest Factor<br>Voltage A-N         | 1                                            | 1722                        | ММ                   | No Units            | Hundredths                          |
| MaxCFVBC        | Maximum Crest Factor<br>Voltage B-C         | 1                                            | 1720                        | MM                   | No Units            | Hundredths                          |
| MaxCFVBN        | Maximum Crest Factor<br>Voltage B-N         | 1                                            | 1723                        | ММ                   | No Units            | Hundredths                          |
| MaxCFVCA        | Maximum Crest Factor<br>Voltage C-A         | 1                                            | 1721                        | ММ                   | No Units            | Hundredths                          |
| MaxCFVCN        | Maximum Crest Factor<br>Voltage C-N         | 1                                            | 1724                        | MM                   | No Units            | Hundredths                          |
| MaxfkVAA        | Maximum Fundamental<br>Apparent Power A     | 1                                            | 1684                        | ММ                   | kVA                 | Scale E                             |
| MaxfkVAB        | Maximum Fundamental<br>Apparent Power B     | 1                                            | 1685                        | MM                   | kVA                 | Scale E                             |
| MaxfkVAC        | Maximum Fundamental<br>Apparent Power C     | 1                                            | 1686                        | MM                   | kVA                 | Scale E                             |
| MaxfkVATtl      | Maximum Fundamental<br>Apparent Power Total | 1                                            | 1687                        | MM                   | kVA                 | Scale E                             |
| MaxfVMagAB      | Maximum Fundamental<br>Voltage Mag A-B      | 1                                            | 1656                        | MM                   | V                   | Scale D                             |
| MaxfVMagAN      | Maximum Fundamental<br>Voltage Mag A-N      | 1                                            | 1659                        | MM                   | V                   | Scale D                             |
| MaxfVMagBC      | Maximum Fundamental<br>Voltage Mag B-C      | 1                                            | 1657                        | MM                   | V                   | Scale D                             |
| MaxfVMagBN      | Maximum Fundamental<br>Voltage Mag B-N      | 1                                            | 1660                        | MM                   | V                   | Scale D                             |
| MaxfVMagCA      | Maximum Fundamental<br>Voltage Mag C-A      | 1                                            | 1658                        | MM                   | V                   | Scale D                             |
| MaxfVMagCN      | Maximum Fundamental<br>Voltage Mag C-N      | 1                                            | 1661                        | MM                   | V                   | Scale D                             |
| MaxHz           | Max Frequency                               | 1                                            | 1654                        | MM                   | Hz                  | Scale F                             |
| MaxIA           | Max Current A                               | 1                                            | 1616                        | MM                   | Α                   | Scale A - Phase Current             |

<sup>19.</sup> For register entries that are not listed, please refer to the MicroLogic device type register list. Contact your local sales representative.

| SMS Topic Name | User Description               | Number<br>of<br>Regis-<br>ters <sup>20</sup> | Regis-<br>ter <sup>20</sup> | Module <sup>20</sup> | Units <sup>20</sup> | Scale <sup>20</sup>       |
|----------------|--------------------------------|----------------------------------------------|-----------------------------|----------------------|---------------------|---------------------------|
| MaxIAppA       | Maximum Current Apparent<br>A  | 1                                            | 1623                        | ММ                   | А                   | Scale A                   |
| MaxIAppB       | Maximum Current Apparent<br>B  | 1                                            | 1624                        | ММ                   | А                   | Scale A                   |
| MaxIAppC       | Maximum Current Apparent<br>C  | 1                                            | 1625                        | ММ                   | А                   | Scale A                   |
| MaxIAppN       | Maximum Current Apparent<br>N  | 1                                            | 1626                        | ММ                   | А                   | Scale B                   |
| MaxIAvg        | Max Current Avg                | 1                                            | 1627                        | MM                   | А                   | Scale A - Phase Current   |
| MaxIB          | Max Current B                  | 1                                            | 1617                        | MM                   | А                   | Scale A - Phase Current   |
| MaxIC          | Max Current C                  | 1                                            | 1618                        | MM                   | А                   | Scale A - Phase Current   |
| MaxIG          | Max Current G                  | 1                                            | 1621                        | MM                   | А                   | Scale C                   |
| MaxIG_VIGI     | Max Current G (VIGI)           | 1                                            | 8832                        | PM                   | А                   | Thousandths               |
| MaxIN          | Max Current N                  | 1                                            | 1619                        | MM                   | А                   | Scale B - Neutral Current |
| MaxIUnbalA     | Max Current Unbalance A        | 1                                            | 1628                        | MM                   | %                   | Tenths                    |
| MaxIUnbalB     | Max Current Unbalance B        | 1                                            | 1629                        | MM                   | %                   | Tenths                    |
| MaxIUnbalC     | Max Current Unbalance C        | 1                                            | 1630                        | MM                   | %                   | Tenths                    |
| MaxIUnbalW     | Max Current Unbalance<br>Worst | 1                                            | 1632                        | ММ                   | %                   | Tenths                    |
| MaxKFN         | Maximum K-Factor N             | 1                                            | 1718                        | MM                   | No Units            | Tenths                    |
| MaxkVAA        | Max Apparent Power A           | 1                                            | 1642                        | MM                   | kVA                 | Scale E                   |
| MaxkVAB        | Max Apparent Power B           | 1                                            | 1643                        | MM                   | kVA                 | Scale E                   |
| MaxkVAC        | Max Apparent Power C           | 1                                            | 1644                        | MM                   | kVA                 | Scale E                   |
| MaxkVARA       | Max Reactive Power A           | 1                                            | 1638                        | MM                   | kVAR                | Scale E                   |
| MaxkVARB       | Max Reactive Power B           | 1                                            | 1639                        | MM                   | kVAR                | Scale E                   |
| MaxkVARC       | Max Reactive Power C           | 1                                            | 1640                        | MM                   | kVAR                | Scale E                   |
| MaxkVARTtl     | Max Reactive Power Total       | 1                                            | 1641                        | MM                   | kVAR                | Scale E                   |
| MaxkVATtl      | Max Apparent Power Total       | 1                                            | 1645                        | MM                   | kVA                 | Scale E                   |
| MaxkWA         | Max Active Power A             | 1                                            | 1634                        | MM                   | kW                  | Scale E                   |
| MaxkWB         | Max Active Power B             | 1                                            | 1635                        | MM                   | kW                  | Scale E                   |
| MaxkWC         | Max Active Power C             | 1                                            | 1636                        | MM                   | kW                  | Scale E                   |
| MaxkWTtl       | Max Active Power Total         | 1                                            | 1637                        | MM                   | kW                  | Scale E                   |
| MaxPFA         | Max Power Factor A             | 3                                            | 1646                        | MM                   |                     | PF format <sup>21</sup>   |
| MaxPFB         | Max Power Factor B             | 3                                            | 1647                        | MM                   |                     | PF format <sup>21</sup>   |
| MaxPFC         | Max Power Factor C             | 3                                            | 1648                        | MM                   |                     | PF format <sup>21</sup>   |
| MaxPFTtl       | Max Power Factor Total         | 3                                            | 1649                        | MM                   |                     | PF format <sup>21</sup>   |
| MaxVAB         | Max Voltage A-B                | 1                                            | 1600                        | MM                   | V                   | Scale D - Voltage         |
| MaxVAN         | Max Voltage A-N                | 1                                            | 1603                        | MM                   | V                   | Scale D - Voltage         |
| MaxVBC         | Max Voltage B-C                | 1                                            | 1601                        | MM                   | V                   | Scale D - Voltage         |

For register entries that are not listed, please refer to the MicroLogic device type register list. Contact your local sales representative.
Power factor format: -1 to -999 for lagging power factors, 1000 for unity power factor 1.000, and 1 to 999 for leading power factors.

| SMS Topic Name | User Description                            | Number<br>of<br>Regis-<br>ters <sup>22</sup> | Regis-<br>ter <sup>22</sup> | Module <sup>22</sup> | Units <sup>22</sup> | Scale <sup>22</sup> |
|----------------|---------------------------------------------|----------------------------------------------|-----------------------------|----------------------|---------------------|---------------------|
| MaxVBN         | Max Voltage B-N                             | 1                                            | 1604                        | ММ                   | V                   | Scale D - Voltage   |
| MaxVCA         | Max Voltage C-A                             | 1                                            | 1602                        | ММ                   | V                   | Scale D - Voltage   |
| MaxVCN         | Max Voltage C-N                             | 1                                            | 1605                        | ММ                   | V                   | Scale D - Voltage   |
| MaxVLLAvg      | Max Voltage L-L Avg                         | 1                                            | 1606                        | MM                   | V                   | Scale D - Voltage   |
| MaxVLNAvg      | Max Voltage L-N Avg                         | 1                                            | 1607                        | MM                   | V                   | Scale D - Voltage   |
| MaxVUnbalAB    | Max Voltage Unbalance A-<br>B               | 1                                            | 1608                        | MM                   | %                   | Tenths              |
| MaxVUnbalAN    | Max Voltage Unbalance A-<br>N               | 1                                            | 1611                        | MM                   | %                   | Tenths              |
| MaxVUnbalBC    | Max Voltage Unbalance B-<br>C               | 1                                            | 1609                        | MM                   | %                   | Tenths              |
| MaxVUnbalBN    | Max Voltage Unbalance B-<br>N               | 1                                            | 1612                        | MM                   | %                   | Tenths              |
| MaxVUnbalCA    | Max Voltage Unbalance C-<br>A               | 1                                            | 1610                        | MM                   | %                   | Tenths              |
| MaxVUnbalCN    | Max Voltage Unbalance C-<br>N               | 1                                            | 1613                        | MM                   | %                   | Tenths              |
| MaxVUnbalLLW   | Max Voltage Unbalance L-L<br>Worst          | 1                                            | 1614                        | MM                   | %                   | Tenths              |
| MaxVUnbalLNW   | Max Voltage Unbalance L-N<br>Worst          | 1                                            | 1615                        | MM                   | %                   | Tenths              |
| MinCFVAB       | Minimum Crest Factor<br>Voltage A-B         | 1                                            | 1419                        | MM                   | No Units            | Hundredths          |
| MinCFVAN       | Minimum Crest Factor<br>Voltage A-N         | 1                                            | 1422                        | MM                   | No Units            | Hundredths          |
| MinCFVBC       | Minimum Crest Factor<br>Voltage B-C         | 1                                            | 1420                        | MM                   | No Units            | Hundredths          |
| MinCFVBN       | Minimum Crest Factor<br>Voltage B-N         | 1                                            | 1423                        | MM                   | No Units            | Hundredths          |
| MinCFVCA       | Minimum Crest Factor<br>Voltage C-A         | 1                                            | 1421                        | MM                   | No Units            | Hundredths          |
| MinCFVCN       | Minimum Crest Factor<br>Voltage C-N         | 1                                            | 1424                        | MM                   | No Units            | Hundredths          |
| MinfkVAA       | Minimum Fundamental<br>Apparent Power A     | 1                                            | 1384                        | MM                   | kVA                 | Scale E             |
| MinfkVAB       | Minimum Fundamental<br>Apparent Power B     | 1                                            | 1385                        | MM                   | kVA                 | Scale E             |
| MinfkVAC       | Minimum Fundamental<br>Apparent Power C     | 1                                            | 1386                        | MM                   | kVA                 | Scale E             |
| MinfkVATtl     | Minimum Fundamental<br>Apparent Power Total | 1                                            | 1387                        | MM                   | kVA                 | Scale E             |
| MinfVMagAB     | Minimum Fundamental<br>Voltage Mag A-B      | 1                                            | 1356                        | MM                   | V                   | Scale D             |
| MinfVMagAN     | Minimum Fundamental<br>Voltage Mag A-N      | 1                                            | 1359                        | MM                   | V                   | Scale D             |
| MinfVMagBC     | Minimum Fundamental<br>Voltage Mag B-C      | 1                                            | 1357                        | MM                   | V                   | Scale D             |

22. For register entries that are not listed, please refer to the MicroLogic device type register list. Contact your local sales representative.

| SMS Topic Name | User Description                       | Number<br>of<br>Regis-<br>ters <sup>23</sup> | Regis-<br>ter <sup>23</sup> | Module <sup>23</sup> | Units <sup>23</sup> | Scale <sup>23</sup>       |
|----------------|----------------------------------------|----------------------------------------------|-----------------------------|----------------------|---------------------|---------------------------|
| MinfVMagBN     | Minimum Fundamental<br>Voltage Mag B-N | 1                                            | 1360                        | ММ                   | V                   | Scale D                   |
| MinfVMagCA     | Minimum Fundamental<br>Voltage Mag C-A | 1                                            | 1358                        | ММ                   | V                   | Scale D                   |
| MinfVMagCN     | Minimum Fundamental<br>Voltage Mag C-N | 1                                            | 1361                        | ММ                   | V                   | Scale D                   |
| MinHz          | Min Frequency                          | 1                                            | 1354                        | MM                   | Hz                  | Scale F                   |
| MinIA          | Min Current A                          | 1                                            | 1316                        | MM                   | А                   | Scale A - Phase Current   |
| MinIAppA       | Minimum Current Apparent<br>A          | 1                                            | 1323                        | ММ                   | А                   | Scale A                   |
| MinIAppB       | Minimum Current Apparent<br>B          | 1                                            | 1324                        | ММ                   | А                   | Scale A                   |
| MinIAppC       | Minimum Current Apparent<br>C          | 1                                            | 1325                        | ММ                   | А                   | Scale A                   |
| MinIAppN       | Minimum Current Apparent<br>N          | 1                                            | 1326                        | ММ                   | А                   | Scale B                   |
| MinIAvg        | Min Current Avg                        | 1                                            | 1327                        | MM                   | А                   | Scale A - Phase Current   |
| MinIB          | Min Current B                          | 1                                            | 1317                        | MM                   | А                   | Scale A - Phase Current   |
| MinIC          | Min Current C                          | 1                                            | 1318                        | MM                   | А                   | Scale A - Phase Current   |
| MinIN          | Min Current N                          | 1                                            | 1319                        | MM                   | Α                   | Scale B - Neutral Current |
| MinIUnbalA     | Min Current Unbalance A                | 1                                            | 1328                        | MM                   | %                   | Tenths                    |
| MinIUnbalB     | Min Current Unbalance B                | 1                                            | 1329                        | MM                   | %                   | Tenths                    |
| MinIUnbalC     | Min Current Unbalance C                | 1                                            | 1330                        | MM                   | %                   | Tenths                    |
| MinIUnbalW     | Min Current Unbalance<br>Worst         | 1                                            | 1332                        | MM                   | %                   | Tenths                    |
| MinKFN         | Minimum K-Factor N                     | 1                                            | 1418                        | MM                   | No Units            | Tenths                    |
| MinkVAA        | Min Apparent Power A                   | 1                                            | 1342                        | MM                   | kVA                 | Scale E                   |
| MinkVAB        | Min Apparent Power B                   | 1                                            | 1343                        | MM                   | kVA                 | Scale E                   |
| MinkVAC        | Min Apparent Power C                   | 1                                            | 1344                        | MM                   | kVA                 | Scale E                   |
| MinkVARA       | Min Reactive Power A                   | 1                                            | 1338                        | MM                   | kVAR                | Scale E                   |
| MinkVARB       | Min Reactive Power B                   | 1                                            | 1339                        | MM                   | kVAR                | Scale E                   |
| MinkVARC       | Min Reactive Power C                   | 1                                            | 1340                        | MM                   | kVAR                | Scale E                   |
| MinkVARTtl     | Min Reactive Power Total               | 1                                            | 1341                        | MM                   | kVAR                | Scale E                   |
| MinkVATtl      | Min Apparent Power Total               | 1                                            | 1345                        | MM                   | kVA                 | Scale E                   |
| MinkWA         | Min Active Power A                     | 1                                            | 1334                        | MM                   | kW                  | Scale E                   |
| MinkWB         | Min Active Power B                     | 1                                            | 1335                        | MM                   | kW                  | Scale E                   |
| MinkWC         | Min Active Power C                     | 1                                            | 1336                        | MM                   | kW                  | Scale E                   |
| MinkWTtl       | Min Active Power Total                 | 1                                            | 1337                        | MM                   | kW                  | Scale E                   |
| MinPFA         | Min Power Factor A                     | 3                                            | 1346                        | MM                   |                     | PF format <sup>24</sup>   |
| MinPFB         | Min Power Factor B                     | 3                                            | 1347                        | MM                   |                     | PF format <sup>24</sup>   |
| MinPFC         | Min Power Factor C                     | 3                                            | 1348                        | MM                   |                     | PF format <sup>24</sup>   |

For register entries that are not listed, please refer to the MicroLogic device type register list. Contact your local sales representative.
Power factor format: -1 to -999 for lagging power factors, 1000 for unity power factor 1.000, and 1 to 999 for leading power factors.
| SMS Topic Name  | User Description                   | Number<br>of<br>Regis-<br>ters <sup>25</sup> | Regis-<br>ter <sup>25</sup> | Module <sup>25</sup> | Units <sup>25</sup> | Scale <sup>25</sup>                 |
|-----------------|------------------------------------|----------------------------------------------|-----------------------------|----------------------|---------------------|-------------------------------------|
| MinPFTtl        | Min Power Factor Total             | 3                                            | 1349                        | MM                   |                     | PF format <sup>26</sup>             |
| MinVAB          | Min Voltage A-B                    | 1                                            | 1300                        | MM                   | V                   | Scale D - Voltage                   |
| MinVAN          | Min Voltage A-N                    | 1                                            | 1303                        | MM                   | V                   | Scale D - Voltage                   |
| MinVBC          | Min Voltage B-C                    | 1                                            | 1301                        | MM                   | V                   | Scale D - Voltage                   |
| MinVBN          | Min Voltage B-N                    | 1                                            | 1304                        | MM                   | V                   | Scale D - Voltage                   |
| MinVCA          | Min Voltage C-A                    | 1                                            | 1302                        | MM                   | V                   | Scale D - Voltage                   |
| MinVCN          | Min Voltage C-N                    | 1                                            | 1305                        | MM                   | V                   | Scale D - Voltage                   |
| MinVLLAvg       | Min Voltage L-L Avg                | 1                                            | 1306                        | MM                   | V                   | Scale D - Voltage                   |
| MinVLNAvg       | Min Voltage L-N Avg                | 1                                            | 1307                        | MM                   | V                   | Scale D - Voltage                   |
| MinVUnbalAB     | Min Voltage Unbalance A-B          | 1                                            | 1308                        | MM                   | %                   | Tenths                              |
| MinVUnbalAN     | Min Voltage Unbalance A-N          | 1                                            | 1311                        | MM                   | %                   | Tenths                              |
| MinVUnbalBC     | Min Voltage Unbalance B-C          | 1                                            | 1309                        | MM                   | %                   | Tenths                              |
| MinVUnbalBN     | Min Voltage Unbalance B-N          | 1                                            | 1312                        | MM                   | %                   | Tenths                              |
| MinVUnbalCA     | Min Voltage Unbalance C-A          | 1                                            | 1310                        | MM                   | %                   | Tenths                              |
| MinVUnbalCN     | Min Voltage Unbalance C-N          | 1                                            | 1313                        | MM                   | %                   | Tenths                              |
| MinVUnbalLLW    | Min Voltage Unbalance L-L<br>Worst | 1                                            | 1314                        | MM                   | %                   | Tenths                              |
| MinVUnbalLNW    | Min Voltage Unbalance L-N<br>Worst | 1                                            | 1315                        | MM                   | %                   | Tenths                              |
| NominalCurrent  | Breaker Nominal Current            | 1                                            | 8750                        | PM                   | А                   | Unity                               |
| OverFreqAlrm    | Over Frequency Alarm<br>Status     | 1                                            | 8859                        | PM                   |                     | Bit 11; ON = active, OFF = inactive |
| OverFreqPreAlrm | Over Frequency Pre-Alarm<br>Status | 1                                            | 8863                        | РМ                   |                     | Bit 11; ON = active, OFF = inactive |
| OverIAAIrm      | Over IA Demand Alarm<br>Status     | 1                                            | 8859                        | РМ                   |                     | Bit 1; ON = active, OFF = inactive  |
| OverIAPreAlrm   | Over IA Demand Pre-Alarm<br>Status | 1                                            | 8863                        | РМ                   |                     | Bit 1; ON = active, OFF = inactive  |
| OverIBAIrm      | Over IB Demand Alarm<br>Status     | 1                                            | 8859                        | РМ                   |                     | Bit 2; ON = active, OFF = inactive  |
| OverIBPreAlrm   | Over IB Demand Pre-Alarm<br>Status | 1                                            | 8863                        | РМ                   |                     | Bit 2; ON = active, OFF = inactive  |
| OverICAIrm      | Over IC Demand Alarm<br>Status     | 1                                            | 8859                        | РМ                   |                     | Bit 3; ON = active, OFF = inactive  |
| OverICPreAlrm   | Over IC Demand Pre-Alarm Status    | 1                                            | 8863                        | PM                   |                     | Bit 3; ON = active, OFF = inactive  |
| OverINAIrm      | Over IN Demand Alarm<br>Status     | 1                                            | 8859                        | РМ                   |                     | Bit 4; ON = active, OFF = inactive  |
| OverINPreAlrm   | Over IN Demand Pre-Alarm Status    | 1                                            | 8863                        | РМ                   |                     | Bit 4; ON = active, OFF = inactive  |
| OverVoltAlrm    | Over Voltage Alarm Status          | 1                                            | 8859                        | PM                   |                     | Bit 6; ON = active, OFF = inactive  |
| OverVoltPreAlrm | Over Voltage Pre-Alarm<br>Status   | 1                                            | 8863                        | PM                   |                     | Bit 6; ON = active, OFF = inactive  |

For register entries that are not listed, please refer to the MicroLogic device type register list. Contact your local sales representative.
Power factor format: -1 to -999 for lagging power factors, 1000 for unity power factor 1.000, and 1 to 999 for leading power factors.

| SMS Topic Name | User Description                    | Number<br>of<br>Regis-<br>ters <sup>27</sup> | Regis-<br>ter <sup>27</sup> | Module <sup>27</sup> | Units <sup>27</sup> | Scale <sup>27</sup>                 |
|----------------|-------------------------------------|----------------------------------------------|-----------------------------|----------------------|---------------------|-------------------------------------|
| PF_PkkVAD      | PF Coincident w/Peak KVA<br>Demand  | 3                                            | 2239                        | ММ                   |                     | Thousandths                         |
| PF_PkkVARD     | PF Coincident w/Peak<br>KVAR Demand | 3                                            | 2233                        | MM                   |                     | Thousandths                         |
| PF_PkkWD       | PF Coincident w/Peak KW<br>Demand   | 3                                            | 2227                        | ММ                   |                     | Thousandths                         |
| PFA            | Power Factor A                      | 3                                            | 1046                        | MM                   |                     | PF format <sup>28</sup>             |
| PFB            | Power Factor B                      | 3                                            | 1047                        | MM                   |                     | PF format <sup>28</sup>             |
| PFC            | Power Factor C                      | 3                                            | 1048                        | MM                   |                     | PF format <sup>28</sup>             |
| PFTtl          | Power Factor Total                  | 3                                            | 1049                        | MM                   |                     | PF format <sup>28</sup>             |
| PhaRotAlrm     | Phase Rotation Alarm<br>Status      | 1                                            | 8859                        | PM                   |                     | Bit 12; ON = active, OFF = inactive |
| PkIAD          | Peak Demand Current A               | 1                                            | 2204                        | MM                   | А                   | Scale A                             |
| PkIBD          | Peak Demand Current B               | 1                                            | 2205                        | MM                   | А                   | Scale A                             |
| PkICD          | Peak Demand Current C               | 1                                            | 2206                        | MM                   | А                   | Scale A                             |
| PkIND          | Peak Demand Current N               | 1                                            | 2207                        | MM                   | А                   | Scale A                             |
| PkKFDA         | Peak K-Factor Demand A              | 1                                            | 2216                        | MM                   | No Units            | Tenths                              |
| PkKFDB         | Peak K-Factor Demand B              | 1                                            | 2217                        | MM                   | No Units            | Tenths                              |
| PkKFDC         | Peak K-Factor Demand C              | 1                                            | 2218                        | MM                   | No Units            | Tenths                              |
| PkKFDN         | Peak K-Factor Demand N              | 1                                            | 2219                        | MM                   | No Units            | Tenths                              |
| PkkVAD         | Peak Demand Apparent<br>Power       | 1                                            | 2237                        | MM                   | kVA                 | Scale A                             |
| PkkVARD        | Peak Demand Reactive<br>Power       | 1                                            | 2231                        | MM                   | kVAR                | Scale A                             |
| PkkWD          | Peak Demand Active Power            | 1                                            | 2225                        | MM                   | kW                  | Scale A                             |
| PredIAD        | Predicted Demand Current<br>A       | 1                                            | 2208                        | MM                   | А                   | Scale A                             |
| PredIBD        | Predicted Demand Current<br>B       | 1                                            | 2209                        | MM                   | А                   | Scale A                             |
| PredICD        | Predicted Demand Current<br>C       | 1                                            | 2210                        | MM                   | А                   | Scale A                             |
| PredIND        | Predicted Demand Current N          | 1                                            | 2211                        | MM                   | А                   | Scale A                             |
| PredKFDA       | Predicted K-Factor Demand A         | 1                                            | 2220                        | MM                   | No Units            | Tenths                              |
| PredKFDB       | Predicted K-Factor Demand B         | 1                                            | 2221                        | MM                   | No Units            | Tenths                              |
| PredKFDC       | Predicted K-Factor Demand C         | 1                                            | 2222                        | MM                   | No Units            | Tenths                              |
| PredKFDN       | Predicted K-Factor Demand N         | 1                                            | 2223                        | MM                   | No Units            | Tenths                              |
| PredkVAD       | Predicted KVA Demand                | 1                                            | 2238                        | MM                   | kVA                 | Scale A                             |
| PredkVARD      | Predicted KVAR Demand               | 1                                            | 2232                        | MM                   | kVAR                | Scale A                             |
| PredkWD        | Predicted KW Demand                 | 1                                            | 2226                        | MM                   | kW                  | Scale A                             |

For register entries that are not listed, please refer to the MicroLogic device type register list. Contact your local sales representative.
Power factor format: -1 to -999 for lagging power factors, 1000 for unity power factor 1.000, and 1 to 999 for leading power factors.

| SMS Topic Name   | User Description                     | Number<br>of<br>Regis-<br>ters <sup>29</sup> | Regis-<br>ter <sup>29</sup> | Module <sup>29</sup> | Units <sup>29</sup> | Scale <sup>29</sup>                      |
|------------------|--------------------------------------|----------------------------------------------|-----------------------------|----------------------|---------------------|------------------------------------------|
| R1OpsCounter     | Relay 1 Operations Counter           | 1                                            | 9081                        | PM                   |                     | Unity                                    |
| R2OpsCounter     | Relay 2 Operations Counter           | 1                                            | 9082                        | PM                   |                     | Unity                                    |
| R3OpsCounter     | Relay 3 Operations Counter           | 1                                            | 9083                        | PM                   |                     | Unity                                    |
| R4OpsCounter     | Relay 4 Operations Counter           | 1                                            | 9084                        | PM                   |                     | Unity                                    |
| R5OpsCounter     | Relay 5 Operations Counter           | 1                                            | 9085                        | PM                   |                     | Unity                                    |
| R6OpsCounter     | Relay 6 Operations Counter           | 1                                            | 9086                        | PM                   |                     | Unity                                    |
| ReadyToClose     | Breaker Ready to Close               | 1                                            | 661                         | BCM                  |                     | Bit 5; ON = yes, OFF = no                |
| RevPwrAlrm       | Reverse Power Alarm<br>Status        | 1                                            | 8859                        | PM                   |                     | Bit 9; ON = active; OFF = inactive       |
| RevPwrPreAlrm    | Reverse Power Pre-Alarm<br>Status    | 1                                            | 8863                        | PM                   |                     | Bit 9; ON = active; OFF = inactive       |
| TimeToTrip       | Time Remaining to LT Trip            | 2                                            | 8865                        | PM                   |                     | Tenths                                   |
| TU_BATT_PCT      | Trip Unit % Battery                  | 1                                            | 8843                        | PM                   | %                   | Unity                                    |
| TU_SN            | Trip Unit Serial Number              | 4                                            | 8700                        | PM                   |                     | ASCII text                               |
| TUCommStatus     | Trip Unit Internal Comms<br>Status   | 1                                            | 552                         | BCM                  |                     | Bit 11; ON = not responding; OFF<br>= OK |
| UnderFreqAlrm    | Under Frequency Alarm<br>Status      | 1                                            | 8859                        | PM                   |                     | Bit 10; ON = active; OFF = inactive      |
| UnderFreqPreAlrm | Under Frequency Pre-<br>Alarm Status | 1                                            | 8863                        | PM                   |                     | Bit 10; ON = active; OFF = inactive      |
| UnderVoltAlrm    | Under Voltage Alarm Status           | 1                                            | 8859                        | PM                   |                     | Bit 5; ON = active; OFF = inactive       |
| UnderVoltPreAlrm | Under Voltage Pre-Alarm<br>Status    | 1                                            | 8863                        | PM                   |                     | Bit 5; ON = active; OFF = inactive       |
| VAB              | Voltage A-B                          | 1                                            | 1000                        | ММ                   | V                   | Scale D - Voltage                        |
| VAN              | Voltage A-N                          | 1                                            | 1003                        | ММ                   | V                   | Scale D - Voltage                        |
| VBC              | Voltage B-C                          | 1                                            | 1001                        | ММ                   | V                   | Scale D - Voltage                        |
| VBN              | Voltage B-N                          | 1                                            | 1004                        | ММ                   | V                   | Scale D - Voltage                        |
| VCA              | Voltage C-A                          | 1                                            | 1002                        | ММ                   | V                   | Scale D - Voltage                        |
| VCN              | Voltage C-N                          | 1                                            | 1005                        | ММ                   | V                   | Scale D - Voltage                        |
| VigiAlarm        | Vigi Alarm Status                    | 1                                            | 8860                        | PM                   |                     | Bit 1; ON = active; OFF = inactive       |
| VigiPreAlrm      | Vigi Pre-Alarm Status                | 1                                            | 8864                        | PM                   |                     | Bit 1; ON = active; OFF = inactive       |
| VLLAvg           | Voltage L-L Avg                      | 1                                            | 1006                        | ММ                   | V                   | Scale D - Voltage                        |
| VLNAvg           | Voltage L-N Avg                      | 1                                            | 1007                        | ММ                   | V                   | Scale D - Voltage                        |
| VUnbalAB         | Voltage Unbalance A-B                | 1                                            | 1008                        | ММ                   | %                   | Tenths                                   |
| VUnbalAlrm       | Voltage Unbalance Alarm<br>Status    | 1                                            | 8859                        | РМ                   |                     | Bit 7; ON = active, OFF = inactive       |
| VUnbalAN         | Voltage Unbalance A-N                | 1                                            | 1011                        | ММ                   | %                   | Tenths                                   |
| VUnbalBC         | Voltage Unbalance B-C                | 1                                            | 1009                        | ММ                   | %                   | Tenths                                   |
| VUnbalBN         | Voltage Unbalance B-N                | 1                                            | 1012                        | ММ                   | %                   | Tenths                                   |

<sup>29.</sup> For register entries that are not listed, please refer to the MicroLogic device type register list. Contact your local sales representative.

| SMS Topic Name | User Description                       | Number<br>of<br>Regis-<br>ters <sup>30</sup> | Regis-<br>ter <sup>30</sup> | Module <sup>30</sup> | Units <sup>30</sup> | Scale <sup>30</sup>                |
|----------------|----------------------------------------|----------------------------------------------|-----------------------------|----------------------|---------------------|------------------------------------|
| VUnbalCA       | Voltage Unbalance C-A                  | 1                                            | 1010                        | ММ                   | %                   | Tenths                             |
| VUnbalCN       | Voltage Unbalance C-N                  | 1                                            | 1013                        | MM                   | %                   | Tenths                             |
| VUnbalLLW      | Voltage Unbalance L-L<br>Worst         | 1                                            | 1014                        | ММ                   | %                   | Tenths                             |
| VUnbalLNW      | Voltage Unbalance L-N<br>Worst         | 1                                            | 1015                        | ММ                   | %                   | Tenths                             |
| VUnbalPreAlrm  | Voltage Unbalance Pre-<br>Alarm Status | 1                                            | 8863                        | РМ                   |                     | Bit 7; ON = active, OFF = inactive |

<sup>30.</sup> For register entries that are not listed, please refer to the MicroLogic device type register list. Contact your local sales representative.

# Appendix D—Trip Unit Voltage Supply Architecture

The trip unit has an integral internal three-phase voltage power supply which appears as a three-phase delta configured load to the system (Integral Internal Three-phase Power Supply, page 113). This power supply is a three-phase load by itself and will inject voltage on an open phase (Open Phase on Three-phase Power Supply, page 114). The impact of a three-phase delta configured load on the voltage-based protection functions is as follows:

# NOTICE

#### HAZARD OF EQUIPMENT DAMAGE

Setting undervoltage protection (Vmin) below 80% or voltage unbalance (Vunbal) above 20% can cause the trip unit to not perform as expected.

Failure to follow these instructions can result in equipment damage.

# **Minimum Voltage Protection**

The minimum (under) voltage protection function is based on phase-to-phase voltage measurement.

For circuit configuration 1 (Circuit Configuration 1, page 114), 2 (Circuit Configuration 2, page 115) or 3 (Circuit Configuration 3, page 115), if a fuse opens the trip unit will inject voltage on the open phase. Therefore the trip unit will meter the voltage being injected on the open phase accurately. The phase-to-phase voltage ( $V_{LL}$ ) measurement will be higher than when the open phase is at zero volts. The trip unit will also accurately meter the phase-to-neutral voltage ( $V_{LN}$ ) injected on the open phase and display a value greater than zero.

For circuit configuration 4 (Circuit Configuration 4, page 115), the trip unit has a return path through the transformer and the injected voltage on the open phase will be zero. In this configuration the trip unit will accurately meter zero volts on  $V_{LN}$ .

To ensure the MicroLogic trip system will perform as expected regardless of system configuration the user should limit the undervoltage pickup range to 80%–100% of the nominal phase-to-phase system voltage.

#### Figure 103 - Integral Internal Three-phase Power Supply

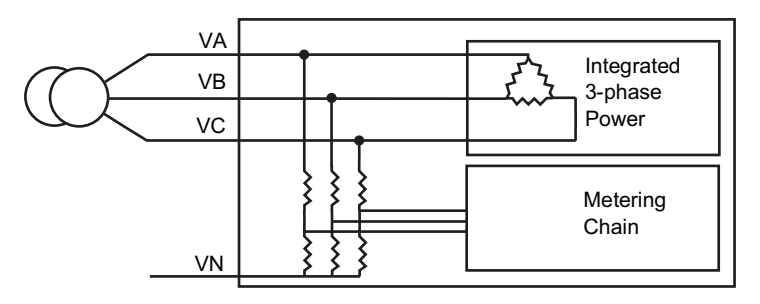

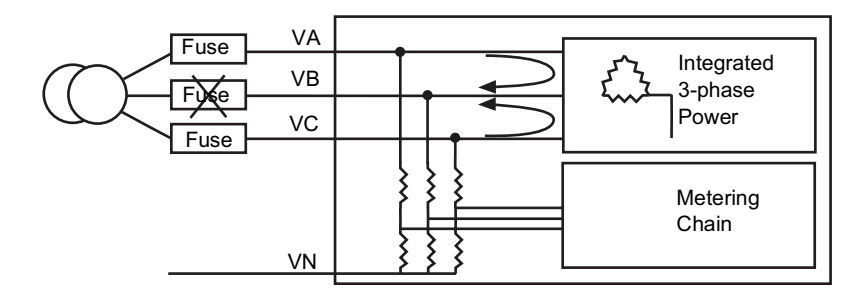

#### Figure 104 - Open Phase on Three-phase Power Supply

Figure 105 - Circuit Configuration 1

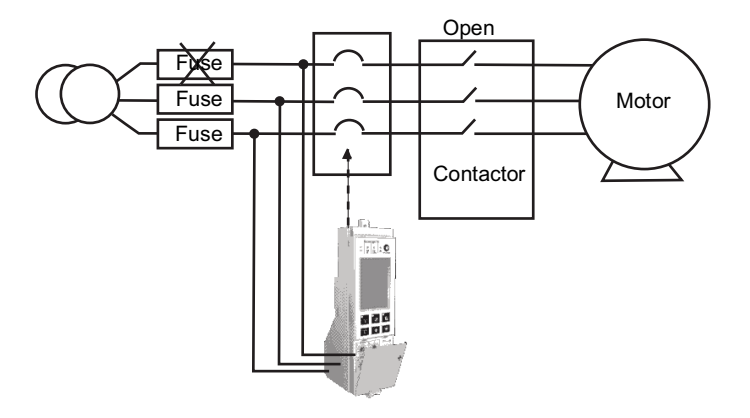

# **Voltage Unbalance Protection**

The voltage unbalance protection function is based on phase-to-phase voltage measurement.

For circuit configuration 1 (Circuit Configuration 1, page 114), 2 (Circuit Configuration 2, page 115) or 3 (Circuit Configuration 3, page 115), if a fuse opens the trip unit will inject voltage on the open phase. Therefore the trip unit will meter the voltage being injected on the open phase accurately.

The phase-to-phase voltage ( $V_{LL}$ ) measurement will be higher than when the open phase is at zero volts. The trip unit will also accurately meter the phase-to-neutral voltage ( $V_{LN}$ ) injected on the open phase and display a value greater than zero.

For circuit configuration 4 (Circuit Configuration 4, page 115), the trip unit has a return path through the transformer and the injected voltage on the open phase will be zero. In this configuration the trip unit will accurately meter zero volts on  $V_{LN}$ .

To ensure the MicroLogic trip system will perform as expected regardless of system configuration the user should limit the voltage unbalance protection settings to 0-20%.

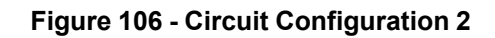

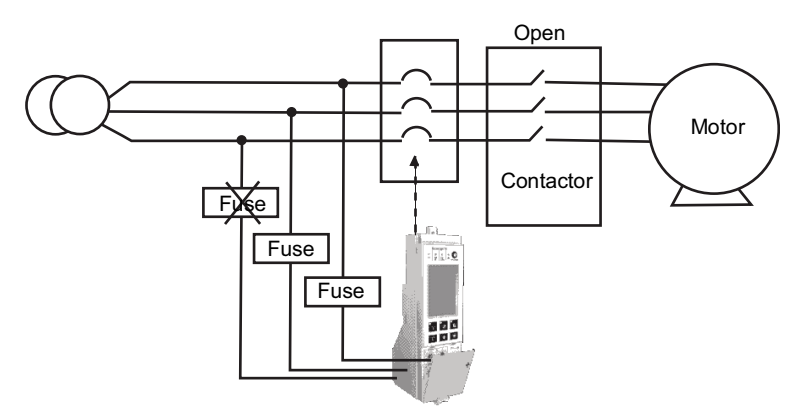

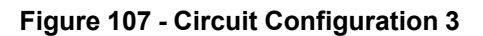

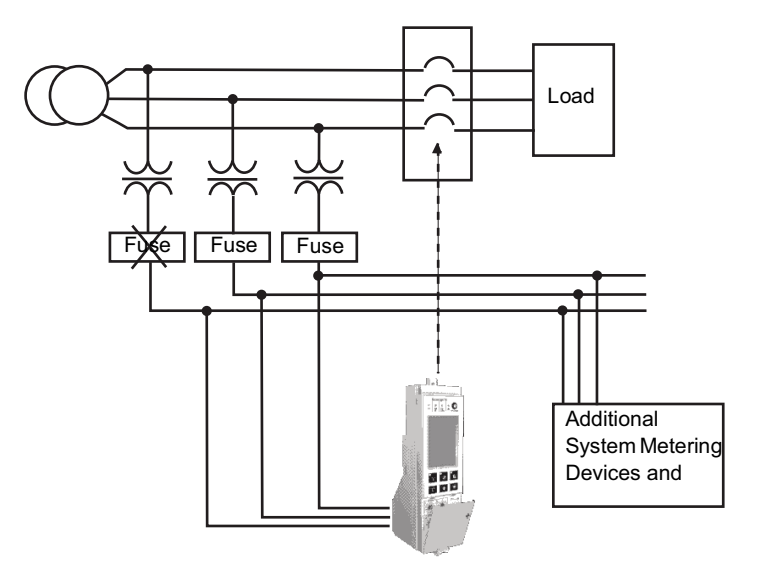

Figure 108 - Circuit Configuration 4

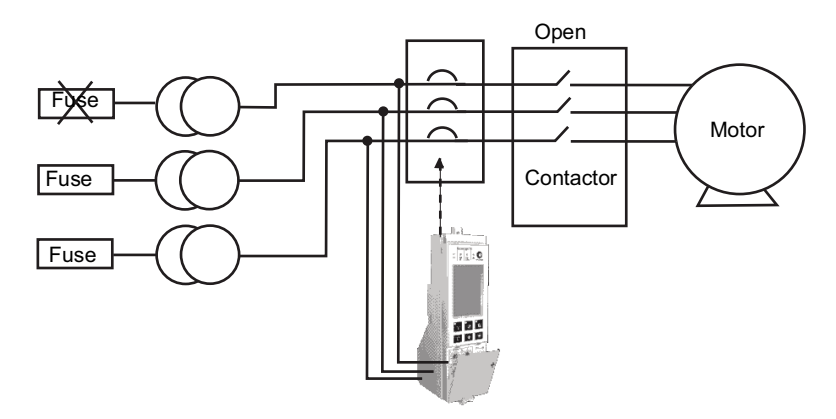

# **Loss of Multiple Phases**

Do not use either minimum voltage protection or voltage unbalance protection to determine the loss of multiple phases.

- The internal voltage power supply requires voltage of two phases to operate. (The voltage power supply has an operating range from 100 V to 690 V.)
- In circuit configurations 1 (Figure 103), 2 (Figure 104) and 3 (Figure 105), when multiple phases are lost the trip unit will measure the system voltage of the remaining phase on all three phases. For example, if two phases are lost on a 480 V three-phase delta system, the trip unit will meter 480 V<sub>LL</sub> on all three phases.

# **Appendix E—Trip Unit Settings**

Enter setting values in settings tables.

#### Table 18 - Settings–Switches

| Description            | Symbol | Settings |
|------------------------|--------|----------|
| Long-time pickup       | lr     |          |
| Long-time delay        | tr     |          |
| Short-time pickup      | lsd    |          |
| Short-time delay       | tsd    |          |
| Ground-fault<br>pickup | lg     |          |
| Ground-fault delay     | tg     |          |

#### Table 19 - Settings—Maintenance Menu

| Submenu          | Description       | Line Item                 | Trip Unit Setting |
|------------------|-------------------|---------------------------|-------------------|
|                  | Alarm type        | S#                        |                   |
| M2C/M6C contacts | Setup             | S#                        |                   |
|                  | Language          | —                         |                   |
|                  | Date/Time         | —                         |                   |
|                  |                   | Standard                  |                   |
|                  |                   | Circuit breaker           |                   |
|                  | Breaker selection | Туре                      |                   |
| MicroLogic setup |                   | Circuit breaker<br>number |                   |
|                  | Neutral CT        | —                         |                   |
|                  | \/T ratio         | Primary                   |                   |
|                  | VTTauo            | Secondary                 |                   |
|                  | System frequency  |                           |                   |
|                  | System type       | —                         |                   |
|                  | Current demand    | Interval                  |                   |
| Motoring optup   | Dower domand      | Window type               |                   |
| Metering setup   | Fower demand      | Interval                  |                   |
|                  | Power sign        | —                         |                   |
|                  | Sign convention   | —                         |                   |
|                  | Com parameter     | —                         |                   |
| Com setup        | Remote access     | —                         |                   |
|                  | Remote control    | —                         |                   |

### Table 20 - Settings—Protection Menu

| Submenu                | Description      | Symbol | Line Item | Trip Unit<br>Setting |
|------------------------|------------------|--------|-----------|----------------------|
| Amperage<br>protection | Long-time pickup | lr     |           |                      |

| Submenu | Description                      | Symbol              | Line Item     | Trip Unit<br>Setting |
|---------|----------------------------------|---------------------|---------------|----------------------|
|         | Long-time delay                  | tr                  |               |                      |
|         | Short-time pickup                | lsd                 |               |                      |
|         | Short-time delay                 | tsd                 |               |                      |
|         | Instantaneous                    | li                  |               |                      |
|         | Idmtl Long-time pickup           | ldmtl Ir            |               |                      |
|         | Idmtl Long-time delay            | ldmtl tr            |               |                      |
|         | Idmtl Mode                       |                     |               |                      |
|         | Idmtl Short-time pickup          | ldmtl Isd           |               |                      |
|         | Idmtl Short-time delay           | ldmtl tsd           |               |                      |
|         | Idmtl Instantaneous              | ldmtl li            |               |                      |
|         |                                  |                     | Mode          |                      |
|         | Ground-fault (6.0P trip<br>unit) | <u>‡</u>            | Pickup        |                      |
|         | ,                                |                     | Pickup delay  |                      |
|         | Neutral current                  | Ineutral            |               |                      |
|         |                                  |                     | Mode          |                      |
|         |                                  |                     | Pickup        |                      |
|         | Ground-fault alarm               | l <i>≰</i><br>alarm | Pickup delay  |                      |
|         |                                  |                     | Dropout       |                      |
|         |                                  |                     | Dropout delay |                      |
|         | Current unbalance                |                     | Mode          |                      |
|         |                                  |                     | Pickup %      |                      |
|         |                                  | lunbal              | Pickup delay  |                      |
|         |                                  |                     | Dropout %     |                      |
|         |                                  |                     | Dropout delay |                      |
|         |                                  |                     | Mode          |                      |
|         |                                  |                     | Pickup        |                      |
|         | Max. phase A demand<br>current   | la max              | Pickup delay  |                      |
|         |                                  |                     | Dropout       |                      |
|         |                                  |                     | Dropout delay |                      |
|         |                                  |                     | Mode          |                      |
|         |                                  |                     | Pickup        |                      |
|         | Max. phase B demand              | lb max              | Pickup delay  |                      |
|         | ouron                            | 12 11 201           | Dropout       |                      |
|         |                                  |                     | Dropout delay |                      |
|         |                                  |                     | Mode          |                      |
|         | Max phase C demand               |                     | Pickup        |                      |
|         | current                          | Ic max              | Pickup delay  |                      |
|         |                                  |                     | Dropout       |                      |

### Table 20 - Settings—Protection Menu (Continued)

| Submenu               | Description              | Symbol | Line Item      | Trip Unit<br>Setting |
|-----------------------|--------------------------|--------|----------------|----------------------|
|                       |                          |        | Dropout delay  |                      |
|                       |                          |        | Mode           |                      |
|                       | Max. neutral demand      |        | Pickup         |                      |
|                       |                          | In max | Pickup delay   |                      |
|                       |                          |        | Dropout        |                      |
|                       |                          |        | Dropout delay  |                      |
|                       |                          |        | Pickup         |                      |
|                       |                          |        | Pickup delay   |                      |
|                       | Minimum (under) voltage  | Vmin   | Dropout        |                      |
|                       |                          |        | Dropout delay  |                      |
|                       |                          |        | Pickup         |                      |
| Voltage<br>protection |                          |        | Pickup delay   |                      |
|                       | Maximum (over) voltage   | Vmax   | Dropout        |                      |
|                       |                          |        | Dropout delay  |                      |
|                       | Voltage unbalance        | Vunbal | Pickup         |                      |
|                       |                          |        | Pickup delay   |                      |
|                       |                          |        | Dropout        |                      |
|                       |                          |        | Dropout delay  |                      |
|                       | Reverse power            | rP     | Pickup         |                      |
|                       |                          |        | Pickup delay   |                      |
|                       |                          |        | Dropout        |                      |
|                       |                          |        | Dropout delay  |                      |
|                       |                          | Fmax   | Pickup         |                      |
|                       | Maximum (over) frequency |        | Pickup delay   |                      |
| Other                 |                          |        | Dropout        |                      |
| protection            |                          |        | Dropout delay  |                      |
|                       |                          |        | Pickup         |                      |
|                       | Minimum (under)          |        | Pickup delay   |                      |
|                       | frequency                | Fmin   | Dropout        |                      |
|                       |                          |        | Dropout delay  |                      |
|                       |                          |        | Mode           |                      |
|                       | Phase rotation           | -      | Sequence       |                      |
|                       |                          |        | Mode           |                      |
|                       |                          |        | Pickup %       |                      |
| Load shedding         | Load shedding I          | _      | Pickup delay % |                      |
|                       |                          |        | Dropout %      |                      |
|                       |                          |        | Dropout delay  |                      |
| Load shedding<br>P    | Load shedding P          | -      | Mode           |                      |

### Table 20 - Settings—Protection Menu (Continued)

| Submenu | Description | Symbol | Line Item     | Trip Unit<br>Setting |
|---------|-------------|--------|---------------|----------------------|
|         |             |        | Pickup        |                      |
|         |             |        | Pickup delay  |                      |
|         |             |        | Dropout       |                      |
|         |             |        | Dropout delay |                      |

### Table 20 - Settings—Protection Menu (Continued)

# Index

# Α

| Adjustable rating plug<br>description<br>replacement<br>Adjustable switches | 13<br>82 |
|-----------------------------------------------------------------------------|----------|
| adjusting                                                                   |          |
| description                                                                 | 10       |
| Advanced protection                                                         |          |
| checking values                                                             | 58       |
| description                                                                 | 20       |
| Alarm history                                                               | 65       |
| Alarms                                                                      |          |
| description                                                                 | 21       |
| frequency                                                                   | 38       |
| history                                                                     | 65       |
| M2C/M6C programmable contacts                                               | 26       |
| Amperage protection                                                         |          |
| checking                                                                    | 66       |
| menu description                                                            | 36       |

### В

| Battery<br>check status<br>replacement<br>Buttons | 57<br>84 |
|---------------------------------------------------|----------|
| down                                              | 30       |
| enter                                             |          |
| maintenance menu                                  |          |
| metering menu                                     |          |
| navigation                                        |          |
| protection menu                                   |          |
| test/reset                                        |          |
| up                                                |          |

# С

| Communication module cybersecurity      |          |
|-----------------------------------------|----------|
| description                             | 10<br>48 |
| Communication setup<br>menu description |          |
| Contact wear                            |          |
| checking                                | 66       |
| indicator                               | 29       |
| Control power                           | 18       |
| Current levels                          |          |
| checking                                | 59       |
| display                                 | 29       |
| menu                                    | 32       |
| Current load shedding                   |          |
| alarm                                   |          |
| checking                                | 73       |
| description                             | 25       |
| menu description                        |          |
| Current unbalance                       |          |
| protection                              | 23       |
| Cybersecurity                           | 10       |
|                                         |          |

# D

## Ε

| Energy levels         |  |
|-----------------------|--|
| checking              |  |
| menu                  |  |
| Enter button          |  |
| External power supply |  |

### F

| Flowchart        |    |
|------------------|----|
| maintenance menu | 88 |
| metering menu    | 87 |
| protection menu  | 89 |
| Frequency        |    |
| alarm            |    |
| checking         | 63 |
| menu             |    |
| protection       | 24 |

# G

| Graphic display         |    |
|-------------------------|----|
| flowchart               | 87 |
| menus                   |    |
| navigation              |    |
| screen                  |    |
| Ground-fault alarm      |    |
| alarm                   |    |
| Ground-fault delay      | 17 |
| Ground-fault protection |    |
| delay switch            | 17 |
| description             | 17 |
| pickup switch           | 17 |
| test function           |    |
|                         |    |

### Н

| History logs |    |
|--------------|----|
| checking     | 63 |
| description  |    |

### I

| Idmtl (inverse definite minimum time lag) | 13 |
|-------------------------------------------|----|
| Ig (ground-fault pickup)                  | 17 |
| li (nstantaneous protection)              | 16 |
| Indicator lights                          |    |
| Ap (advanced protection)                  | 28 |

| Ig (ground-fault pickup)<br>Ir (long-time pickup)<br>Isd/li (instantaneous)<br>Isd/li (short-time pickup)<br>overload<br>trip<br>Instantaneous protection<br>Ir (long-time pickup)<br>Isd (short-time pickup) |  |
|----------------------------------------------------------------------------------------------------|--|
|----------------------------------------------------------------------------------------------------|--|

# L

| Language setting     | 41 |
|----------------------|----|
| Load shedding        | 25 |
| Long-time delay      |    |
| Long-time protection |    |
| delay switch         |    |
| description          |    |
| l2t delay            |    |
| Idmtl delay          |    |
| pickup switch        |    |
| LŚI                  | 9  |
| LSIG                 | 9  |
|                      |    |

# Μ

| M2C/M6C programmable contacts | 26 |
|-------------------------------|----|
| menu description              | 34 |
| menu setting                  |    |
| Maintenance menu              |    |
| button                        |    |
| description                   |    |
| flowchart                     |    |
| Maximum current protection    | 23 |
| Maximum frequency protection  | 24 |
| Maximum voltage protection    | 23 |
| Menu                          |    |
| maintenance                   |    |
| metering                      |    |
| protection                    |    |
| Menus                         |    |
| amperage protection           |    |
| Communication setup           | 35 |
| current                       |    |
| current load shedding         |    |
| energy                        |    |
| frequency                     |    |
| history logs                  | 34 |
| M2C/M6C programmable contacts | 34 |
| Metering setup                | 35 |
| MicroLogic setup              | 35 |
| other protection              |    |
| power                         |    |
| power load shedding           |    |
| voltage                       |    |
| voltage protection            |    |
| Metering                      |    |
| accuracy                      | 94 |
| range                         | 94 |
| Metering menu                 |    |
| button                        |    |
| checking                      | 58 |
| description                   | 32 |
| flowchart                     | 87 |
|                               |    |

| Metering setup               |             | _      |
|------------------------------|-------------|--------|
| menu description             | 3           | 5      |
| Metering setup menu          |             | _      |
| setting                      | 4           | 5      |
| MicroLogic setup             | _           | _      |
| menu description             | 3           | 5      |
| Micrologic trip unit         |             | _      |
| switches                     | 1           | 0      |
| testing                      | 2           | 7      |
| MicroLogic trip unit         |             |        |
| 5.0P                         | 1           | 1      |
| 6.0P                         | 1           | 2      |
| control power                | 1           | 8      |
| graphic display screen       | 2           | 9      |
| ground-fault delay           | 1           | 1      |
| ground-fault protection      | 1           | 1      |
| Instantaneous protection     | 1           | 6      |
| long-time delay              | 1           | 3      |
| long-time protection         | 1           | 3      |
|                              | 2           | 0      |
|                              | ······/·    | 4      |
|                              |             | C<br>⊿ |
| setting                      | 4           | 17     |
| seulings                     | 11          | 1      |
| short time protection        | ۱۱          | Э<br>Е |
| stotue shock                 | I           | Э<br>7 |
| status check                 | Э<br>Б      | 1      |
| veltago supply architecture  |             | 2      |
| Microl ogic Trip Unit        | 11          | ა      |
| Minimum ourrent protection   | <br>ດ       | ฮ<br>ว |
| Minimum frequency protection | 2<br>າ      | 5<br>1 |
| Minimum voltage protection   | ∠'<br>?? 11 | 4      |
|                              | ∠J, II      | J      |

### Ν

| Navigation buttons |    |
|--------------------|----|
| Neutral protection | 20 |

### 0

| Operation                |    |
|--------------------------|----|
| Operation counter        | 27 |
| menu                     | 65 |
| Other protection         |    |
| checking                 | 72 |
| menu description         |    |
| Overload indicator light |    |
|                          |    |

### Ρ

| Phase rotation protection | 25 |
|---------------------------|----|
| checkina                  | 61 |
| menu                      |    |
| Power load shedding       |    |
| alarm                     |    |
| description               | 25 |
| menu                      |    |
| Power Load Shedding       |    |
| checking                  | 73 |
| Power supply              |    |
| external                  | 19 |
|                           |    |

| protection        |    |
|-------------------|----|
| Current unbalance |    |
| Protection        |    |
| advanced          | 20 |
| Protection menu   |    |
| button            |    |
| description       |    |
| flowchart         |    |
| Protection menus  |    |
| checking          | 66 |

# R

| Rating plug                    |    |
|--------------------------------|----|
| description                    | 13 |
| replacement                    | 82 |
| Register values                |    |
| Remotely readable measurements | 96 |
| Replacement                    |    |
| battery                        | 84 |
| rating plug                    | 82 |
| trip unit                      | 74 |
| Reverse power protection       | 24 |
| rPmax                          | 24 |
|                                |    |

# S

| Short-time delay      |    |
|-----------------------|----|
| Short-time protection |    |
| Switches              |    |
| adjusting             | 50 |
| description           |    |

# Т

| Test/reset button<br>Testing | 29  |
|------------------------------|-----|
| ground-fault protection      | 56  |
| tg (ground-fault delay)      | 17  |
| tr (long-time delay)         | 13  |
| Trip history                 | 64  |
| Trip indicator lights        |     |
| Trip unit                    |     |
| 5.0P                         | 11  |
| 6.0P                         | 12  |
| control power                |     |
| graphic display screen       | 29  |
| ground-fault delay           | 17  |
| ground-fault protection      | 17  |
| instantaneous protection     |     |
| long-time delay              |     |
| long-time protection         |     |
| MicroLogic Setup             | 20  |
| replacement                  | 74  |
| reset                        | 55  |
| settina                      | 41  |
| settings                     | 117 |
| short-time delay             |     |
| short-time protection        |     |
| status check                 | 57  |
| switches                     |     |
| testing                      | 27  |
| verify operation             |     |
| · 7 - F - ·                  |     |

| voltage supply architecture | 113 |
|-----------------------------|-----|
| Trip Unit                   | 9   |
| tsd (short-time delay)      | 15  |

# U

### V

| Voltage levels              |             |
|-----------------------------|-------------|
| checking                    | 60          |
| menu                        |             |
| Voltage protection          |             |
| checking                    | 71          |
| menu description            |             |
| minimum                     | 113         |
| Voltage supply architecture | 113         |
| Voltage unbalance           |             |
| protection                  | 23, 37, 114 |

### Ζ

| Zone-selective interlocking |    |
|-----------------------------|----|
| description                 | 26 |
| installation                | 54 |

Schneider Electric

800 Federal Street Andover, MA 01810 USA

888-778-2733

www.se.com

As standards, specifications, and design change from time to time, please ask for confirmation of the information given in this publication.

© 2000 – 2023 Schneider Electric. All rights reserved.

48049-137-06EN